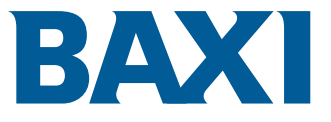

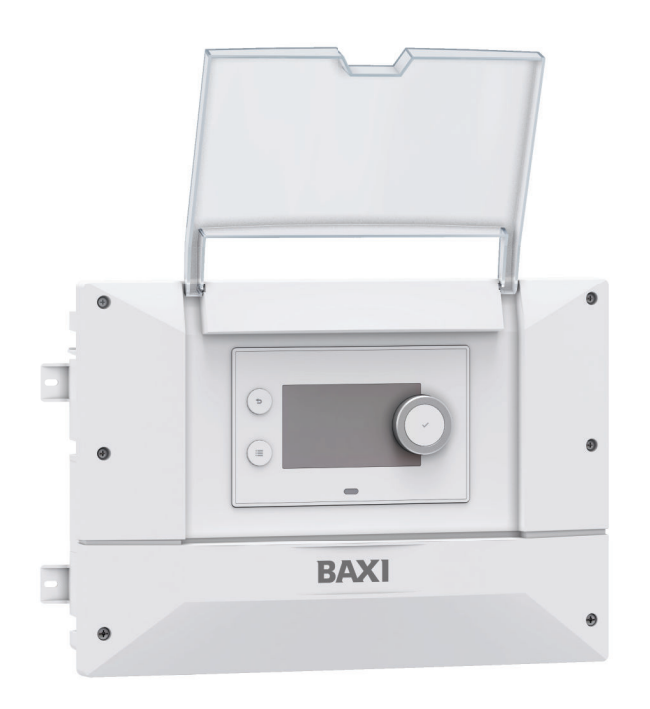

Installation, User and Service Manual Indoor unit

MK SYSTEM

# Contents

| 1 | Safety instructions |                    |                                                          |             |  |  |  |  |  |
|---|---------------------|--------------------|----------------------------------------------------------|-------------|--|--|--|--|--|
| 2 | Standard delivery   |                    |                                                          |             |  |  |  |  |  |
| 3 | Symbols used        |                    |                                                          |             |  |  |  |  |  |
| Ŭ | 3 1                 | Symbols            | used in the manual                                       | .0          |  |  |  |  |  |
|   | 3.2                 | Symbols            | used on the indoor unit                                  | 0           |  |  |  |  |  |
|   | 33                  | Symbols            | used on the data plate                                   | · . /<br>7  |  |  |  |  |  |
|   | 0.0                 | Cymbols            |                                                          | . /         |  |  |  |  |  |
| 4 | Techr               | nical spec         | ifications                                               | . 7         |  |  |  |  |  |
|   | 4.1                 | Homolog            | ations                                                   | . 7         |  |  |  |  |  |
|   |                     | 4.1.1              | Directives                                               | 7           |  |  |  |  |  |
|   |                     | 4.1.2              | Factory test                                             | . 8         |  |  |  |  |  |
|   | 4.2                 | Technica           | ıl data                                                  | 8           |  |  |  |  |  |
|   |                     | 4.2.1              | Indoor unit technical specifications                     | . 8         |  |  |  |  |  |
|   |                     | 4.2.2              | Heating flow sensor specifications                       | 8           |  |  |  |  |  |
|   | 4.3                 | Indoor ur          | nit dimensions                                           | . 8         |  |  |  |  |  |
|   | 4.4                 | Electrica          | l diagram                                                | . 9         |  |  |  |  |  |
| - | Deee                | -intian of t       |                                                          | 40          |  |  |  |  |  |
| Ð |                     | ription of t       | ne product                                               | 10          |  |  |  |  |  |
|   | 5.1<br>5.2          | Data piai          | 10to                                                     | 10          |  |  |  |  |  |
|   | 52<br>52            | Descripti          | nponents                                                 | 10          |  |  |  |  |  |
|   | 5.5                 | 5 3 1              |                                                          | . I I<br>11 |  |  |  |  |  |
|   |                     | 532                | 230V nower cable terminal block                          |             |  |  |  |  |  |
|   |                     | 533                | $\Omega$ - 24 V signal cable terminal block              | 12          |  |  |  |  |  |
|   |                     | 534                | CB-05 PCB                                                | 12          |  |  |  |  |  |
|   |                     | 5.3.5              | CB-21 PCB                                                | 12          |  |  |  |  |  |
|   |                     | 5.3.6              | GTW-08 PCB                                               | 12          |  |  |  |  |  |
|   |                     | 5.3.7              | GTW-21 PCB                                               | .13         |  |  |  |  |  |
|   |                     | 5.3.8              | SCB-01 PCB                                               | 13          |  |  |  |  |  |
|   | 5.4                 | Descripti          | on of the user interface                                 | 14          |  |  |  |  |  |
|   |                     | 5.4.1              | Description of the user interface                        | 14          |  |  |  |  |  |
|   |                     | 5.4.2              | Description of the home screen                           | . 14        |  |  |  |  |  |
|   |                     |                    |                                                          |             |  |  |  |  |  |
| 6 | Instal              |                    |                                                          | . 15        |  |  |  |  |  |
|   | 6.1                 | Installatio        |                                                          | 15          |  |  |  |  |  |
|   | 6.2                 | Position           | Observing the leasting of the independent                | .15         |  |  |  |  |  |
|   |                     | 6.2.1              |                                                          | 15          |  |  |  |  |  |
|   |                     | 0.2.2              |                                                          | 10          |  |  |  |  |  |
|   | 63                  | 0.2.3<br>Electrica |                                                          | 10          |  |  |  |  |  |
|   | 0.5                 | 631                | Checking and preparing the electrical installation       | 16          |  |  |  |  |  |
|   |                     | 632                | Connecting the electrical circuits                       | 17          |  |  |  |  |  |
|   |                     | 633                | Accessing the indoor unit connectors                     | 18          |  |  |  |  |  |
|   |                     | 6.3.4              | Creating the cable gland openings                        | 18          |  |  |  |  |  |
|   |                     | 6.3.5              | Routing the cables                                       | . 18        |  |  |  |  |  |
|   |                     | 6.3.6              | Installing and connecting the outdoor temperature sensor | 19          |  |  |  |  |  |
|   |                     | 6.3.7              | Fitting the heating flow temperature sensor              | .20         |  |  |  |  |  |
|   |                     | 6.3.8              | Connecting a backup heater                               | 20          |  |  |  |  |  |
|   |                     | 6.3.9              | Connecting a heating element                             | .21         |  |  |  |  |  |
|   |                     | 6.3.10             | Connecting the hydraulic backup                          | .21         |  |  |  |  |  |
|   |                     | 6.3.11             | Connecting an internal option PCB                        | 22          |  |  |  |  |  |
|   |                     | 6.3.12             | Connecting the external options                          | 23          |  |  |  |  |  |
|   |                     | 6.3.13             | Connecting the indoor unit to a cascade                  | 23          |  |  |  |  |  |
|   |                     | 6.3.14             | Connecting an electricity meter                          | 23          |  |  |  |  |  |
|   |                     | 6.3.15             | Checking the electrical connections                      | 24          |  |  |  |  |  |
| 7 | C                   | nicolonina         |                                                          | 24          |  |  |  |  |  |
| r |                     | General            |                                                          | 24<br>24    |  |  |  |  |  |
|   | 7.1                 |                    | ha takan hafara commissioning                            | 24          |  |  |  |  |  |
|   | 7.3                 | Commies            | sioning procedure with smartphone                        | 25          |  |  |  |  |  |
|   | 7.4                 | Commiss            | sioning procedure without smartphone                     | 25          |  |  |  |  |  |
|   | 7.5                 | CN1 and            | CN2 parameters                                           | .26         |  |  |  |  |  |
|   |                     |                    |                                                          |             |  |  |  |  |  |

#### Contents

|               | 7.6                                                                                                    | Final inst                                                                                                    | ructions for commissioning                                                                                                    | . 26                                                                                                    |
|---------------|----------------------------------------------------------------------------------------------------|----------------------------------------------------------------------------------------------------|----------------------------------------------------------------------------------------------------|----------------------------------------------------------------------------------------------------|
| 8             | Settin                                                                                                    | igs                                                                                                    |                                                                                                    | . 26                                                                                                    |
|               | 8.1                                                                                                    | Accessin                                                                                                    |                                                                                                    | . 26                                                                                                    |
|               | 8.2                                                                                                    | Searchin                                                                                                    | g for a parameter or a measured value                                                                                                    | 27                                                                                                    |
|               | 8.3                                                                                                    | Menu tre                                                                                                    | e On                                                                                                    | . 27                                                                                                    |
|               | 8.4                                                                                                    | Configuri                                                                                                    | ng the maintenance message                                                                                                    | 27                                                                                                    |
|               | 8.5                                                                                                    | Configuri                                                                                                    | ng the heating circuit                                                                                                    | 28                                                                                                    |
|               |                                                                                                    | 8.5.1                                                                                                    | Setting the circuit function                                                                                                    | . 28                                                                                                    |
|               |                                                                                                    | 8.5.2                                                                                                    | Setting the heating curve                                                                                                    | . 28                                                                                                    |
|               |                                                                                                    | 8.5.3                                                                                                    | Configuring underfloor cooling or a convection fan                                                                                                    | . 29                                                                                                    |
|               |                                                                                                    | 8.5.4                                                                                                    | Selecting the conditions for activating Cooling mode                                                                                                    | . 29                                                                                                    |
|               | 8.6                                                                                                    | Configuri                                                                                                    | ng the backup                                                                                                    | . 29                                                                                                    |
|               | 8.7                                                                                                    | Configuri                                                                                                    | ng the backup boiler parameters                                                                                                    | . 30                                                                                                    |
|               | 0.0                                                                                                    | Configuri                                                                                                    | ng the hybrid operating mode for a backup boller                                                                                                    | . 30<br>24                                                                                                    |
|               | 0.9                                                                                                    | Configuri                                                                                                    | e scieeu                                                                                                    | . ວ I<br>ວ ວ                                                                                                    |
|               | 0.10                                                                                                    | 8 10 1                                                                                                    | Configuring an on/off or modulating thermostat                                                                                                    | . 33                                                                                                    |
|               |                                                                                                    | 8 10 2                                                                                                    | Configuring a thermostat with a heating/cooling control contact                                                                                                    | .00                                                                                                    |
|               | 8.11                                                                                                    | Configuri                                                                                                    | ng the anti-legionella function                                                                                                    | .35                                                                                                    |
|               | 8.12                                                                                                    | Configuri                                                                                                    | ng a buffer tank                                                                                                    | .36                                                                                                    |
|               | 8.13                                                                                                    | Improving                                                                                                    | g domestic hot water or heating comfort                                                                                                    | . 36                                                                                                    |
|               | 8.14                                                                                                    | Reducing                                                                                                    | the noise level of the outdoor unit                                                                                                    | .37                                                                                                    |
|               | 8.15                                                                                                    | Configuri                                                                                                    | ng the multifunctional output                                                                                                    | .37                                                                                                    |
|               | 8.16                                                                                                    | Configuri                                                                                                    | ng sources of energy                                                                                                    | . 38                                                                                                    |
|               |                                                                                                    | 8.16.1                                                                                                    | Configuring the electrical energy consumption function                                                                                                    | . 38                                                                                                    |
|               |                                                                                                    | 8.16.2                                                                                                    | Supplying the heat pump with photovoltaic energy                                                                                                    | . 39                                                                                                    |
|               | 0 17                                                                                                    | 8.16.3<br>Souting of                                                                                                    | Connecting the installation to a Smart Grid                                                                                                    | . 39                                                                                                    |
|               | 0.17                                                                                                    | 2 17 1                                                                                                    | Soving the installer details                                                                                                    | . 40                                                                                                    |
|               |                                                                                                    | 0.17.1                                                                                                    | Saving the commissioning settings                                                                                                    | .40                                                                                                    |
|               |                                                                                                    | 8.17.3                                                                                                    | Resetting or re-establishing the parameters                                                                                                    | . 41                                                                                                    |
|               |                                                                                                    |                                                                                                    |                                                                                                    |                                                                                                    |
|               |                                                                                                    |                                                                                                    |                                                                                                    |                                                                                                    |
| 9             | Parar                                                                                                    | neters                                                                                                    |                                                                                                    | . 41                                                                                                    |
| 9             | <b>Parar</b><br>9.1                                                                                                    | <b>neters</b><br>List of pa                                                                                                    | rameters                                                                                                    | <b>. 41</b><br>. 41                                                                                                    |
| 9             | <b>Parar</b><br>9.1                                                                                                    | n <b>eters</b><br>List of pa<br>9.1.1                                                                                                    | rameters                                                                                                    | . <b>41</b><br>. 41<br>. 41                                                                                                    |
| 9             | <b>Parar</b><br>9.1                                                                                                    | <b>neters</b><br>List of pa<br>9.1.1<br>9.1.2                                                                                                    | rameters<br>A Pleat Pump > Parameters, counters, signals<br>CIRCA > Parameters, counters, signals                                                                                                    | <b>. 41</b><br>. 41<br>. 41<br>. 41                                                                                                    |
| 9             | <b>Parar</b><br>9.1                                                                                                    | <b>neters</b><br>List of pa<br>9.1.1<br>9.1.2<br>9.1.3                                                                                                    | rameters .<br>IN > Heat Pump > Parameters, counters, signals .<br>IN > CIRCA > Parameters, counters, signals .<br>IN > DHW tank > Parameters, counters, signals .                                                                                                    | . <b>41</b><br>. 41<br>. 41<br>. 46<br>. 49                                                                                                    |
| 9             | <b>Parar</b><br>9.1                                                                                                    | neters<br>List of pa<br>9.1.1<br>9.1.2<br>9.1.3<br>9.1.4                                                                                                    | <ul> <li>rameters .</li> <li>&gt; Heat Pump &gt; Parameters, counters, signals .</li> <li>&gt; CIRCA &gt; Parameters, counters, signals .</li> <li>&gt; DHW tank &gt; Parameters, counters, signals .</li> <li>&gt; Outdoor sensor setup &gt; Parameters, counters, signals .</li> </ul>                                                                                                    | <b>. 41</b><br>. 41<br>. 41<br>. 46<br>. 49<br>. 51                                                                                                    |
| 9             | <b>Parar</b><br>9.1                                                                                                    | neters<br>List of pa<br>9.1.1<br>9.1.2<br>9.1.3<br>9.1.4<br>9.1.5                                                                                                    | rameters         Image: Planeters         Image: Planeters                                                                                                    | . <b>41</b><br>. 41<br>. 46<br>. 49<br>. 51<br>. 53                                                                                                    |
| 9             | <b>Parar</b><br>9.1<br>9.2                                                                                                | neters<br>List of pa<br>9.1.1<br>9.1.2<br>9.1.3<br>9.1.4<br>9.1.5<br>Descriptio                                                                                                    | rameters .<br>A Heat Pump > Parameters, counters, signals .<br>A > CIRCA > Parameters, counters, signals .<br>A > DHW tank > Parameters, counters, signals .<br>A > Outdoor sensor setup > Parameters, counters, signals .<br>A > Image: Setup > Parameters, counters, signals .<br>A > Image: Setup > ScB-01 .<br>Con of the parameters .<br>Purpring the back up in bacting mode .                                                                                                    | . 41<br>. 41<br>. 46<br>. 49<br>. 51<br>. 53<br>. 54                                                                                                    |
| 9             | <b>Parar</b><br>9.1<br>9.2                                                                                                | neters<br>List of pa<br>9.1.1<br>9.1.2<br>9.1.3<br>9.1.4<br>9.1.5<br>Descriptio<br>9.2.1<br>9.2.2                                                                                                    | rameters         Image: Planeters         Image: Planeters         Planeters         Planeters </th <th>. 41<br/>. 41<br/>. 46<br/>. 49<br/>. 51<br/>. 53<br/>. 54<br/>. 54</th>                                                                                                    | . 41<br>. 41<br>. 46<br>. 49<br>. 51<br>. 53<br>. 54<br>. 54                                                                                                    |
| 9             | <b>Parar</b><br>9.1<br>9.2                                                                                                | neters<br>List of pa<br>9.1.1<br>9.1.2<br>9.1.3<br>9.1.4<br>9.1.5<br>Descriptio<br>9.2.1<br>9.2.2<br>9.2.3                                                                                                    | rameters .<br>A > Heat Pump > Parameters, counters, signals .<br>A > CIRCA > Parameters, counters, signals .<br>A > DHW tank > Parameters, counters, signals .<br>A > Outdoor sensor setup > Parameters, counters, signals .<br>A > (a) > Installation Setup > SCB-01 .<br>Con of the parameters .<br>Running the back-up in heating mode .<br>Running the back-up in domestic hot water mode .<br>Operation of the switch between beating and production of domestic bot water .                                                                                                    | . 41<br>. 41<br>. 46<br>. 49<br>. 51<br>. 53<br>. 54<br>. 55<br>. 55                                                                                                 |
| 9             | <b>Parar</b><br>9.1<br>9.2                                                                                                | neters<br>List of pa<br>9.1.1<br>9.1.2<br>9.1.3<br>9.1.4<br>9.1.5<br>Descriptio<br>9.2.1<br>9.2.2<br>9.2.3<br>9.2.4                                                                                                    | rameters<br>A > Heat Pump > Parameters, counters, signals .<br>CIRCA > Parameters, counters, signals .<br>A > DHW tank > Parameters, counters, signals .<br>A > Outdoor sensor setup > Parameters, counters, signals .<br>A > (a) > Installation Setup > SCB-01 .<br>on of the parameters .<br>Running the back-up in heating mode .<br>Running the back-up in domestic hot water mode .<br>Operation of the switch between heating and production of domestic hot water .<br>Operation of the heating curve                                                                                                    | . <b>41</b><br>. 41<br>. 46<br>. 49<br>. 51<br>. 53<br>. 54<br>. 55<br>. 55<br>. 55                                                                                  |
| 9             | <b>Parar</b><br>9.1<br>9.2                                                                                                | neters<br>List of pa<br>9.1.1<br>9.1.2<br>9.1.3<br>9.1.4<br>9.1.5<br>Descriptio<br>9.2.1<br>9.2.2<br>9.2.3<br>9.2.4                                                                                                    | rameters<br>  → Heat Pump > Parameters, counters, signals<br>  → CIRCA > Parameters, counters, signals<br>  → DHW tank > Parameters, counters, signals<br>  → Outdoor sensor setup > Parameters, counters, signals<br>  → Source = Source = S | . 41<br>. 41<br>. 46<br>. 49<br>. 51<br>. 53<br>. 54<br>. 55<br>. 55<br>. 56                                                                                         |
| 9             | <b>Parar</b><br>9.1<br>9.2<br><b>Exam</b>                                                                                 | neters<br>List of pa<br>9.1.1<br>9.1.2<br>9.1.3<br>9.1.4<br>9.1.5<br>Descriptio<br>9.2.1<br>9.2.2<br>9.2.3<br>9.2.4<br>ples of ins                                                                                                    | rameters         Image: Planeters         Image: Planeters         Running the back-up in heating mode         Running the back-up in domestic hot water mode         Operation of the switch between heating and production of domestic hot water         Operation of the heating curve         Image: Planeters         Image: Planeters         Running the back-up in domestic hot water mode         Operation of the heating curve         Image: Planeters         Image: Planeters         Image: Planeters         Image: Planeters         Image: Planeters         Image: Planeters         Image: Planeters         Image: Planeters         Image: Planeters         Image: Planeters         Image: Planeters <th>. 41<br/>. 41<br/>. 46<br/>. 49<br/>. 51<br/>. 53<br/>. 54<br/>. 55<br/>. 55<br/>. 56<br/>. 58</th>                                                                                                    | . 41<br>. 41<br>. 46<br>. 49<br>. 51<br>. 53<br>. 54<br>. 55<br>. 55<br>. 56<br>. 58                                                                                 |
| 9<br>10       | <b>Parar</b><br>9.1<br>9.2<br><b>Exam</b><br>10.1                                                                         | neters<br>List of pa<br>9.1.1<br>9.1.2<br>9.1.3<br>9.1.4<br>9.1.5<br>Descriptio<br>9.2.1<br>9.2.2<br>9.2.3<br>9.2.4<br>Installatio                                                                                                    | rameters .<br>A Heat Pump > Parameters, counters, signals .<br>A > CIRCA > Parameters, counters, signals .<br>A > DHW tank > Parameters, counters, signals .<br>A > Outdoor sensor setup > Parameters, counters, signals .<br>A > (a) > Installation Setup > SCB-01 .<br>on of the parameters .<br>Running the back-up in heating mode .<br>Running the back-up in domestic hot water mode .<br>Operation of the switch between heating and production of domestic hot water .<br>Operation of the heating curve .<br>Stallation and connection with an AURIGA M/T-A outdoor unit .<br>on with one backup boiler and one low loss header .                                                                                                    | . 41<br>. 41<br>. 46<br>. 49<br>. 51<br>. 53<br>. 54<br>. 55<br>. 55<br>. 56<br>. 58<br>. 58                                                                         |
| 9<br>10       | <b>Parar</b><br>9.1<br>9.2<br><b>Exam</b><br>10.1                                                                         | neters<br>List of pa<br>9.1.1<br>9.1.2<br>9.1.3<br>9.1.4<br>9.1.5<br>Description<br>9.2.1<br>9.2.2<br>9.2.3<br>9.2.4<br>nples of ins<br>Installation<br>10.1.1                                                                                                    | rameters .<br>I → Heat Pump > Parameters, counters, signals .<br>I → CIRCA > Parameters, counters, signals .<br>I → DHW tank > Parameters, counters, signals .<br>I → Outdoor sensor setup > Parameters, counters, signals .<br>I → i ⇒ Installation Setup > SCB-01 .<br>on of the parameters .<br>Running the back-up in heating mode .<br>Running the back-up in domestic hot water mode .<br>Operation of the switch between heating and production of domestic hot water .<br>Operation of the heating curve .<br>stallation and connection with an AURIGA M/T-A outdoor unit .<br>m with one backup boiler and one low loss header .<br>Hydraulic diagram                                                                                                    | . 41<br>. 41<br>. 46<br>. 49<br>. 51<br>. 53<br>. 54<br>. 55<br>. 55<br>. 55<br>. 55<br>. 58<br>. 58<br>. 58                                                         |
| 9<br>10       | <b>Parar</b><br>9.1<br>9.2<br><b>Exam</b><br>10.1                                                                         | neters<br>List of pa<br>9.1.1<br>9.1.2<br>9.1.3<br>9.1.4<br>9.1.5<br>Description<br>9.2.1<br>9.2.2<br>9.2.3<br>9.2.4<br>Installation<br>10.1.1<br>10.1.2                                                                                                    | rameters.<br>I → Heat Pump > Parameters, counters, signals .<br>I → CIRCA > Parameters, counters, signals .<br>I → DHW tank > Parameters, counters, signals .<br>I → Outdoor sensor setup > Parameters, counters, signals .<br>I → Installation Setup > SCB-01 .<br>on of the parameters .<br>Running the back-up in heating mode .<br>Running the back-up in heating mode .<br>Running the back-up in domestic hot water mode .<br>Operation of the switch between heating and production of domestic hot water .<br>Operation of the heating curve .<br>Stallation and connection with an AURIGA M/T-A outdoor unit .<br>on with one backup boiler and one low loss header .<br>Hydraulic diagram .<br>Connecting and configuring the heat pump .                                                                                                    | . 41<br>. 41<br>. 46<br>. 49<br>. 51<br>. 53<br>. 54<br>. 55<br>. 55<br>. 56<br>. 58<br>. 58<br>. 58<br>. 59                                                         |
| 9             | <b>Parar</b><br>9.1<br>9.2<br><b>Exam</b><br>10.1                                                                         | neters<br>List of pa<br>9.1.1<br>9.1.2<br>9.1.3<br>9.1.4<br>9.1.5<br>Descriptio<br>9.2.1<br>9.2.2<br>9.2.3<br>9.2.4<br>Installatio<br>10.1.1<br>10.1.2<br>Installatio                                                                                                    | rameters.<br>A > Heat Pump > Parameters, counters, signals .<br>A > CIRCA > Parameters, counters, signals .<br>A > DHW tank > Parameters, counters, signals .<br>A > Outdoor sensor setup > Parameters, counters, signals .<br>A > = > Installation Setup > SCB-01 .<br>on of the parameters .<br>Running the back-up in heating mode .<br>Running the back-up in domestic hot water mode .<br>Operation of the switch between heating and production of domestic hot water .<br>Operation of the heating curve .<br>stallation and connection with an AURIGA M/T-A outdoor unit .<br>on with one backup boiler and one low loss header .<br>Hydraulic diagram .<br>Connecting and configuring the heat pump .<br>on with one DHW cylinder and one low loss header .                                                                                                    | . 41<br>. 41<br>. 46<br>. 49<br>. 51<br>. 53<br>. 54<br>. 55<br>. 55<br>. 55<br>. 56<br>. 58<br>. 58<br>. 59<br>. 61                                                 |
| 9             | <b>Parar</b><br>9.1<br>9.2<br><b>Exam</b><br>10.1                                                                         | neters<br>List of pa<br>9.1.1<br>9.1.2<br>9.1.3<br>9.1.4<br>9.1.5<br>Descriptio<br>9.2.1<br>9.2.2<br>9.2.3<br>9.2.4<br>notes of ins<br>Installatio<br>10.1.1<br>10.1.2<br>Installatio<br>10.2.1                                                                                                    | rameters.<br>A > Heat Pump > Parameters, counters, signals .<br>A > CIRCA > Parameters, counters, signals .<br>A > DHW tank > Parameters, counters, signals .<br>A > Outdoor sensor setup > Parameters, counters, signals .<br>A > © Notation Setup > SCB-01 .<br>on of the parameters .<br>Running the back-up in heating mode .<br>Running the back-up in domestic hot water mode .<br>Operation of the switch between heating and production of domestic hot water .<br>Operation of the heating curve .<br>stallation and connection with an AURIGA M/T-A outdoor unit .<br>on with one backup boiler and one low loss header .<br>Hydraulic diagram .<br>Connecting and configuring the heat pump .<br>on with one DHW cylinder and one low loss header .<br>Hydraulic diagram .                                                                                                    | . 41<br>. 41<br>. 46<br>. 49<br>. 51<br>. 53<br>. 54<br>. 55<br>. 55<br>. 55<br>. 56<br>. 58<br>. 58<br>. 59<br>. 61<br>. 61                                         |
| 9             | <b>Parar</b><br>9.1<br>9.2<br><b>Exam</b><br>10.1                                                                         | neters<br>List of pa<br>9.1.1<br>9.1.2<br>9.1.3<br>9.1.4<br>9.1.5<br>Descriptio<br>9.2.1<br>9.2.2<br>9.2.3<br>9.2.4<br>Installatio<br>10.1.1<br>10.1.2<br>Installatio<br>10.2.1<br>10.2.2                                                                                                    | rameters<br>→ Heat Pump > Parameters, counters, signals<br>→ CIRCA > Parameters, counters, signals<br>→ DHW tank > Parameters, counters, signals<br>→ Outdoor sensor setup > Parameters, counters, signals<br>→ Counters<br>→ Installation Setup > SCB-01<br>→ on of the parameters<br>Running the back-up in heating mode<br>Running the back-up in domestic hot water mode<br>Operation of the switch between heating and production of domestic hot water<br>Operation of the heating curve<br>→ Coperation of the heating curve<br>→ Connecting and configuring the heat pump<br>→ with one DHW cylinder and one low loss header<br>Hydraulic diagram<br>Connecting and configuring the heat pump<br>→ Connecting and configuring the heat pump<br>→ Connecting and configuring the heat pump                                                                                                    | . 41<br>. 41<br>. 46<br>. 49<br>. 51<br>. 53<br>. 54<br>. 55<br>. 55<br>. 55<br>. 55<br>. 55<br>. 58<br>. 58<br>. 58                                                 |
| 9 10 11       | <b>Parar</b><br>9.1<br>9.2<br><b>Exam</b><br>10.1<br>10.2                                                                 | neters<br>List of pa<br>9.1.1<br>9.1.2<br>9.1.3<br>9.1.4<br>9.1.5<br>Descriptio<br>9.2.1<br>9.2.2<br>9.2.3<br>9.2.4<br>Installation<br>10.1.1<br>10.1.2<br>Installation<br>10.2.1<br>10.2.2                                                                                                    | rameters .                                                                                                    | . 41<br>. 41<br>. 46<br>. 49<br>. 51<br>. 53<br>. 55<br>. 55<br>. 55<br>. 56<br>. 58<br>. 58<br>. 59<br>. 61<br>. 62<br>. 62                                         |
| 9<br>10<br>11 | <b>Parar</b><br>9.1<br>9.2<br><b>Exam</b><br>10.1<br>10.2<br><b>Opera</b><br>11.1                                         | neters<br>List of pa<br>9.1.1<br>9.1.2<br>9.1.3<br>9.1.4<br>9.1.5<br>Description<br>9.2.1<br>9.2.2<br>9.2.3<br>9.2.4<br>noteallation<br>10.1.1<br>10.1.2<br>Installation<br>10.2.1<br>10.2.2<br>ation<br>Regional                                                                                                    | rameters .                                                                                                    | . 41<br>. 41<br>. 46<br>. 49<br>. 51<br>. 53<br>. 54<br>. 55<br>. 55<br>. 55<br>. 56<br>. 58<br>. 58<br>. 58<br>. 59<br>. 61<br>. 62<br>63<br>63                     |
| 9<br>10<br>11 | <ul> <li>Parar<br/>9.1</li> <li>9.2</li> <li>Exam<br/>10.1</li> <li>10.2</li> <li>Opera<br/>11.1</li> <li>11.2</li> </ul> | meters          List of pa         9.1.1         9.1.2         9.1.3         9.1.4         9.1.5         Description         9.2.1         9.2.2         9.2.3         9.2.4         ples of ins         Installation         10.1.1         10.2.2         Installation         10.2.1         notacle         Personal                           | rameters .                                                                                                    | . 41<br>. 41<br>. 46<br>. 49<br>. 51<br>. 53<br>. 54<br>. 55<br>. 55<br>. 55<br>. 56<br>. 58<br>. 58<br>. 59<br>. 61<br>. 62<br>. 63<br>. 64                         |
| 9<br>10<br>11 | Parar<br>9.1<br>9.2<br>9.2<br>Exam<br>10.1<br>10.2<br>0pera<br>11.1<br>11.2                                               | neters<br>List of pa<br>9.1.1<br>9.1.2<br>9.1.3<br>9.1.4<br>9.1.5<br>Descriptio<br>9.2.1<br>9.2.2<br>9.2.3<br>9.2.4<br>noteallatio<br>10.1.1<br>10.1.2<br>Installatio<br>10.2.1<br>10.2.2<br>ation<br>Regional<br>Personal<br>11.2.1                                                                                                    | rameters          Image: Planeters       Planeters         Image: Planeters       Parameters         Image: Planeters       Parameters         Image: Planeters       Parameters         Image: Planeters       Parameters         Image: Planeters       Parameters         Image: Planeters       Parameters         Image: Planeters       Parameters         Running the back-up in heating mode       Parameters         Running the back-up in domestic hot water mode       Poperation of the switch between heating and production of domestic hot water         Operation of the switch between heating and production of domestic hot water       Operation of the heating curve         Stallation and connection with an AURIGA M/T-A outdoor unit       Planeters         Image: Planeters       Planeters         Mydraulic diagram       Connecting and configuring the heat pump         Image: Planeters       Planeters         Image: Planeters       Planeters         Image: Planeters       Planeters         Image: Planeters       Planeters         Image: Planeters       Planeters         Image: Planeters       Planeters         Image: Planeters       Planeters         Image: Planeters       Planeters         Image: Planeters       Planeters     <                                                                                                    | . 41<br>. 41<br>. 46<br>. 49<br>. 51<br>. 53<br>. 54<br>. 55<br>. 55<br>. 55<br>. 56<br>. 58<br>. 58<br>. 59<br>. 61<br>. 62<br>. 63<br>. 64<br>. 64                 |
| 9<br>10<br>11 | Parar<br>9.1<br>9.2<br>9.2<br>Exam<br>10.1<br>10.2<br>0pera<br>11.1<br>11.2                                               | meters          List of pa         9.1.1         9.1.2         9.1.3         9.1.4         9.1.5         Description         9.2.1         9.2.2         9.2.3         9.2.4         mples of ins         Installation         10.2.1         10.2.2         ation         Personal         11.2.1         11.2.1                                  | rameters<br>A > Heat Pump > Parameters, counters, signals<br>CIRCA > Parameters, counters, signals<br>CIRCA > Parameters, counters, signals<br>A > Outdoor sensor setup > Parameters, counters, signals<br>A >                                                                                                    | . 41<br>. 41<br>. 46<br>. 49<br>. 51<br>. 53<br>. 54<br>. 55<br>. 55<br>. 55<br>. 56<br>. 58<br>. 58<br>. 58<br>. 59<br>. 61<br>. 62<br>. 63<br>. 64<br>. 64<br>. 64 |
| 9<br>10<br>11 | Parar<br>9.1<br>9.2<br>Exam<br>10.1<br>10.2<br>Opera<br>11.1<br>11.2<br>11.3                                              | neters          List of pa         9.1.1         9.1.2         9.1.3         9.1.4         9.1.5         Description         9.2.1         9.2.2         9.2.3         9.2.4         ples of ins         Installation         10.2.1         10.2.2         ation         Regional         Personal         11.2.1         11.2.2         Personal | rameters                                                                                                    | . 41<br>. 41<br>. 46<br>. 49<br>. 51<br>. 53<br>. 54<br>. 55<br>. 55<br>. 55<br>. 55<br>. 55<br>. 55<br>. 58<br>. 58                                                 |
| 9<br>10<br>11 | Parar<br>9.1<br>9.2<br>Exam<br>10.1<br>10.2<br>Opera<br>11.1<br>11.2<br>11.3                                              | neters<br>List of pa<br>9.1.1<br>9.1.2<br>9.1.3<br>9.1.4<br>9.1.5<br>Descriptio<br>9.2.1<br>9.2.2<br>9.2.3<br>9.2.4<br>nples of ins<br>Installatio<br>10.1.1<br>10.1.2<br>Installatio<br>10.2.1<br>10.2.2<br>ation<br>Regional<br>Personal<br>11.2.1<br>11.2.2<br>Personal<br>11.3.1                                                               | rameters                                                                                                    | . 41<br>. 41<br>. 46<br>. 49<br>. 51<br>. 53<br>. 55<br>. 55<br>. 55<br>. 55<br>. 55<br>. 55<br>. 58<br>. 58                                                         |

|    | 11.4<br>11.5<br>11.6                  | 11.3.3       Changing the temperature of an activity       6         Room temperature for a zone       6         11.4.1       Selecting the operating mode       6         11.4.2       Defining a constant room temperature       6         11.4.3       Configuring and activating a timer programme for the heating       6         11.4.4       Activating and configuring a timer programme for cooling       6         11.4.5       Changing the room temperature temporarily       6         11.4.5       Changing the operating mode       6         11.5.1       Selecting the operating mode       6         11.5.2       Activating and configuring a timer programme for domestic hot water       6         11.5.1       Selecting the operating mode       6         11.5.2       Activating and configuring a timer programme for domestic hot water       6         11.5.3       Forcing domestic hot water production (override)       6         11.5.4       Modifying the domestic hot water setpoint temperatures       6         11.6.1       Switching the central heating on/off       6         11.6.2       Forcing cooling       6 | 5566667777888889                                                    |
|----|---------------------------------------|----------------------------------------------------------------------------------------------------|---------------------------------------------------------------------|
|    |                                       | 11.6.3 Periods of absence or going on holiday                                                                                                    | 39                                                                  |
|    | 11.7                                  | Monitoring the energy consumption                                                                                                    | ;9                                                                  |
|    | 11.8                                  | Starting and stopping the heat pump                                                                                                    | '0                                                                  |
|    |                                       | 11.8.1 Starting the heat pump                                                                                                    | 70                                                                  |
|    |                                       |                                                                                                    | 0                                                                   |
| 12 | Maint<br>12.1<br>12.2<br>12.3<br>12.4 | tenance       7         General       7         Checking operation of the appliance       7         Cleaning the casing       7         Replacing the user interface battery       7                                                                                                    | <b>'0</b><br>'1<br>'1<br>'1                                         |
| 40 | Travk                                 | lashaating 7                                                                                                    | 70                                                                  |
| 13 | 13.1<br>13.2<br>13.3                  | Resolving operating errors       7         13.1.1       Types of error code       7         13.1.2       Warning codes       7         13.1.3       Blocking codes       7         13.1.4       Lockout codes       7         Displaying and clearing the error memory       8         Accessing information on the bardware and software versions       8                                                                                                    | 2<br>2<br>2<br>2<br>2<br>2<br>2<br>2<br>2<br>2<br>2<br>3<br>9<br>30 |
|    | 10.0                                  |                                                                                                    |                                                                     |
| 14 | <b>Deco</b><br>14.1<br>14.2<br>14.3   | mmissioning and disposal                                                                                                    | 31<br>31<br>31                                                      |
| 15 | <b>Appe</b><br>15.1<br>15.2           | ndix       8         Name and symbol of the zones       8         Name and temperature of the activities       8                                                                                                    | 31<br>31<br>32                                                      |

# 1 Safety instructions

#### General safety instructions

This appliance can be used by children aged from 8 years and above and persons with reduced physical, sensory or mental capabilities or lack of experience and knowledge if they have been given supervision or instruction concerning use of the appliance in a safe way and understand the hazards involved. Children shall not play with the appliance. Children must not carry out any unsupervised cleaning or maintenance operations.

Before any work, read the documents provided with the appliance carefully. These documents are also available on our website. See the back cover.

Keep these documents close to the place where the appliance is installed.

Only qualified professionals are authorised to carry out installation, commissioning, maintenance, repair or removal work on the appliance. They must follow the prevailing local and national regulations.

Do not make any modifications to the appliance without the written consent of the manufacturer. To benefit from warranty cover, no modifications should be made to the appliance.

#### Installation location

The indoor unit must be installed in a frost-free location.

Allow sufficient space around the appliance to ensure adequate accessibility to the appliance to facilitate maintenance. See "Installation" chapter.

#### **Electrical connections**

Only a qualified installer or a qualified technician is authorised to work on the appliance's electrical system, as an incorrectly performed intervention may cause electrical shocks and/or electrical leakage.

Install the appliance in accordance with national rules on electrical installation.

In order to avoid the danger of an unexpected thermal circuit breaker reset, this appliance must not be powered through an external switch, such as a timer, or be connected to a circuit which is regularly switched on and off by the electricity provider.

Before any wiring work on the electrical circuit, switch off the power supply, check that no voltage is present and secure the circuit breaker with a circuit breaker lockout.

Use wiring that meets the specifications in the installation manual and local regulations and laws. Use of wiring which does not meet the specifications may give rise to electric shocks, electrical leakage, smoke and/or a fire.

This appliance must be connected to the protective earthing in accordance with prevailing installation standards. Earth the appliance before making any electrical connections. Incomplete grounding can cause a malfunction or electric shock.

To avoid electric shock, check that the length of the conductors between the cable clamp and the terminal blocks is such that the active conductors are put under tension before the earth conductor.

Install a circuit breaker that meets the specifications in the installation manual and local regulations and laws.

Separate the extra-low voltage cables from the 230/400 V power supply cables.

See the Electrical connections chapter for the following operations:

- · Choosing the type and calibre of the protective equipment
- · Connection to the electrical network
- Wiring the appliance

#### Maintenance and repair work

Remove the casing only to perform maintenance and repair work. Put the casing back in place after maintenance and repair work.

Repair and maintenance of electrical components must include initial safety checks and component inspection procedures. In the event of a fault that could compromise safety, no power supply may be connected to the circuit until said fault has been dealt with satisfactorily. If the fault cannot be corrected immediately but it is necessary to continue operation, an appropriate temporary solution must be adopted. This shall be reported to the owner of the equipment to ensure all parties are duly informed.

Initial safety checks shall include:

- Discharging of the capacitors: this shall be done in a safe manner to avoid any possibility of sparking
- · Ensuring no live electrical components and wiring are exposed while charging, recovering or draining the system
- · Ensuring the continuity of the earth bonding.

Before any work, switch off the power supply for all the components of your installation.

Use only original spare parts.

#### Guidelines for the user

If you do not need to heat your home for a long period, deactivate the heating mode. Do not switch off the heat pump in order to guarantee the frost protection of the installation.

Keep the appliance accessible at all times to allow work to be performed.

Never remove or cover the labels and data plates affixed to appliances. These must be legible throughout the entire lifetime of the appliance.

#### Manufacturer's liabilities

Our products are manufactured in compliance with the requirements of the various applicable directives. They are therefore delivered with the  $\zeta \epsilon$  marking and any documents necessary. In the interests of the quality of our products, we strive constantly to improve them. We therefore reserve the right to modify the specifications given in this document.

Our liability as manufacturer may not be invoked in the following cases:

- · Failure to abide by the instructions on installing, commissioning and maintaining the appliance
- · Failure to abide by the instructions on using the appliance
- Faulty or insufficient maintenance of the appliance

#### Responsibilities of the installer

The installer is responsible for the installation and initial commissioning of the appliance. The installer must observe the following instructions:

- · Read and follow the instructions given in the manuals provided with the appliance
- · Install the appliance in compliance with prevailing legislation and standards
- Carry out initial commissioning and any checks necessary
- · Explain the installation to the user
- · If maintenance is necessary, warn the user of the obligation to check the appliance and keep it in good working order
- Hand over all manuals to the user

#### Responsibilities of the user

To guarantee optimum operation of the system, you must abide by the following instructions:

- · Read and follow the instructions given in the manuals provided with the appliance
- · Call on a qualified professional to carry out installation and initial commissioning
- · Get your installer to explain your installation to you
- · Have the required inspections and maintenance carried out by a qualified installer
- · Keep the instruction manuals in good condition close to the appliance

# 2 Standard delivery

The standard delivery includes:

- An indoor unit
- An outdoor temperature sensor (AF60)
- · A bag containing:
  - A contact temperature sensor, a clamp and heat-conducting silicone paste,
  - A bulb temperature sensor with its retaining spring,
- A bag containing:
  - 2 quarter turn fasteners,
  - 4 screws, 4 wall plugs and 4 washers,
  - 11 cable glands and 11 nuts,
  - 5 cable clamps and 10 screws,
- 3 quick-release clips,
- An installation, user and service manual
- Terms of warranty
- The EU Declaration of Conformity
- · A list of important points to ensure successful installation

# 3 Symbols used

## 3.1 Symbols used in the manual

This manual uses various danger levels to draw attention to special instructions. We do this to improve user safety, to prevent problems and to guarantee correct operation of the appliance.

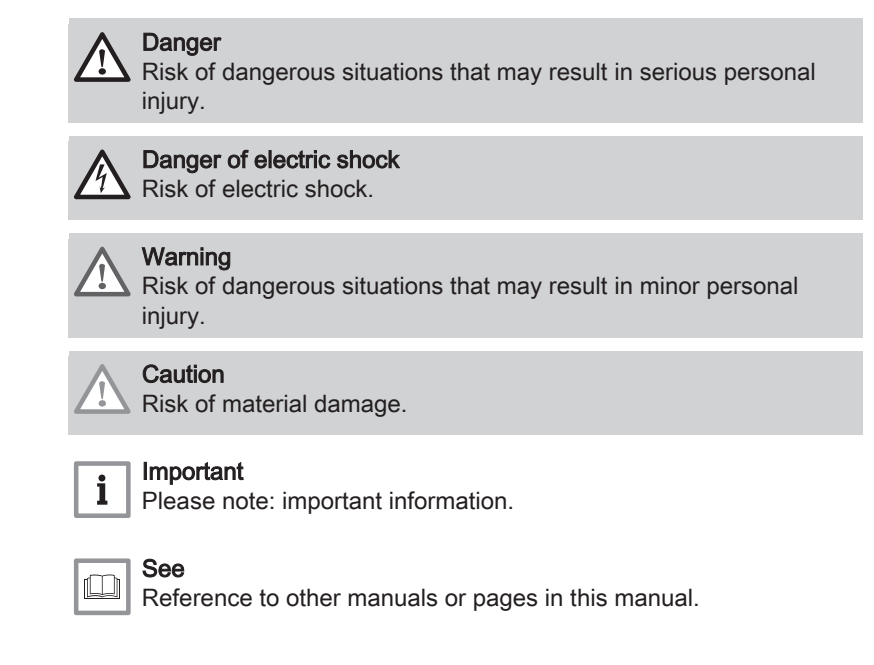

# 3.2 Symbols used on the indoor unit

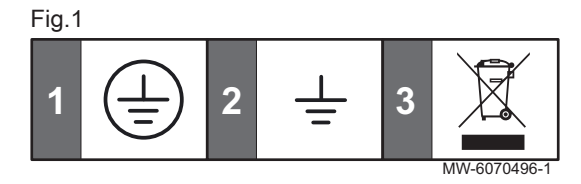

## 3.3 Symbols used on the data plate

| Fig.2 |    |   |  |   |              |  |  |
|-------|----|---|--|---|--------------|--|--|
| 1     | SP | 2 |  | 3 |              |  |  |
| 4     |    |   |  |   | MW-6070584-1 |  |  |

- 1 Protective earthing
- 2 Ground
- **3** Dispose of used products in an appropriate recovery and recycling structure
- 1 Compatibility with the Mago connected thermostat
- 2 Dispose of used products in an appropriate recovery and recycling structure
- **3** Before installing and commissioning the appliance, carefully read the instruction manuals provided
- 4 Double insulation without ground

# 4 Technical specifications

## 4.1 Homologations

#### 4.1.1 Directives

Baxi hereby declares that the MK SYSTEM is a product principally designed for domestic use and compliant with the following directives and standards. It has been manufactured and put into circulation in accordance with the requirements of the European Directives.

The full text of the EU declaration of conformity is supplied separately with your appliance.

In addition to the legal requirements and guidelines, the supplementary guidelines in this manual must also be followed.

For all provisions and directives referred to in this manual and the EU declaration of conformity, it is agreed that all addenda or subsequent provisions will apply at the time of installation.

# 4.1.2 Factory test

Before each indoor unit leaves the factory, its electrical safety is tested.

# 4.2 Technical data

# 4.2.1 Indoor unit technical specifications

### Tab.1

|                                                  | Unit | MK SYSTEM |
|--------------------------------------------------|------|-----------|
| Operating temperature                            | °C   | 0 to 30   |
| Storage temperature                              | °C   | -25 to 60 |
| Relative humidity (non condensing)               | %    | 0 to 95   |
| Weight                                           | kg   | 3.08      |
| Power supply voltage                             | VAC  | 230       |
| Power absorbed by the indoor unit only (maximum) | W    | 14        |

# 4.2.2 Heating flow sensor specifications

## Tab.2 NTC 10K heating flow sensor

| Temperature | °C | 0     | 10    | 20    | 25    | 30   | 40   | 50   | 60   | 70   | 80   | 90  |
|-------------|----|-------|-------|-------|-------|------|------|------|------|------|------|-----|
| Resistance  | Ω  | 32014 | 19691 | 12474 | 10000 | 8080 | 5372 | 3661 | 2535 | 1794 | 1290 | 941 |

# 4.3 Indoor unit dimensions

# Fig.3

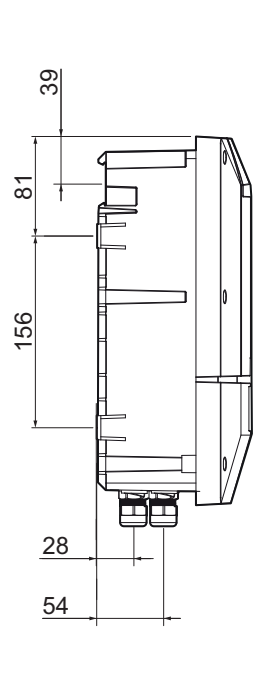

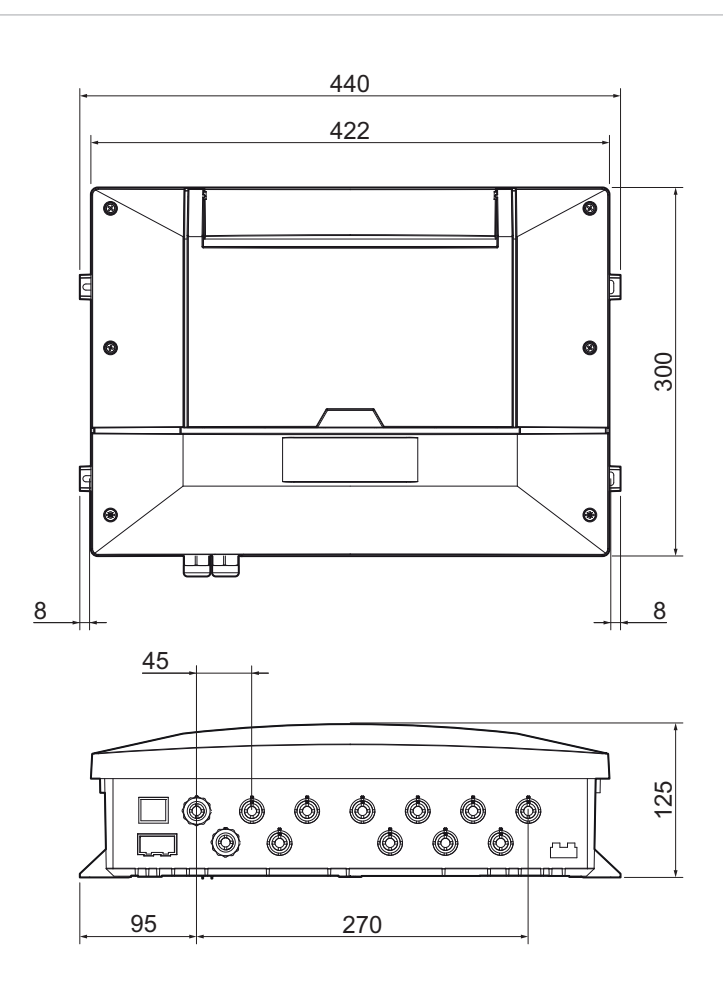

MW-6070355-02

# 4.4 Electrical diagram

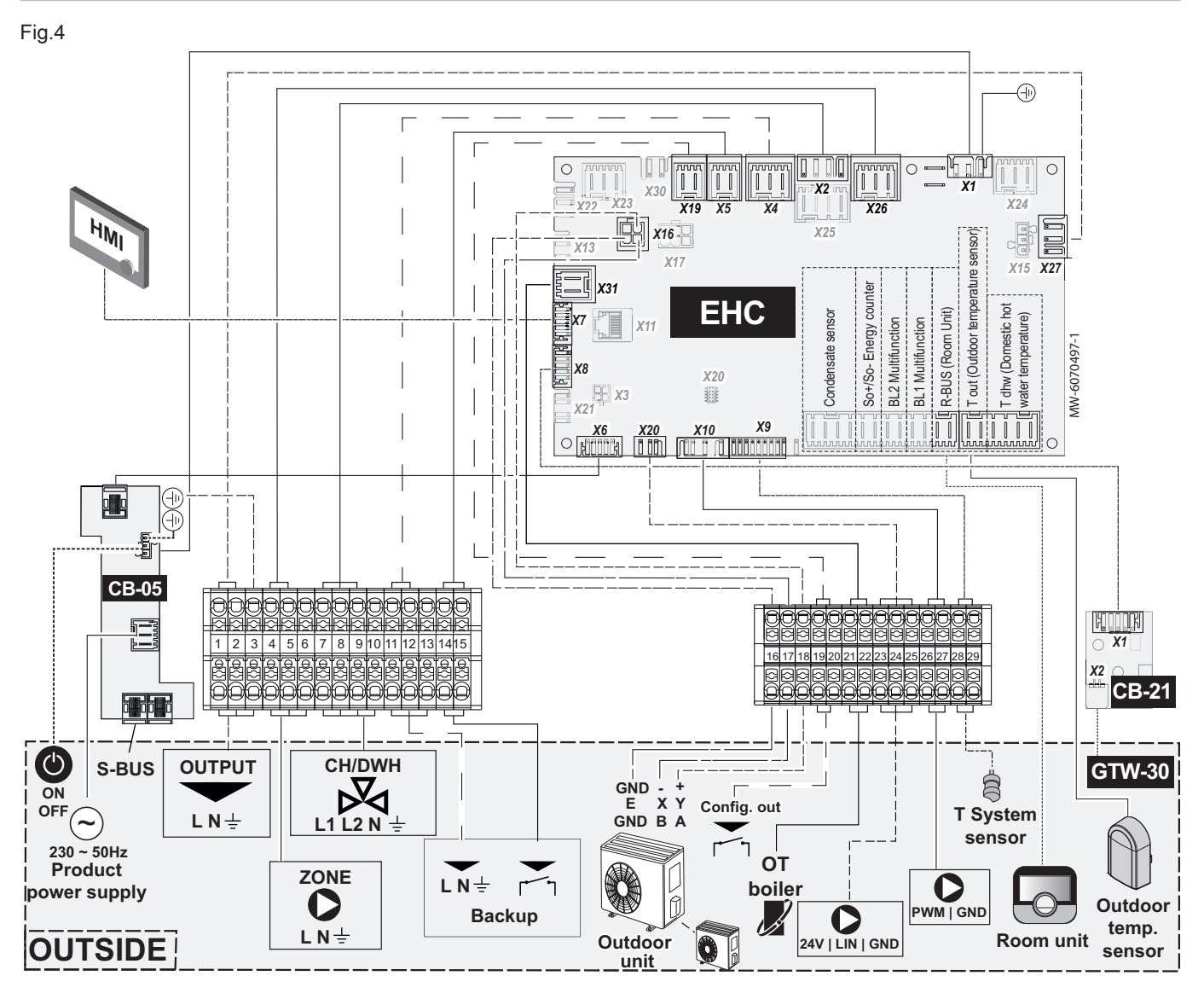

#### Tab.3

| Description                                | Description                                                                  |
|--------------------------------------------|------------------------------------------------------------------------------|
| Backup                                     | Backup: heating element, backup boiler or district heating network           |
| BL1 Multifunction                          | BL1 multifunction input                                                      |
| BL2 Multifunction                          | BL2 multifunction input                                                      |
| CB-05                                      | CB-05 PCB for managing the cascade installation                              |
| CB-21                                      | CB-21 PCB: interface between the EHC-14 PCB and an external L-BUS connection |
| CH/DWH                                     | Heating/Domestic Hot Water - Diverter valve                                  |
| Condensate sensor                          | Terminal block for the condensation sensor                                   |
| Tdhw (Domestic hot water tempera-<br>ture) | Terminal block for the domestic hot water temperature sensor                 |
| EHC-14                                     | Main PCB for the heat pump                                                   |
| GTW-30                                     | Optional unit for remote services and diagnostics                            |
| HMI                                        | User interface                                                               |
| ON/OFF                                     | On/Off - On/Off switch                                                       |
| Outdoor Unit                               | Outdoor unit                                                                 |
| T out (Outdoor temperature sensor)         | Terminal block for the outdoor temperature sensor                            |
| OT boiler                                  | OpenTherm boiler                                                             |
| OUTPUT                                     | OUTLET - External power supply option                                        |
| OUTSIDE                                    | OUTDOOR - Components outside the indoor unit                                 |

| Description                    | Description                                                                                                |
|--------------------------------|----------------------------------------------------------------------------------------------------|
| Product power supply           | Main power supply                                                                                          |
| Room Unit<br>R-Bus (Room Unit) | Room temperature sensor, Mago thermostat, on/off thermostat, modulating thermostat or OpenTherm thermostat |
| SO+/SO- Energy counter         | SO+/SO- Energy meter                                                                                       |
| S-BUS                          | Cascade connection                                                                                         |
| T System sensor                | Heating flow temperature sensor                                                                            |
| ZONE                           | Zone - Pump - if a low loss header is used                                                                 |

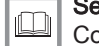

#### See also

Connecting a heating element, page 21 Connecting the hydraulic backup, page 21

# 5 Description of the product

# 5.1 Data plate

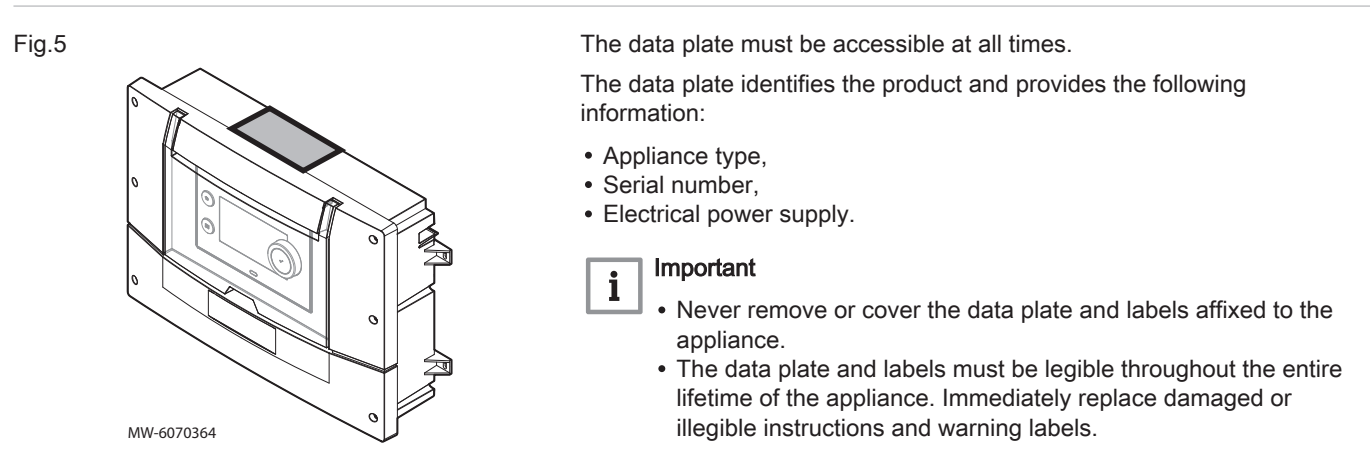

# 5.2 Main components

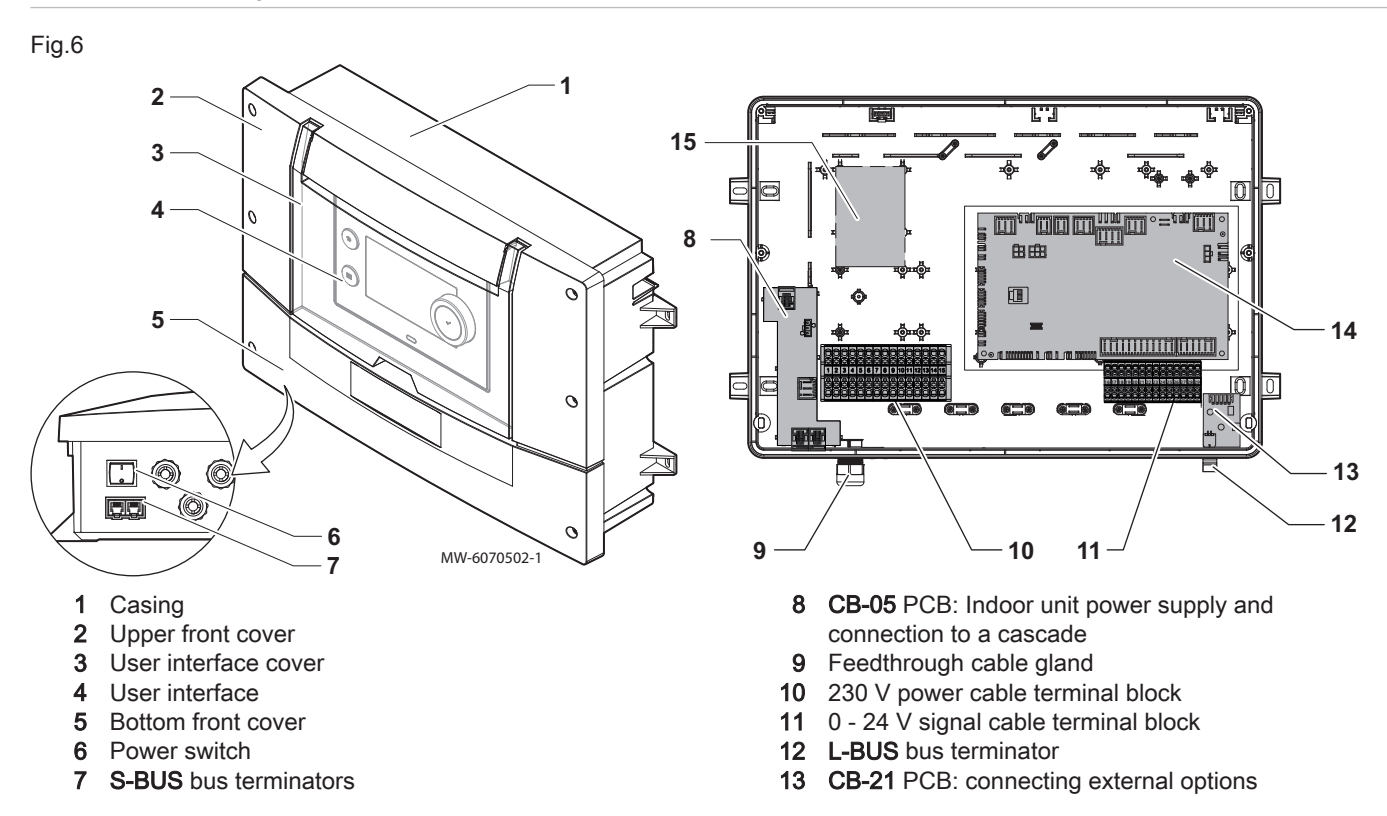

- 14 EHC-14 main PCB: heat pump control system
- 15 Location of the optional PCB

#### 5.3 Description of the connection terminal blocks

#### 5.3.1 Main PCB EHC-14

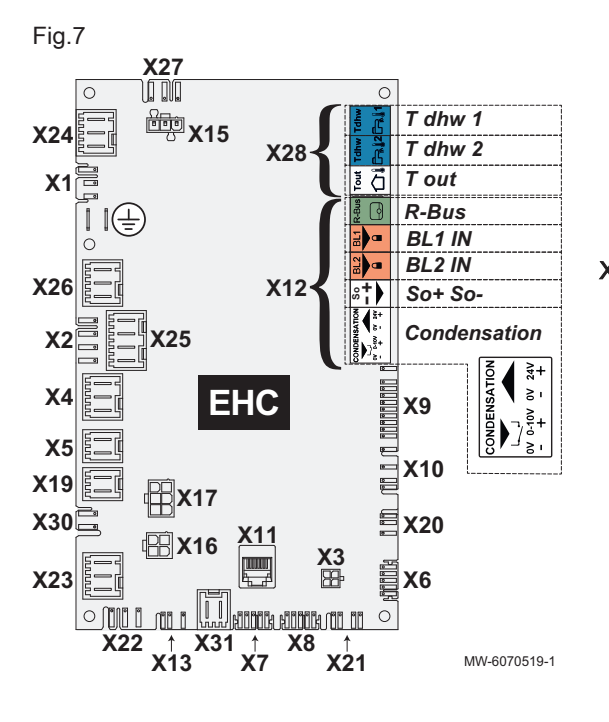

- X1 230 V 50 Hz power supply
- X2 Heating/domestic hot water 3-way directional valve connection
- X3 Micro-fit connector for external options
- Heating element stage 1 X4
  - Hydraulic backup pump
- X5 - Heating element - stage 2
  - ON/OFF contact for the hydraulic backup
- X6 Do not use
- X7-X8 L-Bus
  - X9 Heating flow temperature sensor
  - X10 PWM CIRCA circulating pump maximum 450 W only if a circulating pump is connected after a buffer tank
  - X11 L-Bus / CAN / service port
  - X12 Options
    - Condensation: condensation sensor
    - So+ / So-: electricity meter
    - BL1 IN / BL2 IN: multifunction inputs
    - R-Bus: Mago smart room thermostat, 24 V on/off thermostat, OpenTherm thermostat
  - X13 Not used
  - X15 Do not use
  - X16 Outdoor unit bus connection
  - X17 Do not use
  - X19 Multifunction output on/off signal (dry contact)
  - X20 CIRCA LIN bus connecting a LIN pump using the connector provided as an option
  - X21 Do not use
- X22 Do not use
- X23 Do not use
- X24 Do not use
- **X25** Heating/domestic hot water 3-way directional valve connection
- X26 Circulating pump CIRCA maximum 450 W only if a circulating pump is connected after a buffer tank
- X27 External power supply option
- X28 T out: outdoor temperature sensor
  - T dhw 1: domestic hot water tank temperature sensor
  - T dhw 2: do not use
- X30 Do not use
- X31 OpenTherm boiler

#### 5.3.2 230V power cable terminal block

Fig.8

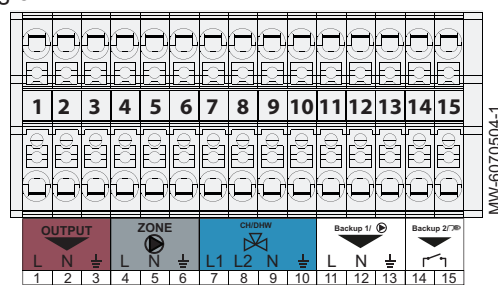

- 1-2-3 External power supply option
- 4-5-6 Zone pump power supply maximum 450 W 7-8-9 Diverter valve
- 11-12-13 -
  - Signal for the heating element stage 1 Signal for the hydraulic backup pump
  - 14-15 Signal for the heating element stage 2
    - ON/OFF contact for the hydraulic backup

# 5.3.3 0 - 24 V signal cable terminal block

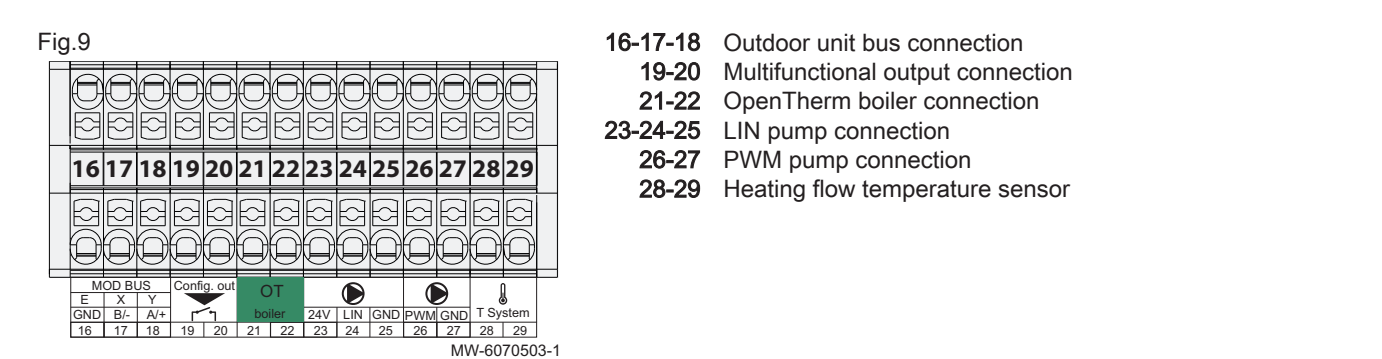

# 5.3.4 CB-05 PCB

Fig.10

The CB-05 PCB is used to connect the indoor unit to the power supply and to connect to a cascade.

- X1 Connection to the mains power supply
- **X2** EHC-14 PCB power supply
- X3 S-BUS connection to the other appliances in the cascade
- X4 S-BUS connection to the EHC-14 PCB
- X5 S-BUS connection to the other appliances in the cascade

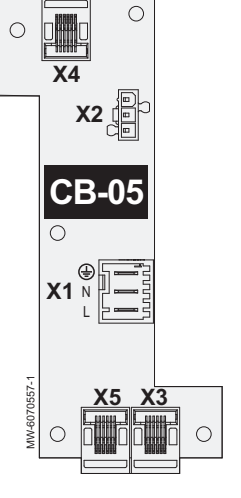

5.3.5 CB-21 PCB

Fig.11

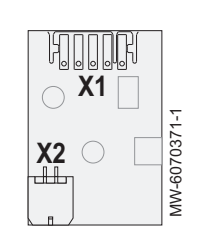

The CB-21 PCB is used to connect external options.

- X1 L-BUS to the EHC-14 PCB
- X2 L-BUS to external options and/or to a backup boiler

5.3.6 GTW-08 PCB

Optional GTW–08 PCB for connecting to a building management system via Modbus

Fig.12

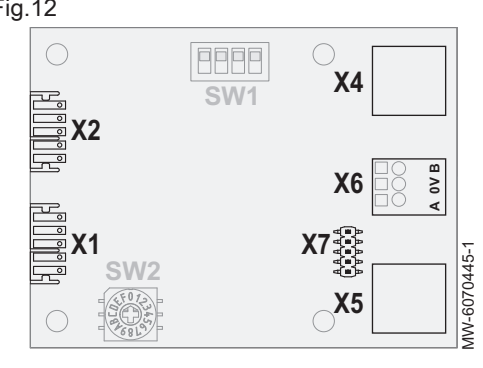

- X1 L-bus
- X2 L-bus
- Modbus X4
- Modbus X5
- Connection to the building management system X6
- X7 Do not use

5.3.7 GTW-21 PCB

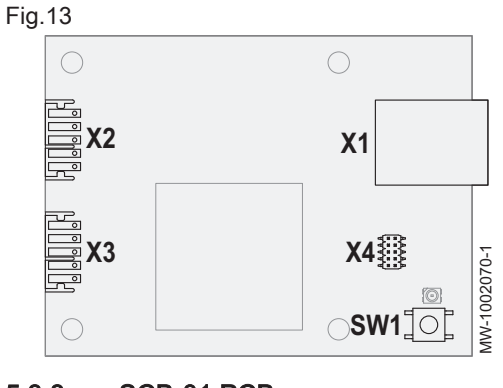

Optional GTW-21 PCB for connecting to a building management system via BACnet

- X1 RJ45 connector Connection to the building management system
- X2 L-bus
- X3 L-bus
- X4 Not used
- SW1 Do not use

5.3.8 SCB-01 PCB

Fig.14

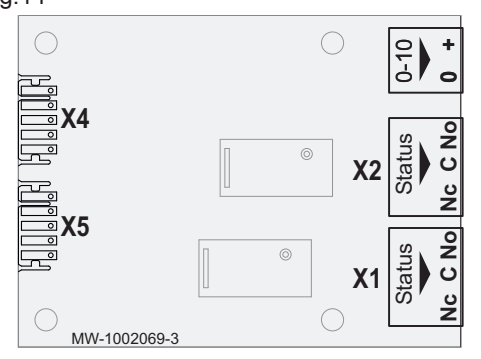

The optional SCB-01 PCB is used for the summer/winter transition and for connecting a 0-10V backup boiler.

- X1 Relay output
- X2 Relay output
- X4 L-Bus
- X5 L-Bus
- 0-10 0-10V backup boiler

#### 5.4 Description of the user interface

#### 5.4.1 Description of the user interface

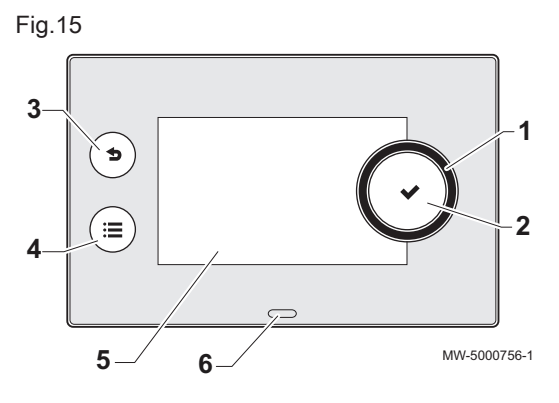

#### 5.4.2 Description of the home screen

- Rotary knob to select a menu or setting 1
- 2 Validation button 🗸
- 3 Back button **5** to return to the previous level or menu
- 4 Main menu button 🗐
- Display screen 5
- LED for status indication: 6
  - continuous green = normal operation -
  - flashing green = warning
  - red fixed = blockage
  - flashing red = lockout -

The home screen is displayed automatically after the appliance is started up.

The screen automatically goes into standby if no button is pressed for five minutes.

Press one of the buttons on the user interface to exit the standby screen and display the home screen.

- 1 Access icons for menus and parameters
  - The selected icon is highlighted.
- Information on the selected icon 2
- 3  $(\mathbf{x})$  error notification: only visible if an error occurs 4
  - Navigation level:
  - 🛔 : User level -
  - ₩: Installer level.

This level is reserved for installers and is protected by an access

code. When this level is active, the off licon becomes of

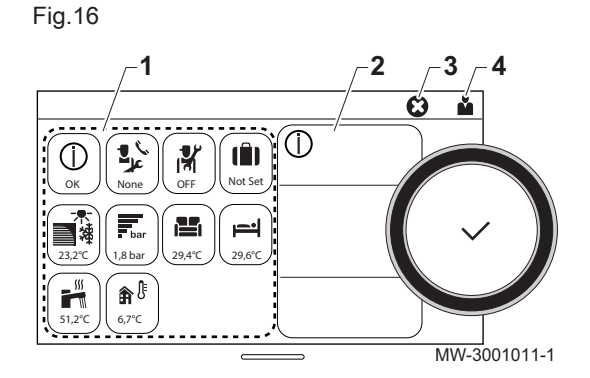

Icons on the home screen and information Tab.4

| lcon                                                                                                    | Information        | Description of the icon                                                                                          |
|----------------------------------------------------------------------------------------------------|--------------------|----------------------------------------------------------------------------------------------------|
| О                                                                                                    | Error status       | Information on operation of the appliance                                                                        |
| None                                                                                                    | Maintenance status | Maintenance message                                                                                              |
| M<br>On                                                                                                    | Installer access   | Installer Level                                                                                                  |
| (III)<br>Not Set                                                                                                    | Holiday programme  | Holiday mode in all circuits simultaneously                                                                      |
| 23.5                                                                                                    | Air src heat pump  | Heat pump flow temperature display                                                                               |
| 1,8 bar                                                                                                    | Water pressure     | Water pressure display                                                                                           |
| $ \begin{array}{c} \hline \hline \hline \hline \hline \hline \hline \hline \hline \hline \hline \hline \hline \hline \hline \hline \hline \hline \hline$ | CIRCA              | Symbols representing the circuit or circuits used<br>Display of the temperature for the circuit or circuits used |

| Icon                    | Information         | Description of the icon                        |  |  |
|-------------------------|---------------------|------------------------------------------------|--|--|
| 51,2°C                  | DHW tank            | Temperature display for the domestic hot water |  |  |
| <b>कि</b><br>€<br>6.7°C | Outdoor temperature | Outdoor temperature display                    |  |  |

#### 6 Installation

#### 6.1 Installation regulations

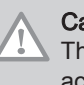

## Caution

The appliance must be installed by a qualified professional in accordance with applicable local and national regulations.

#### 6.2 Positioning the indoor unit

#### 6.2.1 Choosing the location of the indoor unit

#### Fig.17

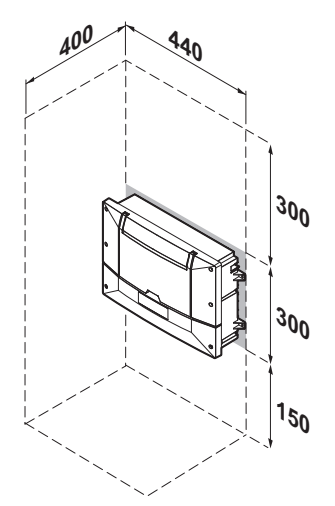

The location of the indoor unit must guarantee safety, be accessible for maintenance, allow the front panel to be removed and the cover on the user interface to be flipped up.

- 1. Take account of the dimensions shown opposite when choosing the location of the indoor unit.
- 2. Choose a location that complies with the following specifications:
  - · not exposed to water or dust,
  - · close to a wall socket with protective earthing.

MW-6070411-2

#### 6.2.2 Affixing the indoor unit

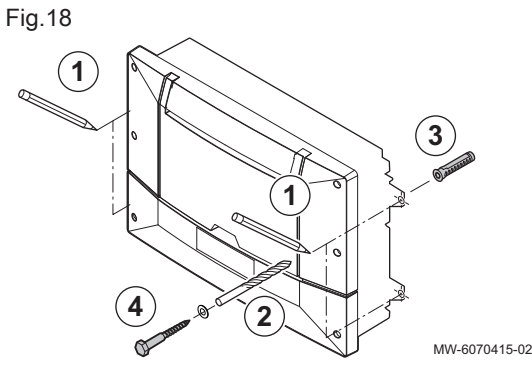

Once the location has been chosen for the unit, affix the indoor unit using the side tabs.

- 1. Mark the positions of the 4 holes.
- 2. Drill the Ø 6 mm holes.
- 3. Insert the Ø 6 mm wall plugs.
- 4. Secure the indoor unit using Ø 3.5 mm screws.

#### 6.2.3 Mounting on a DIN rail

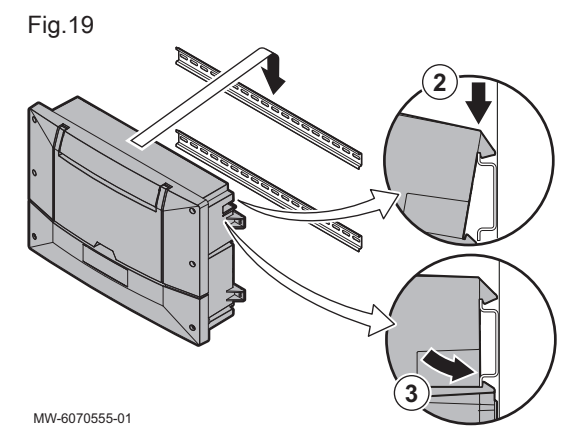

The fitting bracket on the back of the casing can be used to mount the appliance directly on a DIN rail (35 x 7.5 mm).

1. Mount the rail.

Please refer to the mounting instructions of the rail for more information.

2. Position the appliance on the rail, using the fitting bracket on the back of the casing.

⇒ The appliance is suspended on the top hooks of the fitting bracket. 3. Push the appliance on the rail.

⇒ The appliance snaps into the bottom hooks of the fitting bracket.

#### 6.3 Electrical connections

6.3.1 Checking and preparing the electrical installation

Fig.20

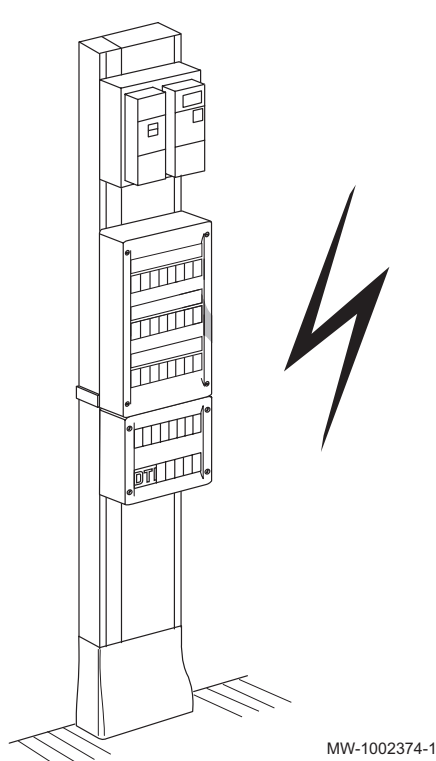

#### Caution Only a qualified professional is authorised to work on the electrical part of the installation.

- 1. Always switch off the electrical installation before making any
- connections. 2. Respect the requirements of the prevailing standards when selecting the cables and circuit breakers.
- 3. Check the electrical specifications of the mains power supply available and compare these to the specifications indicated on the data plates on the appliances. The electrical specifications must be compatible.
- 4. Read and follow the instructions in the manual and the electrical diagrams supplied with the appliance.
- 5. Select the cables used for the various connections. The cable crosssections must:
  - · Meet the needs of the installation
  - Conform to the prevailing standards to withstand the maximum amperage of the outdoor unit
  - Take into account the distance between the appliances and the electrical panel
  - · Take into account the earthing system
- 6. Supply the appliance via a circuit with an omnipolar switch with an opening gap distance of more than 3 mm. The installation must be equipped with a main switch.
- 7. Check the compliance of the protective earthing before making any electrical connections.

## 6.3.2 Connecting the electrical circuits

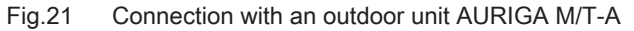

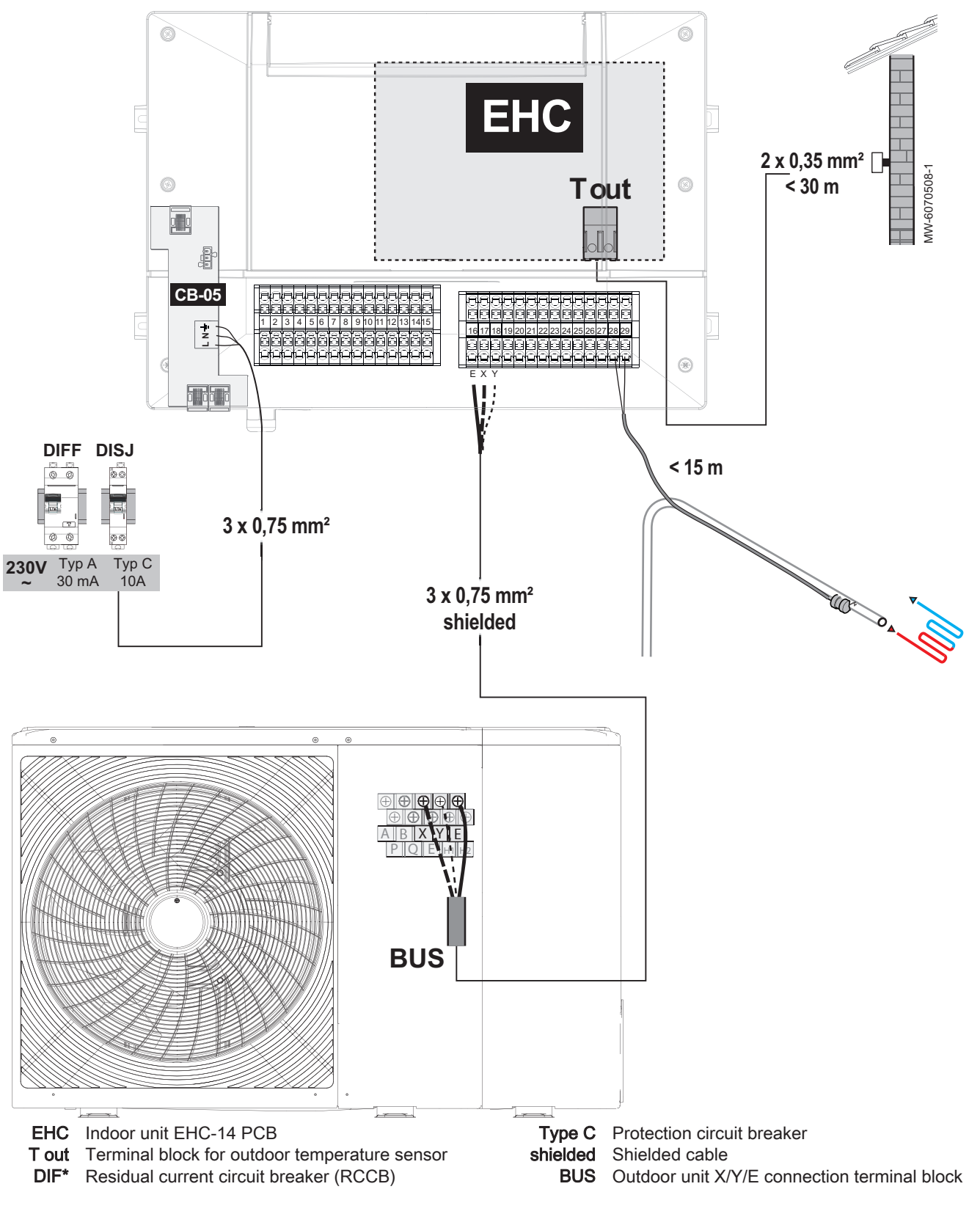

i Important

The cable cross-sections are given as a guide only. Use a shielded cable for the BUS connection between the indoor unit and the outdoor unit to avoid communication problems.

# 6.3.3 Accessing the indoor unit connectors

## Fig.22

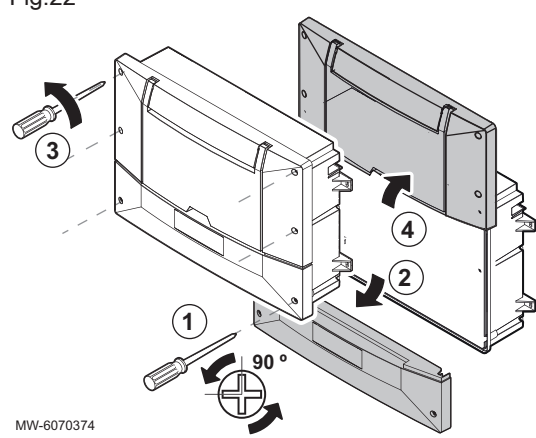

- 1. Unscrew the two screws on the front lower cover by a quarter turn.
- 2. Take off the front lower cover.
  - ⇒ The terminal blocks for the power cables and signal cables are now accessible.
- 3. Unscrew the 4 screws on the front upper cover.
- 4. Position the front upper cover in the maintenance position.
- ⇒ The connectors for the printed circuit boards are now accessible.

6.3.4 Creating the cable gland openings

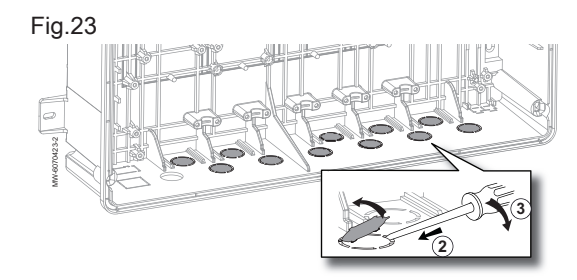

- 1. Locate the slot to open.
- Insert a flat screwdriver in the cable gland slot from the inside of the indoor unit.
- 3. Use the screwdriver as a lever to detach the pre-cut part.

#### 6.3.5 Routing the cables

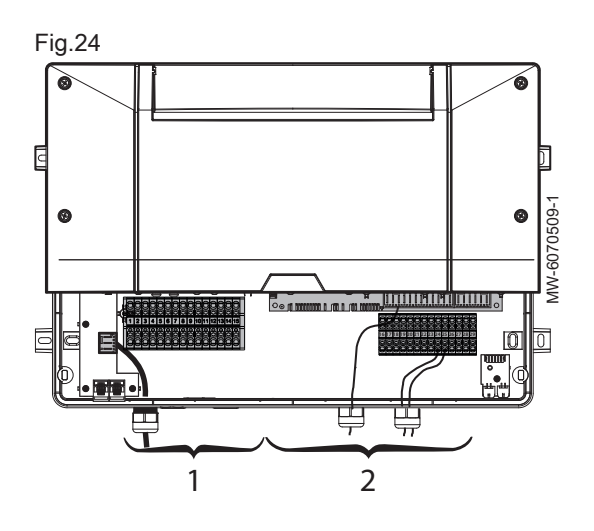

Use left-hand cable glands for the power cables and right-hand cable glands for the signals.

# | Important

For cable feedthroughs to the outside, always use the cable glands and cut-outs designed for this purpose.

- 1 230 V power supply cables
- 2 0 40 V signal cables

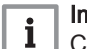

i

# | Important

Cable glands must be used with cables that are free from grease.

Tighten the cable glands to 2 N.m.

MW-3000014-2

#### 6.3.6 Installing and connecting the outdoor temperature sensor

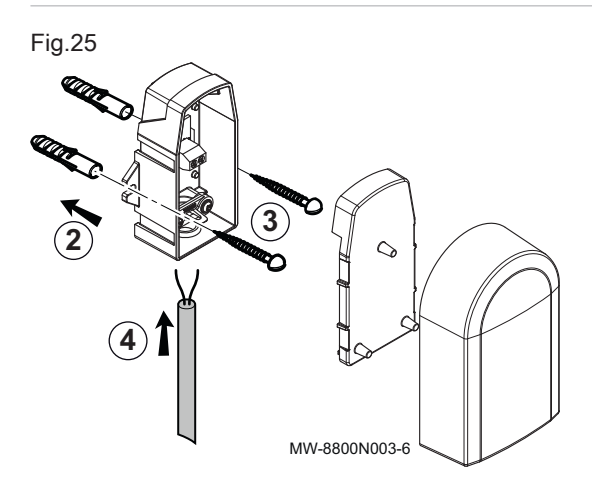

The connection of an outdoor temperature sensor is mandatory to ensure the correct operation of the appliance.

- 1. Choose a recommended location for the outdoor temperature sensor.
- 2. Fit the two wall plugs (diameter 6 mm) delivered with the outdoor temperature sensor.
- 3. Secure the sensor using the screws provided (diameter 4 mm).
- 4. Connect the cable to the outdoor temperature sensor.

#### Positions to be avoided

Avoid placing the outdoor temperature sensor in a position with the following characteristics:

- Masked by a building element (balcony, roof, etc.).
- · Close to a disruptive heat source (direct sunlight, chimney, ventilation grille, etc.).

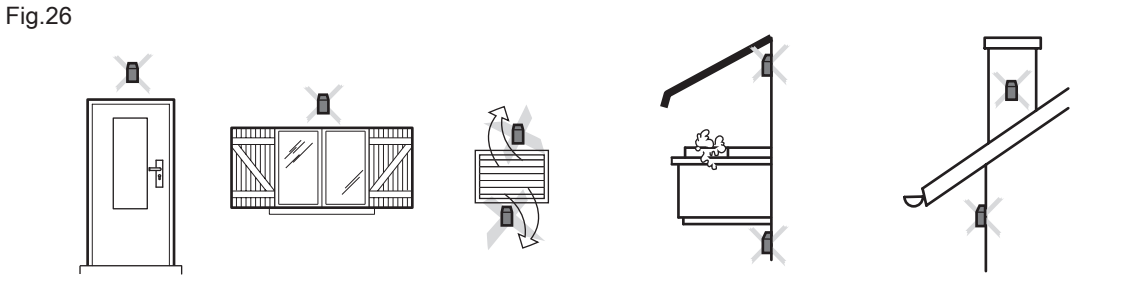

#### **Recommended positions**

Place the outdoor temperature sensor in a position that covers the following characteristics:

- On a façade of the area to be heated, on the north if possible.
- · Halfway up the wall of the area to be heated
- · Affected by changes in the weather
- · Protected from direct sunlight.
- · Easy to access.

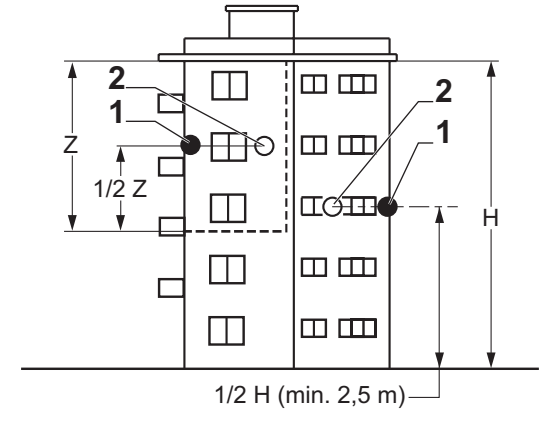

- **Optimum** location 1
- Possible position 2

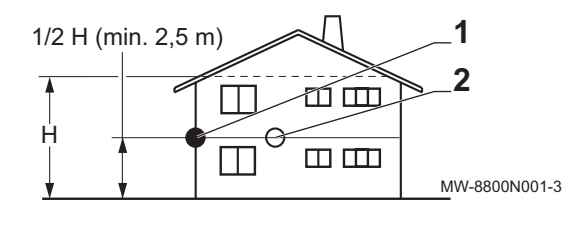

- H Inhabited height controlled by the sensor Z Inhabited area controlled by the sensor
- Connecting the outdoor temperature sensor

Fig.27

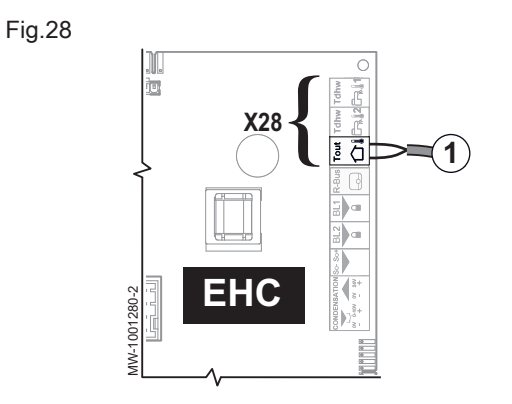

- 1. Use a cable with a minimum cross section of 2 x 0.35 mm<sup>2</sup> and a maximum length of 30 metres.
- 2. Connect the outdoor temperature sensor to the **Tout** input on the **X28** connector for the **EHC-14** central unit PCB on the indoor unit.

6.3.7 Fitting the heating flow temperature sensor

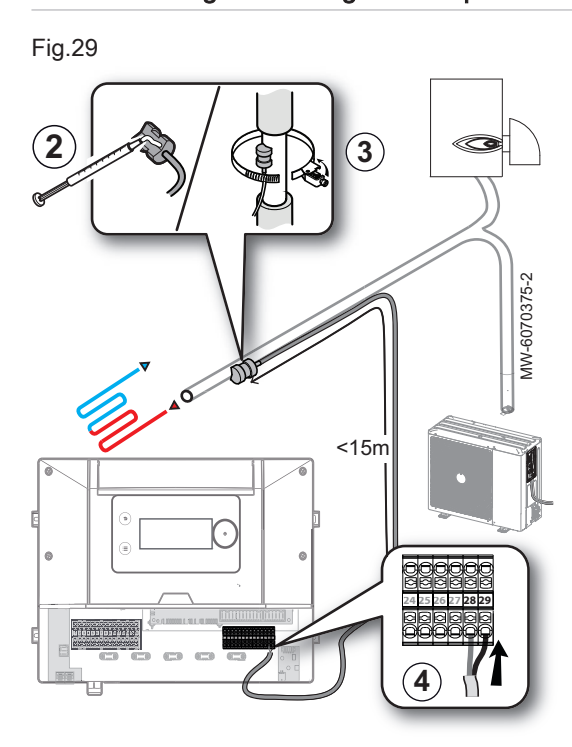

Choosing the correct location and positioning the temperature sensor correctly limits discomfort due to incorrect reading of the temperature

- 1. Choose a location within 15 metres from the indoor unit.
- 2. Apply the heat-conducting silicone paste on the temperature sensor.
- 3. Secure the heating flow temperature sensor with the clamp on a metal pipe which is irrigated no matter which heat generator is running.
- 4. Connect the temperature sensor to the indoor unit terminal blocks 28-29.

6.3.8 Connecting a backup heater

Connecting a backup heater guarantees user comfort and heat pump safety. If no backup is connected, heating comfort and protection of the appliance against frost cannot be guaranteed.

# 6.3.9 Connecting a heating element

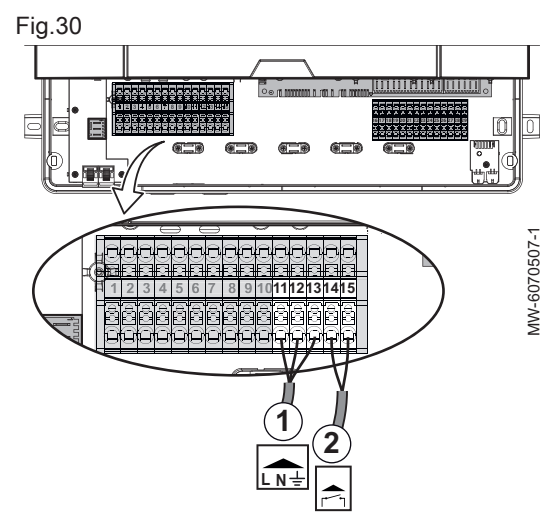

6.3.10 Connecting the hydraulic backup

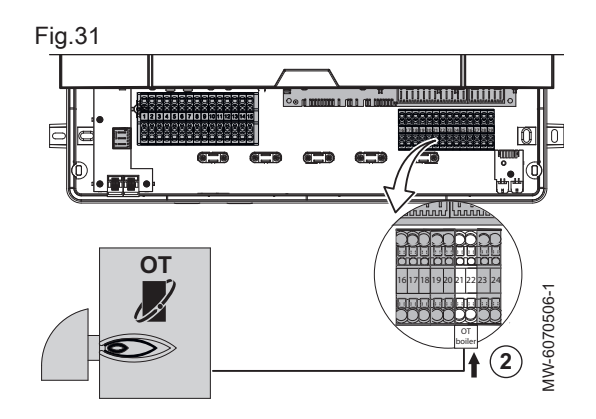

- 1. Connect stage 1 of the heating element **11-12-13** to the 230 V terminal block.
- 2. Connect stage 2 of the heating element **14-15** to the 230 V terminal block.
- Electrical diagram, page 9 Configuring the backup, page 29

Electrical diagram, page 9

Configuring the backup, page 29

# Connecting an Opentherm backup boiler

- 1. Take off the front lower cover.
- 2. Connect the boiler to **21-22** on the signal cable terminal block.

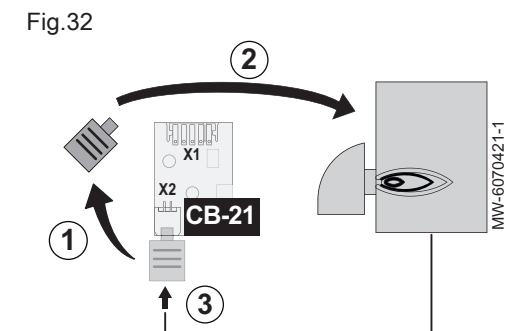

## Connecting an L-BUS backup boiler

- 1. Disconnect the L-BUS bus terminator from terminal block X2 on the CB-21 PCB.
- 2. Connect the L-BUS bus terminator to the backup boiler PCB.
- 3. Connect the backup boiler to terminal block X2 of the CB-21 PCB.

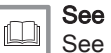

See the boiler manual.

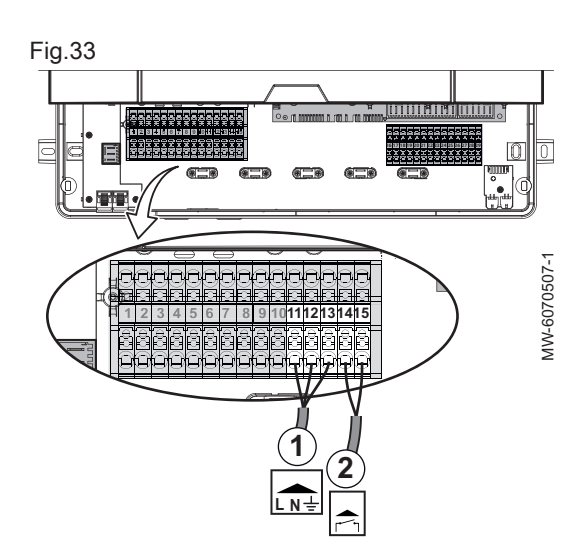

## Connecting a backup boiler controlled via a dry contact

- 1. Connect the backup boiler pump to **11-12-13** on the 230 V terminal block.
- 2. Connect the dry contact **ON/OFF** to **14-15** on the 230 V terminal block.
  - ⇒ This dry contact will control the activation and deactivation of the backup boiler.

# Connecting a district heating network

- 1. Connect the pump (live/neutral/earth) to **11-12-13** on the 230 V terminal block.
- 2. Connect the district heat network's primary valve to **14-15** on the 230 V terminal block.

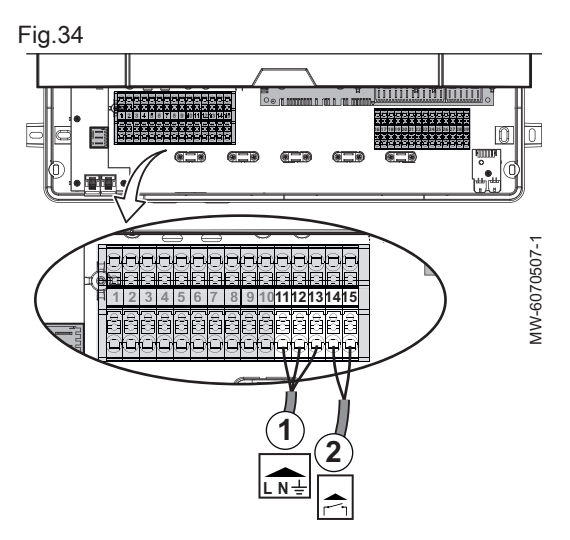

6.3.11 Connecting an internal option PCB

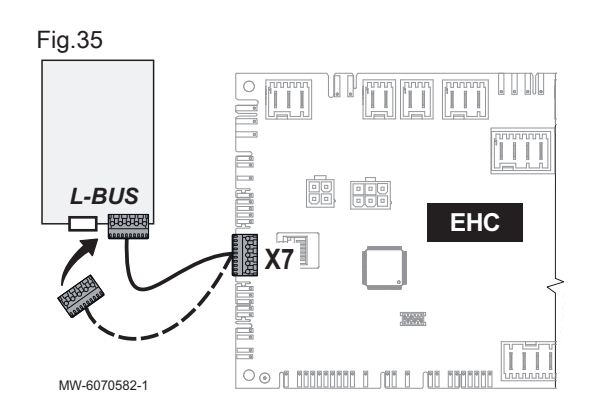

An internal option PCB can be installed in the indoor unit.

- 1. Mark the L-BUS connector available on the wire harness leading from the **X7** terminal block on the **EHC-14** PCB.
- Connect the option PCB.

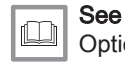

Option installation instructions.

# 6.3.12 Connecting the external options

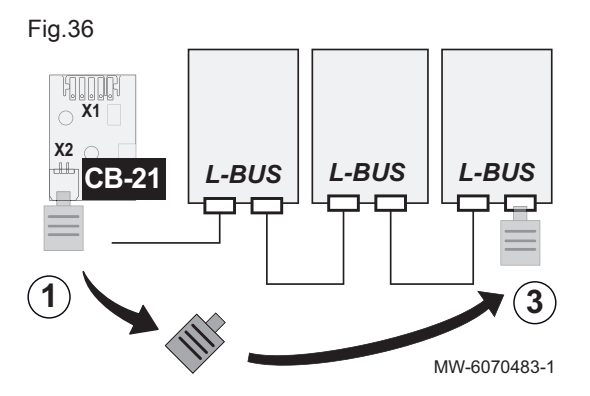

The external options are connected to the **CB-21** external options connection PCB of the indoor unit :

- 1. Recover the factory-connected L-BUS bus terminator, on the terminal block **X2** on the **CB-21** PCB.
- 2. Connect the options to form an L-BUS chain from the CB-21 PCB.
- 3. Connect the L-BUS bus terminator to the last element in the L-BUS chain.

Option installation instructions

#### 6.3.13 Connecting the indoor unit to a cascade

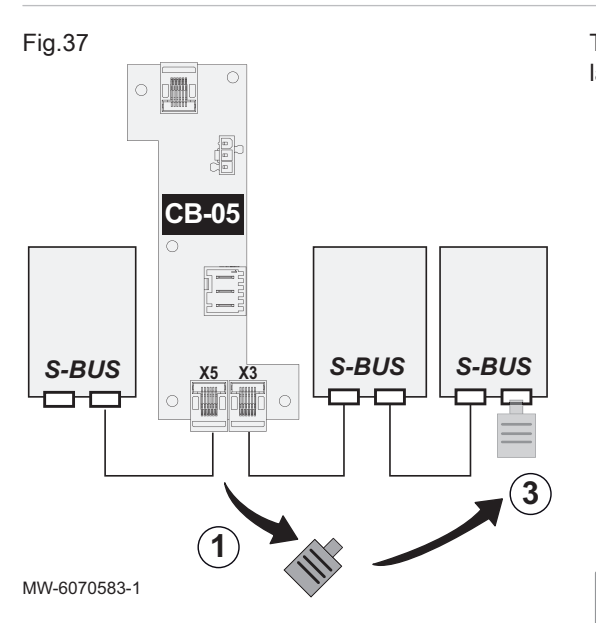

The CB-05 connection PCB allows the indoor unit to be connected as a lag appliance in a cascade.

- Recover the factory-connected S-BUS bus terminators, on the X3 and X5 terminal blocks on the CB-05 PCB.
- Connect the appliances to form an S-BUS chain from the lead appliance.
- Reconnect the S-BUS bus terminator according to the position of the indoor unit in the cascade.

| Position of the indoor unit                               | Action to be taken                                                                                  |
|-----------------------------------------------------------|----------------------------------------------------------------------------------------------------|
| The indoor unit is the last appli-<br>ance in the cascade | Reconnect an S-BUS bus termi-<br>nator to the terminal block availa-<br>ble on the <b>CB-05</b> PCB |
| The indoor unit is not the last appliance in the cascade  | Connect the remaining S-BUS bus terminator to the last element in the S-BUS chain.                  |

6.3.14 Connecting an electricity meter

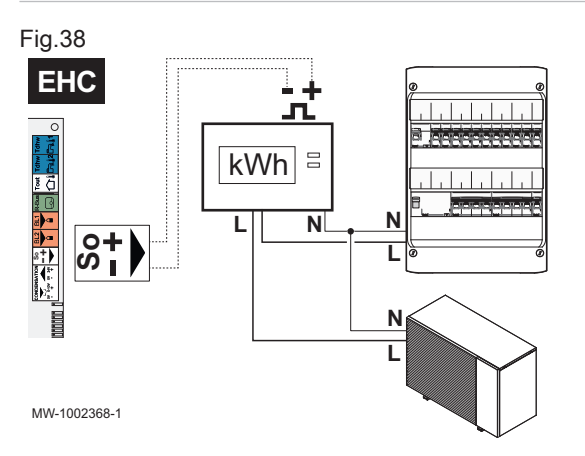

Connecting an energy meter to the outdoor unit power supply can provide the heat pump with an accurate measurement of electricity consumption.

- Do not install an electricity meter on the power supply of the immersion heater.
- Do not install an electricity meter on the power supply of the indoor unit.
- 1. Choose an EN 62053-31 standard pulse-type energy meter.

Installation manual for the lead appliance.

- Connect the electricity meter to the power supply of the outdoor unit to measure the electricity consumption.
  - If the outdoor unit has a single-phase power supply, connect a single-phase electricity meter.
  - If the outdoor unit has a three-phase power supply, connect a threephase electricity meter.
- Connect the electricity meter to the S0+/S0- input on the PCB EHC-14 of the indoor unit for pulse metering.

# See also

See

Configuring the electrical energy consumption function, page 38

## 6.3.15 Checking the electrical connections

- 1. Check the mains electricity connection to the following components: • Outdoor unit
  - Indoor unit
  - Heating element or backup boiler depending on the appliance model
- If installing with a backup boiler, check the connection between the backup boiler and the indoor unit: backup boiler pump control and heating demand or burner start-up control.
- 3. Check the bus cable between the indoor unit and the outdoor unit:
  - Cable with double insulation
    - Cable separated from power supply cables
  - Cable correctly connected on both sides
- Check the compliance of the circuit breakers and residual current devices (RCD) used:
  - · Circuit breaker and residual current device (RCD) of the outdoor unit
  - Heating element or backup boiler circuit breaker depending on the appliance model
- 5. Check the positioning and connection of the sensors:
  - Outdoor temperature sensor
  - · Heating flow temperature sensor
  - Flow sensor for the second circuit (if present)
- 6. Check the connection of the circulating pump(s).
- 7. Check the connection of the different options.
- 8. Check that the wires and terminals are properly tightened or connected to the terminal blocks.
- 9. Check the separation of the 230 V power cables and extra-low voltage cables.
- 10. Check the connection of the underfloor heating safety thermostat (if used).
- 11. Check that traction arrester devices are used for all cables exiting the appliance.

# 7 Commissioning

# 7.1 General

The commissioning procedure for the heat pump is performed:

- · The first time it is used
- After a prolonged period of shutdown

Commissioning of the heat pump allows the user to review the various settings and checks to be made to start up the heat pump in complete safety.

# 7.2 Action to be taken before commissioning

# Caution

The following steps must only be performed by a qualified professional prior to commissioning.

- 1. Refit all the panels, fascias and covers on the indoor unit and outdoor unit.
- 2. Arm the circuit breakers on the electric panel:
  - Outdoor unit circuit breaker
  - Indoor unit circuit breaker
  - Circuit breaker for the immersion heater or backup boiler depending on the type of installation
- 3. Activate the on/off switch on the indoor unit.
  - ⇒ The **Welcome** message is displayed.

## 7.3 Commissioning procedure with smartphone

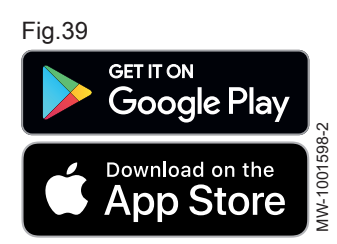

## Caution

Commissioning must only be performed by a qualified professional.

To commission and configure the installation via the **Baxi START** smartphone app, a **Bluetooth®** connection must be established between the smartphone and the heat pump indoor unit. The **Bluetooth®** connection is only possible in one of the following scenarios:

- The indoor unit is factory fitted with the BLE Smart Antenna PCB.
- The GTW-35 service tool is connected to the indoor unit.
- 1. Download the **Baxi START** application on **Google Play** or on the **App Store**.
- 2. Activate **Bluetooth®** in the smartphone settings.
- 3. Start the application.
- 4. Follow the instructions for the application on the smartphone for commissioning and configuring the heating installation.

Once the procedure is complete, the installation is fully configured. The **Bluetooth®** on the appliance can be deactivated.

# 7.4 Commissioning procedure without smartphone

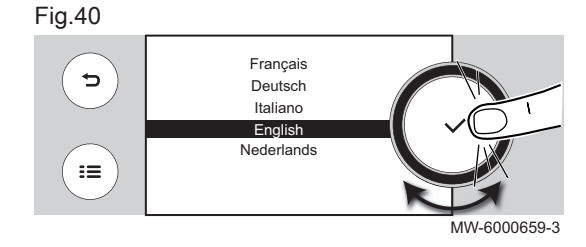

# Caution

Initial commissioning must be performed by a qualified professional.

- 1. Select the country and language.
- 2. Activate the Daylight Saving Time function.
- 3. Set the date and time.
- 4. Set the CN1 and CN2 parameters. The values are available on the data plate of the indoor unit. They are also shown in the table below. The CN1 and CN2 parameters inform the system of the outdoor unit output and the type of backup on the installation. They can be used to preconfigure the parameters based on the installation configuration.
- 5. Select **Confirm** to save the settings.
- 6. The heat pump begins its vent cycle.

#### Points to check:

- After commissioning, domestic hot water production takes priority. Keep this operating mode to increase the temperature and check that the heat pump is operating correctly.
- At the end of the vent cycle, if the heat pump does not start, check the flow temperature on the user interface. The flow temperature must be above 10 °C to enable the outdoor unit to start. This protects the condenser during defrosting.

If the flow temperature is below 10  $^{\circ}$ C, the backups start instead of the outdoor unit. The outdoor unit takes over when the flow temperature reaches 20  $^{\circ}$ C.

# 7.5 CN1 and CN2 parameters

### Fig.41

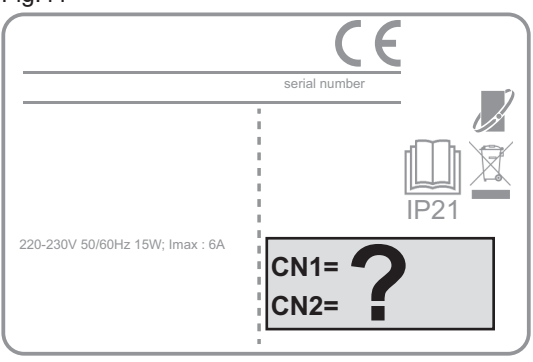

The **CN1** and **CN2** parameters are used to configure the heat pump based on the output of the installed outdoor unit. Only the **CN1** and **CN2** values shown on the data plate are valid.

#### MW-6070424-1

#### Tab.5 AURIGA M/T-A

| Outdoor unit                   | CN1 | CN2                                     |
|--------------------------------|-----|-----------------------------------------|
| AURIGA 4 M-A                   | 13  | United Kingdom: 2<br>Other countries: 1 |
| AURIGA 6 M-A                   | 14  | United Kingdom: 2<br>Other countries: 1 |
| AURIGA 8 M-A                   | 15  | United Kingdom: 2<br>Other countries: 1 |
| AURIGA 10 M-A                  | 16  | United Kingdom: 2<br>Other countries: 1 |
| AURIGA 12 M-A<br>AURIGA 12 T-A | 17  | United Kingdom: 2<br>Other countries: 1 |
| AURIGA 16 M-A<br>AURIGA 16 T-A | 18  | United Kingdom: 2<br>Other countries: 1 |

See also

Resetting the configuration numbers, page 41

#### 7.6 Final instructions for commissioning

- Check that the following installation components are switched on correctly:
  - Circulating pumps
  - Outdoor unit
- 2. Check that the flow rate in the installation is sufficient according to the outdoor unit instructions.
- 3. Check the setting of the temperature limiting device.
- 4. Shut down the heat pump and carry out the following operations:
  - After about 10 minutes, vent the air in the heating system.
  - Check the hydraulic pressure. If necessary, top up the water level in the heating system.
  - Check the clogging of the filter or filters present on the installation. If necessary, clean the filter(s).
- 5. Restart the heat pump.
- 6. Explain the operation of the installation to the user.
- 7. Hand over all manuals to the user.

# 8 Settings

# 8.1 Accessing the Installer level

Certain parameters, which may affect the operation of the appliance, are protected by an access code. Only the installer is authorised to modify these parameters.

#### To access the installer level:

- 1. Select the off icon.
- 2. Enter the code **0012**.
  - ⇒ The Installer level is activated on. After modifying the desired settings, exit the Installer level.

3. To exit the Installer level, select the on icon, then **Confirm changes**.

If no action is taken for 30 minutes, the system will automatically exit the Installer level.

# 8.2 Searching for a parameter or a measured value

If you know the code for a parameter or a measured value, using the **Search datapoints** function is the easiest way to access it directly.

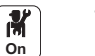

1. Follow the access path described below.

#### Tab.6

| Access path                              |                                                                                                    |
|------------------------------------------|----------------------------------------------------------------------------------------------------|
| > Installation Setup > Search datapoints |                                                                                                    |
|                                          | <ol><li>Enter the code for the required parameter or measured value using<br/>the knob.</li></ol>                                         |
|                                          | <ul> <li>3. Press the confirm button ✓ to start the search.</li> <li>⇒ The requested parameter or measured value is displayed.</li> </ul> |

# 8.3 Menu tree 🕅

| Та | b. | 7 |
|----|----|---|
|----|----|---|

| Menus accessible using the 🗐 button |
|-------------------------------------|
| Disable installer access            |
| Installation Setup                  |
| Commissioning Menu                  |
| Advanced Service Menu               |
| Error History                       |
| System Settings                     |
| Version Information                 |

## 8.4 Configuring the maintenance message

The heat pump user interface is used to display a message whenever maintenance is necessary.

To configure the maintenance message:

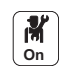

- 1. Select the Service Status icon.
- Select the Service Status Icon.
   Select AP010 Service notification.
- Select the desired type of notification:

| Type of notification: | Description                                                                                                    |
|-----------------------|----------------------------------------------------------------------------------------------------|
| None                  | No maintenance message                                                                                                    |
| Custom notification   | The maintenance message will be displayed once the heat pump operating hours de-<br>fined by the parameters in the following table have elapsed. |

# 4. With the **Custom notification** notification type, set the number of operating hours before a maintenance message is sent:

| Parameter                                                                             | Description                                                      |
|---------------------------------------------------------------------------------------|------------------------------------------------------------------|
| Service hours (AP009) Compressor operating hours before a maintenance message is sent |                                                                  |
| Service hours mains (AP011)                                                           | Operating hours switched on before a maintenance message is sent |

# 8.5 Configuring the heating circuit

## 8.5.1 Setting the circuit function

Set the circuit function based on the constituent components of the heating circuit.

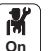

1. Follow the access path described below.

#### Tab.8

#### Access path

#### 

2. Select the value that corresponds to the type of circuit selected:

| Value            | Description                                                    | CIRCA<br>EHC-14 |
|------------------|----------------------------------------------------------------|-----------------|
| Disable          | No circuit connected                                           | x               |
| Direct           | Direct heating circuit, without mixing valve                   | x               |
| Mixing Circuit   | Heating circuit for direct underfloor heating (CIRCA)          | x               |
| Swimming pool    | Swimming pool heating                                          | not available   |
| High Temperature | Heating a circuit in summer, for example for a towel rail      | x               |
| Fan Convector    | Heating circuit with convection fans                           | x               |
| DHW tank         | Heating a domestic hot water tank                              | not available   |
| Electrical DHW   | Controlling the electric heating element on a water heater     | not available   |
| Time Program     | Controlling an electrical circuit based on the timer programme | not available   |
| ProcessHeat      | Heating a circuit without a timer programme                    | not available   |

## 8.5.2 Setting the heating curve

The heating curve is set when the installation is commissioned, thermostatic valves open if necessary. In event of major losses from the building, it is necessary to adjust the gradient of the curve mid-season then mid-winter in increments of 0.1 every 24 hours (building inertia).

To set the heating curve for a zone:

1 54

M On

1. Select the icon for the **zone** to be modified;

- 2. Select Heating Curve.
- 3. Set the following parameters:

Parameter Description Slope: Value for the heating curve gradient: • underfloor heating circuit: gradient between 0.4 and 0.7 • radiator circuit: gradient of approx. 1.5 Max: Maximum temperature of the circuit Base: Curve base point temperature (default value: Off = automatic mode). If Base: Off, the curve base point temperature becomes equal to the room set point temperature 50 °C; 0 °C Water temperature in the circuit for an outdoor temperature. This data is visible all along the curve.

Fig.42

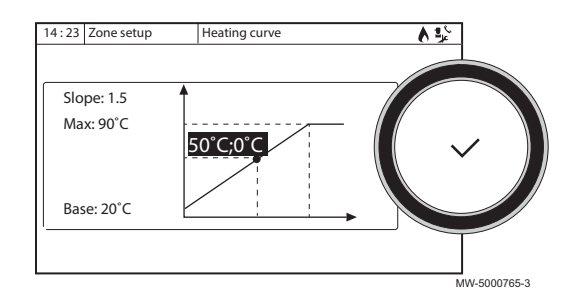

Cooling mode is used to lower the temperature in the selected zone to below the outdoor temperature. Cooling of the zone is only possible if it is equipped with underfloor heating (parameter **Zone Function** (CP020) set to **Mixing Circuit** or convection fans (parameter **Zone Function** (CP020) set to **Fan Convector** 

This function is only available when the Zone Function parameter (CP020) is set to **Mixing Circuit** or **Fan Convector** (Installation Setup > CIRCA > Parameters, counters, signals > Parameters menu).

On

1. Configure the following parameters:

| Т | ab | .9 |
|---|----|----|
|   | ~~ |    |

| Access path                                                | Parameter                    | Description                                                                                                    | Adjustment required                                                                                             |
|------------------------------------------------------------|------------------------------|----------------------------------------------------------------------------------------------------|----------------------------------------------------------------------------------------------------|
| > Heat Pump                                                | CH function on<br>AP016      | Enable central heating demand<br>processing<br>To allow cooling of the heating<br>zone, activate the heating function                                                                                                    | On                                                                                                    |
| Heat Pump ><br>Parameters, counters,<br>signals > Settings | Cooling mode<br>AP028        | Configuration of the cooling mode<br>Only enables cooling when the<br>summer mode is active, by default<br>when the outdoor temperature ex-<br>ceeds 22 °C: value can be modi-<br>fied via the parameter <b>Summer</b><br><b>Winter</b> (AP073). | Active cooling on                                                                                               |
| 24.5 > CIRCA ><br>Parameters, counters,                    | Floor cool setpoint<br>CP270 | Cooling flow temperature setpoint for the underfloor cooling                                                                                                    | 18(default value).<br>Set the temperature according to the type<br>of floor and the level of humidity.          |
| signals > Settings                                         | Fan cool setpoint<br>CP280   | Cooling set point for the flow tem-<br>perature on the convection fan cir-<br>cuit                                                                                                    | 7 °C(default value).<br>Set the temperature according to the con-<br>vection fans used.                         |
|                                                            | RevContactOTH cool<br>CP690  | Reverse the on/off thermostat contact                                                                                                    | <ul> <li>No</li> <li>Yes</li> <li>Check the setting according to the thermostat or room sensor used.</li> </ul> |

2. If necessary, force cooling or modify cooling temperatures for circuit CIRCA.

#### 8.5.4 Selecting the conditions for activating Cooling mode

In the **Scheduling** operating mode, the Cooling timer programme is activated automatically when the average outdoor temperature is above 22 °C. To change this temperature, proceed as follows:

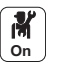

- 2. Select Summer/Winter.
- 3. Set the outdoor temperature at which the system should switch to Cooling mode.

# 8.6 Configuring the backup

To allow the backup to operate, the following parameter must be adjusted: **Backup type** HP029.

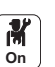

1. Configure the following parameters:

| Access path | Parameter            | Description           | Adjustment required                                                                                                 |
|-------------|----------------------|-----------------------|----------------------------------------------------------------------------------------------------|
| Backup      | Backup type<br>HP029 | Heat pump backup type | The adjustment depends on the type<br>of backup used:<br>1 Electrical Stage<br>2 Electrical Stages<br>Boiler Backup |

See

| Г. |     |     |
|----|-----|-----|
| 1. | d T | ה.∥ |
|    |     |     |

Installation manual for the backup used

See also Connecting a heating element, page 21 Connecting the hydraulic backup, page 21

# 8.7 Configuring the backup boiler parameters

To ensure optimal performance of the heat pump system with a backup boiler, it is necessary to configure the parameters of the backup boiler.

- 1. Adjust the boiler in 24/7 comfort mode or set a fixed setpoint.
- 2. Adjust the heating setpoint temperature to a temperature 5 °C above the domestic hot water setpoint temperature.

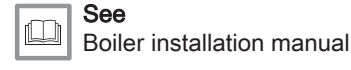

# 8.8 Configuring the hybrid operating mode for a backup boiler

Hybrid operating mode is only available for appliances with a backup boiler.

The hybrid function consists of an automatic switch between the heat pump and the boiler, depending on the cost, the consumption or emission of  $CO_2$  of each heat generator.

- C COP: Coefficient of performance
- C<sub>S</sub> Threshold COP: if the coefficient of performance of the heat pump is higher than the threshold coefficient of performance, the heat pump takes priority. Otherwise only the boiler backup is enabled. The heat pump COP depends on the outdoor temperature and the heating water setpoint temperature.
- T Outdoor temperature
- T<sub>1</sub> **Min outdoor T HP**(HP051) parameter: Minimum outdoor temperature below which the compressor of the heat pump is stopped
- T<sub>2</sub> Bivalent temperature(HP000) parameter: Bivalent temperature

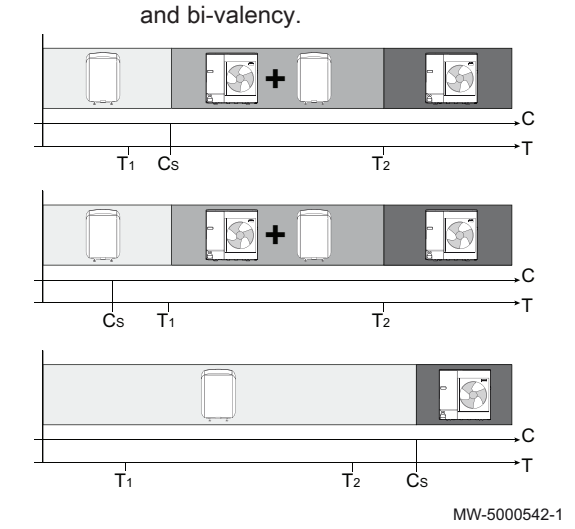

Influence of outdoor temperatures

Fig.43

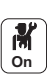

1. Configure the heat pump parameters.

| Tab.11                                      |                                      |                                                                                          |                                                                                                    |
|---------------------------------------------|--------------------------------------|------------------------------------------------------------------------------------------|----------------------------------------------------------------------------------------------------|
| Access                                      | Parameter                            | Description                                                                              | Adjustment required                                                                                                    |
| Air Src Heat pump >                         | <b>Bivalent temperature</b><br>HP000 | Bivalent temperature                                                                     | 5 °C                                                                                                    |
| Parameters, counters, signals<br>> Settings | Hybrid mode<br>HP061                 | Hybrid mode selection to<br>choose on what basis the<br>hybrid system will optimise      | Set according to the optimisa-<br>tion required. See following<br>table.<br>• No Hybrid<br>• Hybrid Cost<br>• Primary Energy<br>• Hybrid CO2 |
|                                             | Peak elec cost<br>HP062              | Peak rate electricity cost                                                               | Enter the price of electricity at peak rate.<br>By default: 0.19 euro cents                                                                  |
|                                             | <b>Off-peak elec cost</b><br>HP063   | Off-peak rate electricity cost                                                           | Enter the price of electricity at<br>off-peak rate.<br>By default: 0.15 euro cents                                                           |
|                                             | Gas or oil cost<br>HP064             | Cost of gas per m3 or oil per litre                                                      | Enter the price of fuel.<br>By default: 0.9 euro cents                                                                                       |
|                                             | Min outdoor T HP<br>HP051            | Minimum outdoor temperature<br>below which the compressor<br>of the heat pump is stopped | Keep the default value: -20 °C                                                                                                    |

2. Choose energy consumption optimisation.

## Tab.12

| Value of the<br>Hybrid mode<br>(HP061) parame-<br>ter | Description                                                                                                    |
|-------------------------------------------------------|----------------------------------------------------------------------------------------------------|
| Primary Energy                                        | Optimisation of primary energy consumption: the control system chooses the generator that consumes the least primary energy.<br>The switch between the heat pump and the boiler occurs at the value of the coefficient of performance threshold <b>COP Threshold</b> (HP054).                                                                                                    |
| Hybrid Cost                                           | <ul> <li>Optimisation of energy costs for the consumer (factory setting): the control system chooses the cheapest generator according to the coefficient of performance of the heat pump and according to energy cost.</li> <li>Peak elec cost (HP062): Peak rate electricity cost</li> <li>Off-peak elec cost (HP063): Off-peak rate electricity cost</li> <li>Gas or oil cost (HP064): Cost of gas per m3 or oil per litre</li> </ul> |
| Hybrid CO2                                            | Optimisation of $CO_2$ emissions: the control system chooses the generator that emits the least $CO_2$ .                                                                                                    |
| No Hybrid                                             | No optimisation: the heat pump always starts up first, regardless of the conditions. The boiler back-up starts up afterwards, if necessary.                                                                                                    |

## 8.9 Drying the screed

The **Screed drying** function reduces the drying time of the screed for underfloor heating. This function can be activated even if the outdoor unit is not yet connected. In this case, the heating element of the indoor unit or the backup boiler enables the screed to be dried.

The Screed drying function is set in 3 stages. Each stage is defined by:

- A start setpoint temperature in °C
- An end setpoint temperature in °C
- A duration in days

The screed drying times and temperatures are to be defined according to the screed manufacturer's specifications.

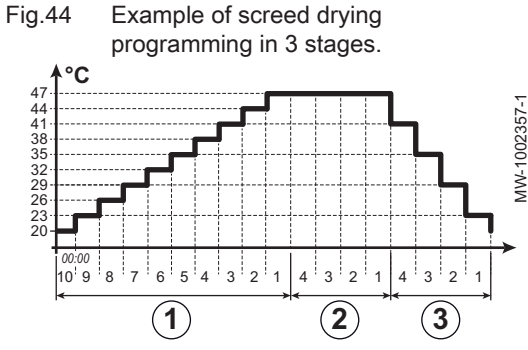

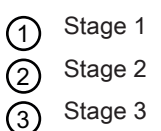

1. Configure the screed drying parameters for stage 1:

| Access path                               | Parameter                        | Description                                                   | Adjustment required                  |
|-------------------------------------------|----------------------------------|---------------------------------------------------------------|--------------------------------------|
| CIRCA ><br>Set Screed<br>Drying > Stage 1 | Screed drying time<br>1<br>ZP000 | Set the number of days spent in the first screed drying step  | Number of days of drying for stage 1 |
|                                           | Screed start temp 1<br>ZP010     | Set the start temperature for the first step of screed drying | Drying start temperature for stage 1 |
|                                           | Screed end temp 1<br>ZP020       | The end temperature for the first step of screed drying       | Drying end temperature for stage 1   |

2. Configure the screed drying parameters for stage 2:

| Access path                               | Parameter                        | Description                                                    | Adjustment required                  |  |
|-------------------------------------------|----------------------------------|----------------------------------------------------------------|--------------------------------------|--|
| CIRCA ><br>Set Screed<br>Drying > Stage 2 | Screed drying time<br>2<br>ZP030 | Set the number of days spent in the second screed drying step  | Number of days of drying for stage 2 |  |
|                                           | Screed start temp 2<br>ZP040     | Set the start temperature for the second step of screed drying | Drying start temperature for stage 2 |  |
|                                           | Screed end temp 2<br>ZP050       | The end temperature for the second step of screed drying       | Drying end temperature for stage 2   |  |

3. Configure the screed drying parameters for stage 3:

| Access path                               | Parameter                        | Description                                                   | Adjustment required                  |  |
|-------------------------------------------|----------------------------------|---------------------------------------------------------------|--------------------------------------|--|
| CIRCA ><br>Set Screed<br>Drying > Stage 3 | Screed drying time<br>3<br>ZP060 | Set the number of days spent in the third screed drying step  | Number of days of drying for stage 3 |  |
|                                           | Screed start temp 3<br>ZP070     | Set the start temperature for the third step of screed drying | Drying start temperature for stage 3 |  |
|                                           | Screed start temp 3<br>ZP070     | Set the start temperature for the third step of screed drying | Drying end temperature for stage 3   |  |

4. Activate screed drying:

| Access path                     | Parameter                        | Description                          | Adjustment required |
|---------------------------------|----------------------------------|--------------------------------------|---------------------|
| CIRCA ><br>Set Screed<br>Drying | Screed drying<br>enable<br>ZP090 | Enable the screed drying of the zone | On                  |

- ⇒ The screed drying programme will start immediately and continue for the number of days selected for each stage.
  - The system evaluates the setpoint temperature every 24 hours and redefines it based on the remaining time for the stage.

To find out the setpoint temperature, start and end date and time for the **Screed drying** function and the remaining drying time, at any moment, refer to the following signals and counters:

| Signals/Counters              | Description                                             |
|-------------------------------|---------------------------------------------------------|
| Screed temp setpoint<br>ZM000 | The current flow temperature setpoint for screed drying |
| Screed start time<br>ZM010    | The start date and time of the screed drying procedure  |

| Signals/Counters              | Description                                                    |
|-------------------------------|----------------------------------------------------------------|
| Screed end time<br>ZM020      | The projected end date and time of the screed drying procedure |
| Screed dry remaining<br>ZC000 | The remaining duration of screed drying in days                |

#### 8.10 Configuring a room thermostat

#### 8.10.1 Configuring an on/off or modulating thermostat

The on/off or modulating thermostat is connected to the R-Bus terminals on the EHC-14 PCB or the optional SCB-17-B PCB.

The PCBs are delivered with a bridge on the R-Bus terminals.

The R-Bus input can be configured to add the flexibility of using several types of on/off thermostat or OpenTherm (OT).

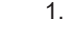

M On

1. Configuration of the **R-Bus** input for using an on/off thermostat (dry contact) for CIRCA.

| Access path                              | Parameters                       | Description of the parameters                                                                                                    |
|------------------------------------------|----------------------------------|----------------------------------------------------------------------------------------------------|
| 24.5 CIRCA ><br>Parameters,<br>counters, | OTH LogicLev<br>contact<br>CP640 | Configuration of the on/off input contact direction for heating mode.<br>• Closed (default value): heating demand when contact is closed<br>• Open: heating demand when contact is open                                                                          |
| signals ><br>Settings                    | RevContactOTH cool<br>CP690      | <ul><li>Reversal of the direction of the logic in cooling mode compared to heating mode.</li><li>No (default value): cooling demand uses the same logic as the heating demand</li><li>Yes: cooling demand uses the reverse logic to the heating demand</li></ul> |

#### Tab.13 Setting the OTH LogicLev contact CP640 and RevContactOTH cool CP690 parameters

| Value of the parameter<br>OTH LogicLev contact<br>CP640 | Value of the parameter<br>RevContactOTH cool<br>CP690 | Position of the on/off contact for heating | Position of the on/off contact for cooling |
|---------------------------------------------------------|-------------------------------------------------------|--------------------------------------------|--------------------------------------------|
| Closed (default value)                                  | No (default value)                                    | Closed                                     | Closed                                     |
| Open                                                    | No                                                    | Open                                       | Open                                       |
| Closed                                                  | Yes                                                   | Closed                                     | Open                                       |
| Open                                                    | Yes                                                   | Open                                       | Closed                                     |

#### 8.10.2 Configuring a thermostat with a heating/cooling control contact

The AC thermostat (air conditioning) is always connected to the R-Bus and BL1 terminals on the EHC-14 PCB.

The AC thermostat is not compatible with the SCB-17-B PCB, which is used to control a second heating circuit.

Priority will be given to the AC thermostat input over the other Summer/ Winter modes (Auto/Manual).

The PCBs are delivered with a bridge on the R-BUS terminals.

1. Connect the AC thermostat to the EHC-14 PCB.

- EHC-14 PCB 1
- Room unit 2
- ON/OFF output 3
- "Heating/cooling contact" output 4

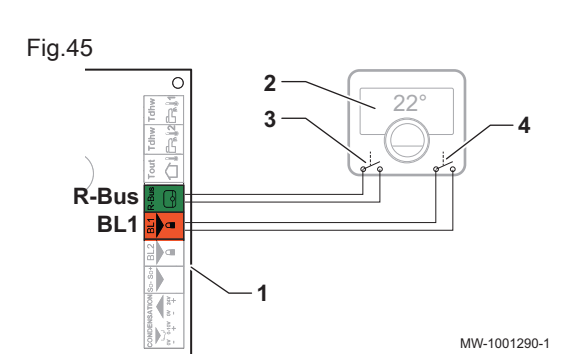

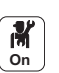

2. Configure the heat pump parameters.

#### Tab.14

| Access path                                         | Parameter                        | Description                                                                                                    | Adjustment required                              |
|-----------------------------------------------------|----------------------------------|----------------------------------------------------------------------------------------------------|--------------------------------------------------|
| Heat Pump ><br>Parameters, counters,                | <b>BL input setting</b><br>AP001 | Adjustment of the blocking input (BL1)                                                                                                    | Heating Cooling                                  |
| signals > Advanced                                  | BL1 contact config<br>AP098      | <ul><li>BL1 input contact configuration</li><li>Closed: cooling active when BL contact is closed</li><li>Open: cooling active when BL contact is open</li></ul> | <ul><li>Closed</li><li>or</li><li>Open</li></ul> |
| CIRCA > Parameters,<br>counters, signals > Settings | OTH LogicLev<br>contact<br>CP640 | Circuit contact logic level<br>Closed: heating demand when contact is closed<br>Open: heating demand when contact is open                                       | <ul><li>Closed</li><li>or</li><li>Open</li></ul> |
|                                                     | RevContactOTH cool<br>CP690      | Reverse the contact in cooling mode for the cir-<br>cuit demand<br>No: follows the heating logic<br>Yes: follows the reverse of the heating logic               | • Yes<br>or<br>• No                              |

3. Select one of the following configurations

## Tab.15 Configuration A - by default

| Value of the pa-<br>rameter<br>OTH LogicLev<br>contact<br>CP640 | Value of the BL1<br>contact config pa-<br>rameter<br>AP098 | The multifunction input BL1 is: | Operating mode for<br>the heat pump | If the OT contact is open | If the OT contact is closed |
|-----------------------------------------------------------------|------------------------------------------------------------|---------------------------------|-------------------------------------|---------------------------|-----------------------------|
| Closed (default val-<br>ue)                                     | Closed (default val-<br>ue)                                | Open                            | Cooling                             | No cooling demand         | Cooling demand              |
| Closed (default val-<br>ue)                                     | Closed (default val-<br>ue)                                | Closed                          | Heating                             | No heating demand         | Heating demand              |

# Tab.16 Configuration B

| Value of the pa-<br>rameter<br>OTH LogicLev<br>contact<br>CP640 | Value of the BL1<br>contact config pa-<br>rameter<br>AP098 | The multifunction input BL1 is: | Operating mode for<br>the heat pump | If the OT contact is open | If the OT contact is closed |
|-----------------------------------------------------------------|------------------------------------------------------------|---------------------------------|-------------------------------------|---------------------------|-----------------------------|
| Closed                                                          | Open                                                       | Open                            | Heating                             | No heating demand         | Heating demand              |
| Closed                                                          | Open                                                       | Closed                          | Cooling                             | No cooling demand         | Cooling demand              |

# Tab.17 Configuration C

| Value of the pa-<br>rameter<br>OTH LogicLev<br>contact<br>CP640 | Value of the BL1<br>contact config pa-<br>rameter<br>AP098 | The multifunction input BL1 is: | Operating mode for<br>the heat pump | If the OT contact is open | If the OT contact is closed |
|-----------------------------------------------------------------|------------------------------------------------------------|---------------------------------|-------------------------------------|---------------------------|-----------------------------|
| Open                                                            | Closed                                                     | Open                            | Cooling                             | Cooling demand            | No cooling demand           |
| Open                                                            | Closed                                                     | Closed                          | Heating                             | Heating demand            | No heating demand           |

#### Tab.18 Configuration D

| Value of the pa-<br>rameter<br>OTH LogicLev<br>contact<br>CP640 | Value of the BL1<br>contact config pa-<br>rameter<br>AP098 | The multifunction input BL1 is: | Operating mode for<br>the heat pump | If the OT contact is open | If the OT contact is closed |
|-----------------------------------------------------------------|------------------------------------------------------------|---------------------------------|-------------------------------------|---------------------------|-----------------------------|
| Open                                                            | Open                                                       | Open                            | Heating                             | Heating demand            | No heating demand           |
| Open                                                            | Open                                                       | Closed                          | Cooling                             | Cooling demand            | No cooling demand           |

## 8.11 Configuring the anti-legionella function

The anti-legionella function is used to bring the water in the DHW cylinder to a temperature above the normal setpoint to eliminate Legionella bacteria. This function is disabled upon delivery.

To guarantee the efficiency of the anti-legionella programme, the heating element or the backup boiler (depending on the installation) must be able to take over from the heat pump to achieve the requested setpoint temperature.

1. Follow the access path described below to access the domestic hot water management parameters.

## Access path

# = > | Installer > Installation setup > Domestic Hot Water > Backup

2. Activate triggering of the backups.

| Parameter               | Description                                                                                                    | Adjustment required |
|-------------------------|----------------------------------------------------------------------------------------------------|---------------------|
| DHW management<br>DP051 | Management of the operating mode for the heat pump.<br>To guarantee the effectiveness of the anti-legionella pro-<br>gramme, the immersion heater or the backup boiler must be<br>able to take over from the heat pump to allow the setpoint<br>temperature <b>DHW AntiLeg Setpoint</b> (DP160) to be reached | Auto (HP + Boiler)  |

 Follow the access path described below to access the parameters for setting the anti-legionella function. Adapt the parameters for the antilegionella function based on the recommendations applicable in your country.

| Access p        | path                                                                  |
|-----------------|-----------------------------------------------------------------------|
| <b>⊜&gt; </b> % | Installer > Installation setup > Domestic Hot Water > Anti-legionella |

#### 4. Activate the anti-legionella function.

| Parameter       | Description                                                  | Adjustment required |
|-----------------|--------------------------------------------------------------|---------------------|
| Anti-legionella | Function to protect the DHW cylinder against Legionella bac- | Weekly              |
| DP004           | teria.                                                       | or                  |
|                 |                                                              | Daily               |

#### 5. Adjust the setpoint temperature.

| Parameter                     | Description                                            | Adjustment required               |
|-------------------------------|--------------------------------------------------------|-----------------------------------|
| DHW AntiLeg Setpoint<br>DP160 | Setpoint temperature for the anti-legionella function. | Can be set from 60 °C to 75<br>°C |

#### 6. Adjust the duration of the anti-legionella programme cycle.

| Parameter            | Description                                                   | Adjustment required          |
|----------------------|---------------------------------------------------------------|------------------------------|
| DHW anti-leg runtime | Duration for maintaining the setpoint temperature.            | Can be set from 0 Min to 360 |
| DP410                | Duration for which the setpoint temperature can be maintained | Min                          |
|                      | to ensure Legionella bacteria are eliminated.                 |                              |

7. Choose the day and time to start the anti-legionella programme.

| Parameter                           | Description                                                                | Adjustment required                                              |
|-------------------------------------|----------------------------------------------------------------------------|------------------------------------------------------------------|
| <b>Start day anti-leg</b><br>DP430  | Day to start the anti-legionella programme.<br>Only for weekly activation. | Can be set from Monday to<br>Sunday                              |
| <b>Start time anti-leg</b><br>DP440 | Time to start the anti-legionella programme.                               | Can be set from 00:00 to 23:50 in increments of 10 mi-<br>nutes. |

# 8.12 Configuring a buffer tank

In installations equipped with a low loss header or a buffer tank connected as a low loss header, it is necessary to activate the **Buffer tank** function.

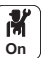

1. Configure the buffer tank parameters.

| Tab. 19                                                               |                                  |                                                                                                    |                                       |
|-----------------------------------------------------------------------|----------------------------------|----------------------------------------------------------------------------------------------------|---------------------------------------|
| Access path                                                           | Parameter                        | Description                                                                                                    | Adjustment required                   |
| Air Src Heat pump ><br>Parameters, counters,<br>signals<br>> Settings | <b>Buffer tank</b><br>HP086      | Installation with a low-loss header or a buffer tank connected as a low-loss header                                | Yes                                   |
|                                                                       | <b>Buffer tank hyst</b><br>HP087 | Temperature hysteresis to start or<br>stop heating the buffer tank                                                 | Default value: 3 °C<br>Do not modify. |
|                                                                       | Boiler pump function<br>AP102    | Configuration of the boiler pump as<br>zone pump or system pump (feed<br>lowloss header)<br>• OFF: No<br>• ON: Yes | No                                    |

# 8.13 Improving domestic hot water or heating comfort

The system does not allow the simultaneous production of heating and domestic hot water. It is possible to alter the parameters to adapt the operation of the product to your needs.

- 1. The timer programming for domestic hot water production can be altered based on your night-time habits, for example.
- 2. If modification of the timer programming is not sufficient, go into the domestic hot water setting parameters:

#### Tab.20 Improving hot water comfort

| Access path                                 | Parameter                  | Description                                                                          | Adjustment required                                                                                                    |
|---------------------------------------------|----------------------------|--------------------------------------------------------------------------------------|----------------------------------------------------------------------------------------------------|
| Parameters, counters,<br>signals > Settings | Max DHW duration<br>DP047  | Maximum duration of the domestic hot water production.                               | Increase the maximum authorised<br>duration for domestic hot water pro-<br>duction.<br>Longer period of hot water produc-<br>tion.                                   |
|                                             | Min CH before DHW<br>DP048 | Minimum heating duration between<br>two periods of domestic hot water<br>production. | Reduce the minimum heating dura-<br>tion between two domestic hot water<br>production runs.<br>The time between two periods of hot<br>water production is decreased. |
|                                             | Hysteresis DHW<br>DP120    | Hysteresis temperature relative to the DHW temperature setpoint                      | Reduce the setpoint temperature dif-<br>ferential triggering the domestic hot<br>water tank load.<br>More frequent period of hot water<br>production.                |
Tab.21 Improving heating comfort

| Access path                                 | Parameter                  | Description                                                                          | Adjustment required                                                                                                    |
|---------------------------------------------|----------------------------|--------------------------------------------------------------------------------------|----------------------------------------------------------------------------------------------------|
| Parameters, counters,<br>signals > Settings | Max DHW duration<br>DP047  | Maximum duration of the domestic hot water production.                               | Reduce the maximum authorised<br>duration for domestic hot water pro-<br>duction.<br>Shorter period of hot water produc-<br>tion.                                      |
|                                             | Min CH before DHW<br>DP048 | Minimum heating duration between<br>two periods of domestic hot water<br>production. | Increase the minimum heating dura-<br>tion between two domestic hot water<br>production runs.<br>The time between two periods of hot<br>water production is increased. |
|                                             | Hysteresis DHW<br>DP120    | Hysteresis temperature relative to the DHW temperature setpoint                      | Increase the setpoint temperature<br>differential triggering the domestic<br>hot water tank to be charged.<br>Less frequent period of hot water<br>production.         |

3. Check the improvement in comfort over one week.

4. Readjust the parameters as needed.

## 8.14 Reducing the noise level of the outdoor unit

Silent mode is used to reduce the noise level of the outdoor unit during specified programmed hours. This mode limits the performance of the heat pump.

M On 1. Activate silent mode.

| Та | b. | 22 |
|----|----|----|
|    |    |    |

| 100.22                                         |                         |                                                                                                    |                                                  |
|------------------------------------------------|-------------------------|----------------------------------------------------------------------------------------------------|--------------------------------------------------|
| Access path                                    | Parameter               | Description                                                                                                    | Adjustment required                              |
| Parameters,<br>counters, signals ><br>Settings | HP silent mode<br>HP058 | <ul> <li>Heat pump silent mode level</li> <li>No silent mode : normal operation</li> <li>Silent mode level 1 : level 1 sound reduction</li> <li>Silent mode level 2 : level 2 sound reduction, which is higher than level 1</li> </ul> | Silent mode level 1<br>or<br>Silent mode level 2 |

M On 2. Program the operating range in silent mode.

Tab.23

| Access path                     | Parameter                                | Description                                    | Adjustment required |
|---------------------------------|------------------------------------------|------------------------------------------------|---------------------|
| 23.5 Heat Pump ><br>Parameters. | <b>Low noise start<br/>time</b><br>HP094 | Start time of the heat pump low noise function | 22:00               |
| counters, signals ><br>Settings | <b>Low noise end</b><br>time<br>HP095    | End time of the heat pump low noise function   | 06:00               |

## 8.15 Configuring the multifunctional output

The multifunctional output **X19** for the EHC-14 PCB sends an on/off signal (dry contact) based on the status of the Cooling mode, Defrosting mode or Silent Mode.

1. Follow the access path described below.

Access path

# ⇒ | Installer > Installation setup > Heat Pump > Advanced

| 2.       | Configure | the | following | parameter: |
|----------|-----------|-----|-----------|------------|
| <u> </u> | connigaro |     | iono mig  | paramotor  |

| Parameter                  | Description                                                                                                    | Adjustment required                                               |
|----------------------------|----------------------------------------------------------------------------------------------------|-------------------------------------------------------------------|
| Multifunct output<br>HP188 | Configure the function of the multifunctional<br>output<br>• Cooling mode<br>• Defrosting mode<br>• Silent Mode | Configure the parameter based on the required status information. |

## 8.16 Configuring sources of energy

## 8.16.1 Configuring the electrical energy consumption function

In order for the energy metering to work, adjust the parameter: Value of the pulse coming from the electrical counter connected to the energy meter.

1. Note the energy meter pulse value according to standard EN 62053-31.

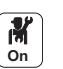

2. Configure the following parameters:

Tab.24

| Access path                                 | Parameter                   | Description                                                               | Adjustment required                                                                                                    |
|---------------------------------------------|-----------------------------|---------------------------------------------------------------------------|----------------------------------------------------------------------------------------------------|
| Parameters, counters,<br>signals > Settings | HP energy consumpt<br>HP157 | Method selection to calculate the electrical consumption of the heat pump | Measured: the consumption for the<br>outdoor unit is measured by the en-<br>ergy meter and the consumption for<br>the indoor unit and the heating ele-<br>ment is estimated. |
|                                             | Elec pulse value<br>HP033   | Pulse value from the electricity me-<br>ter                               | The adjustment depends on the type<br>of energy meter installed.<br>Adjustment range: 0 (no metering) to<br>1000 Wh.<br>Default value: 1 Wh                                  |

|         | Deveneter |       | ام م م ما |        | A    | - 4 |          |       |
|---------|-----------|-------|-----------|--------|------|-----|----------|-------|
| I ab.25 | Parameter | value | based     | on the | type | στ  | energy i | meter |

| Number of pulses per kWh | Values to be configured for the Elec pulse value (HP033) parameter |
|--------------------------|--------------------------------------------------------------------|
| 1000                     | 1                                                                  |
| 500                      | 2                                                                  |
| 250                      | 4                                                                  |
| 200                      | 5                                                                  |
| 125                      | 8                                                                  |
| 100                      | 10                                                                 |
| 50                       | 20                                                                 |
| 40                       | 25                                                                 |
| 25                       | 40                                                                 |
| 20                       | 50                                                                 |
| 10                       | 100                                                                |
| 8                        | 125                                                                |
| 5                        | 200                                                                |
| 4                        | 250                                                                |
| 2                        | 500                                                                |
| 1                        | 1000                                                               |

⇒ The electricity readings are displayed on the meters CH consumed (AC005), DHW consumed (AC006) and Cooling consumed (AC007). The thermal energy from the backup boiler or heating element is factored in to provide the full tally of restored thermal energy.

See also

Connecting an electricity meter, page 23

## 8.16.2 Supplying the heat pump with photovoltaic energy

When lower cost electrical energy, such as photovoltaic energy, is available, the heating circuit and domestic hot water tank can be overheated. This option is not available in cooling mode.

- 1. Switch off the power supply to the indoor unit.
- 2. Connect a dry contact to the BL1 IN or BL2 IN multifunction input.
- 3. Switch the indoor unit back on.
- 4. Configure the heat pump parameters.

The BL input setting (AP001) corresponds to the BL1 input.

| Tab. | .26 |
|------|-----|
|------|-----|

| Access path                                               | Parameter                 | Description                                                                              | Adjustment required  |
|-----------------------------------------------------------|---------------------------|------------------------------------------------------------------------------------------|----------------------|
| E3.5 Heat Pump>                                           | BL input setting<br>AP001 | Blocking input setting (1: Full blocking, 2:<br>Partial blocking, 3: User reset locking) | Photovoltaic HP Only |
| Parameters, counters,<br>signals > Settings ><br>Advanced | BL2 function<br>AP100     | BL2 input function selection                                                             | PV HP And backup     |

M On

M

In order to voluntarily overheat the installation and benefit from lowtariff electricity, set the setpoint temperatures that can be exceeded.

### Tab.27 Voluntary overheating parameters

| Access path                         | Parameter                    | Description                                                                                | Adjustment required                                                                              |
|-------------------------------------|------------------------------|--------------------------------------------------------------------------------------------|--------------------------------------------------------------------------------------------------|
| Heat Pump><br>Parameters, counters, | Offset heating - PV<br>HP091 | Heating setpoint temperature offset<br>when photovoltaic energy is<br>available            | Set the authorisation to exceed the heating temperature setpoint be-<br>tween 0 and 30°C         |
| signals > Settings ><br>Advanced    | Offset DHW - PV<br>HP092     | Domestic hot water setpoint<br>temperature offset when<br>photovoltaic energy is available | Set the authorisation to exceed the domestic hot water setpoint temper-<br>ature from 0 to 30 °C |

### 8.16.3 Connecting the installation to a Smart Grid

The heat pump can receive and manage control signals from the "smart" energy distribution network (**Smart Grid Ready**). Based on the signals received by the terminals of the **BL1 IN** and **BL2 IN** multifunction inputs, the heat pump shuts down or voluntarily overheats the heating system depending on the electricity tariff.

### Tab.28 Operation of the heat pump in a Smart Grid

| BL1 IN input | BL2 IN input | Operating                                                                                              |
|--------------|--------------|----------------------------------------------------------------------------------------------------|
| Inactive     | Inactive     | Normal: the heat pump and the backup electric heater operate normally                                  |
| Active       | Inactive     | Off: the heat pump and the electric heating element are switched off                                   |
| Inactive     | Active       | Economy tariff: the heat pump voluntarily overheats the system without the electric heating element    |
| Active       | Active       | Super economy tariff: the heat pump voluntarily overheats the system with the electric heating element |

Overheating is activated depending on whether the dry contact on inputs BL1 and BL2 is open or closed, and the **BL1 contact config** (AP098) and **BL2 contact config.** (AP099) parameters which control the activation of functions depending on whether the contacts are open or closed.

- 1. Switch off the power supply to the indoor unit.
- Connect the Smart Grid signal inputs to the BL1 IN and BL2 IN inputs on the EHC-14 PCB. Smart Grid signals come from dry contacts.

- M On
- 3. Turn on the electricity supply and switch on the heat pump.
- 4. Configure the heat pump input parameters.
- The BL input setting (AP001) parameter corresponds to the BL1 input.

| Access path                                                    | Parameter                        | Adjustment required |
|----------------------------------------------------------------|----------------------------------|---------------------|
| Heat Pump> Parameters, counters, signals > Settings > Advanced | <b>BL input setting</b><br>AP001 | Smart Grid ready    |
|                                                                | BL2 function<br>AP100            | Smart Grid ready    |

⇒ The heat pump is ready to receive and manage **Smart Grid** signals.

5. Choose the contact directions of the **BL1 IN** and **BL2 IN** multifunction inputs by setting the **BL1 contact config**(AP098) and **BL2 contact** 

| inputs  | by Settin | y ine  |       | COI  |
|---------|-----------|--------|-------|------|
| config. | (AP099    | ) para | amete | ers. |

| Access path                                                           | Parameter                           | Adjustment required                                                                                                    |
|-----------------------------------------------------------------------|-------------------------------------|----------------------------------------------------------------------------------------------------|
| Heat Pump > Parameters,<br>counters, signals > Settings ><br>Advanced | <b>BL1 contact config</b><br>AP098  | <ul> <li>BL1 input contact configuration</li> <li>Open = input active on Open contact</li> <li>Closed = input active on Closed contact</li> </ul> |
|                                                                       | <b>BL2 contact config.</b><br>AP099 | <ul> <li>BL2 input contact configuration</li> <li>Open = input active on Open contact</li> <li>Closed = input active on Closed contact</li> </ul> |

 Configure the temperature offsets for the voluntary overheating by configuring the Offset heating - PV HP091 and Offset DHW - PV HP092 parameters.

| Access path                                              | Parameter                           | Adjustment required                                                                  |
|----------------------------------------------------------|-------------------------------------|--------------------------------------------------------------------------------------|
| Heat Pump> Parameters,<br>counters, signals > Settings > | <b>Offset heating - PV</b><br>HP091 | Heating setpoint temperature offset when photovoltaic energy is available            |
| Advanced                                                 | Offset DHW - PV<br>HP092            | Domestic hot water setpoint temperature offset when photovoltaic energy is available |

## 8.17 Saving and restoring settings

## 8.17.1 Saving the installer details

The name and phone number of the installer can be saved so that the user can find it easily.

- 1. Press the 😑 button.
- 2. Select System Settings > Installer Details.
- 3. Enter the name and phone number.

## 8.17.2 Saving the commissioning settings

You can save all installation-specific settings. These settings can be restored if necessary, for example after replacement of the main PCB.

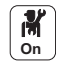

- 1. Press the 🗐 button.
- Select Advanced Service Menu > Save Commissioning Settings.
   Select Confirm changes to save the settings.

When you have saved the commissioning settings, the option **Resetting to** commissioning settings is available in the **Advanced Service Menu**.

### Resetting the configuration numbers

If you have replaced the PCB or made an error during setting, you must reset the configuration numbers CN1 and CN2. The system uses these numbers to identify the outdoor unit output and the type of backup present on the installation.

To reset the configuration numbers:

- 1. Press the 🗐 button.
- Select Advanced Service Menu > Set Configuration Numbers > EHC-14.
- Set the CN1 and CN2 parameters. The values are available on the data plate of the indoor unit.
- 4. Select **Confirm** to save the settings.

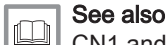

CN1 and CN2 parameters, page 26

## Auto-detecting options and accessories

Use this function after replacing a power circuit board on the heat pump in order to detect all the devices connected to the **L–BUS** communication bus.

To detect devices connected to the L-BUS communication bus:

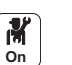

**M** On

- Press the ≡ button.
   Select Advanced Service Menu > Auto Detect.
- 3. Select **Confirm** to carry out the auto-detect.

### Reverting to the commissioning settings

If the commissioning settings were saved, you can revert to the values specific to your installation.

To revert to the commissioning settings:

- 1. Press the 🗐 button.
  - Select Advanced Service Menu > Resetting to commissioning settings.
  - 3. Select **Confirm** to revert to the commissioning settings.
- Reverting to the factory settings

To revert to the factory settings for the heat pump:

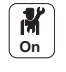

M On

- 2. Select Advanced Service Menu > Resetting to factory settings.
- 3. Select **Confirm** to revert to the factory settings.

## 9 Parameters

## 9.1 List of parameters

The appliance parameters are described directly in the user interface. The following chapters include additional information on some of these parameters as well as their default values (factory settings).

## 9.1.1 | **H** > Heat Pump > Parameters, counters, signals

In this sub-menu, you will find the parameters related to the behaviour of the heat pump.

## Tab.29 > Settings

| Parameters                                     | Description of the parameters                                                                                                    | Factory setting<br>EHC-14                         |
|------------------------------------------------|----------------------------------------------------------------------------------------------------|---------------------------------------------------|
| BL input setting<br>AP001                      | <ul> <li>Blocking input setting (1: Full blocking, 2: Partial blocking, 3: User reset locking)</li> <li>Full blocking</li> <li>Partial blocking</li> <li>User reset locking</li> <li>Backup relieved</li> <li>Generator relieved</li> <li>Gen.&amp;Backup relieved</li> <li>High, Low Tariff</li> <li>Photovoltaic HP Only</li> <li>PV HP And backup</li> <li>Smart Grid ready</li> <li>Heating Cooling</li> </ul> | Partial blocking                                  |
| <b>Manual Heat</b><br><b>Demand</b><br>AP002   | <ul> <li>Activating the manual heating demand</li> <li>Off</li> <li>With setpoint: In this mode, the temperature setpoint used will be that for the Setpoint manual HD (AP026) parameter.</li> </ul>                                                                                                    | Off                                               |
| Service hours<br>AP009<br>Service notification | Number of heat generator operating hours before raising a service notification<br>Can be set from 0 Hours to 65534 Hours<br>Select the type of service notification                                                                                                    | 4000 Hours                                        |
| AP010                                          | None     Custom notification                                                                                                    |                                                   |
| Service hours mains AP011                      | Hours powered to raise a service notification<br>Can be set from 0 Hours to 65534 Hours                                                                                                    | 8700 Hours                                        |
| Forced cooling<br>mode<br>AP015                | The cooling mode is always enabled and no longer controlled by the outdoor temperature <ul> <li>No</li> <li>Yes</li> </ul>                                                                                                    | No                                                |
| CH function on<br>AP016                        | <ul> <li>Enable central heating demand processing</li> <li>Off</li> <li>On</li> </ul>                                                                                                    | On                                                |
| DHW function on<br>AP017                       | Enable domestic hot water heat demand processing <ul> <li>Off</li> <li>On</li> </ul>                                                                                                    | On                                                |
| Setpoint manual HD<br>AP026                    | Flow temperature setpoint for manual heat demand<br>Can be set from 7 °C to 70 °C<br>Setpoint used when manual mode is active ( <b>Manual Heat Demand</b> (AP002) =<br>With setpoint)                                                                                                    | 40 °C                                             |
| Cooling mode<br>AP028                          | Configuration of the cooling mode<br>• Off<br>• On                                                                                                    | Off                                               |
| Cooling permission<br>AP029                    | <ul><li>Grant permission for the heat pump to be able to deliver cooling</li><li>Not allowed</li><li>Allowed</li></ul>                                                                                                    | Allowed                                           |
| Max CH flow<br>setpoint<br>AP063               | Maximum central heating flow temperature setpoint<br>Can be set from 20 °C to 90 °C                                                                                                    | Backup boiler: 80 °C<br>Heating element: 75<br>°C |
| Humidity sensor<br>AP072                       | Humidity sensor configuration <ul> <li>No</li> <li>OnOff</li> <li>0-10V</li> </ul>                                                                                                    | No                                                |
| BL1 contact config<br>AP098                    | BL1 input contact configuration <ul> <li>Open</li> <li>Closed</li> </ul>                                                                                                    | Open                                              |

| Parameters                                     | Description of the parameters                                                                                                    | Factory setting<br>EHC-14       |
|------------------------------------------------|----------------------------------------------------------------------------------------------------|---------------------------------|
| BL2 contact config.<br>AP099                   | <ul><li>BL2 input contact configuration</li><li>Open</li><li>Closed</li></ul>                                                                                                    | Open                            |
| BL2 function<br>AP100                          | <ul> <li>BL2 input function selection</li> <li>Full blocking</li> <li>Partial blocking</li> <li>User reset locking</li> <li>Backup relieved</li> <li>Generator relieved</li> <li>Gen.&amp;Backup relieved</li> <li>High, Low Tariff</li> <li>Photovoltaic HP Only</li> <li>PV HP And backup</li> <li>Smart Grid ready</li> <li>Heating Cooling</li> </ul> | Partial blocking                |
| <b>Deaeration program</b><br>AP101             | <ul><li>Deaeration program settings</li><li>No deair at power up</li><li>Always deair at pwr</li></ul>                                                                                                    | Always deair at pwr             |
| Boiler pump function<br>AP102                  | Configuration of the boiler pump as zone pump or system pump (feed lowloss<br>header)<br>• OFF: No<br>• ON: Yes                                                                                                    | Yes                             |
| <b>Bivalent temperature</b><br>HP000           | Above the bivalent temperature, the backup energy source is not allowed to operate<br>Can be set from -10 °C to 20 °C                                                                                                    | 5 °C                            |
| Min HP cooling T<br>HP003                      | Minimum flow temperature of the heat pump in cooling mode<br>Can be set from 5 °C to 30 °C                                                                                                    | 5 °C                            |
| Backup type<br>HP029                           | Type of backup used in the heat pump<br>• No Backup<br>1 Electrical Stage<br>• 2 Electrical Stages<br>• Boiler Backup                                                                                                    | Backup boiler: Boiler<br>Backup |
| <b>Delay startbackup</b><br><b>CH</b><br>HP030 | Delay time for starting the backup energy source for the heating circuits<br>Can be set from 0 Min to 600 Min                                                                                                    | 0 Min                           |
| <b>Delay stop backup</b><br><b>CH</b><br>HP031 | Delay time for stopping the backup energy source for the heating circuits<br>Can be set from 2 Min to 600 Min                                                                                                    | 4 Min                           |
| Elec pulse value<br>HP033                      | Value of the pulse coming from the electrical counter<br>Can be set from 0 Wh to 1000 Wh                                                                                                    | 1 Wh                            |
| <b>Delay min outdoor T</b><br>HP047            | Delay for starting the backup when the outdoor temp is equal to the parameter<br>Min outdoor T backup<br>Can be set from 0 Min to 60 Min                                                                                                    | 8 Min                           |
| <b>Delay max outdoor T</b><br>HP048            | Delay for starting the backup when the outdoor temp is equal to the parameter max outdoor T backup<br>Can be set from 0 Min to 60 Min                                                                                                    | 30 Min                          |
| Min outdoor T<br>backup<br>HP049               | Minimum outdoor temperature related to the parameter delay min outdoor T Can be set from -30 $^\circ\text{C}$ to 0 $^\circ\text{C}$                                                                                                    | -10 °C                          |
| <b>Max outdoor T<br/>backup</b><br>HP050       | Maximum outdoor temperature related to the parameter delay max outdoor T Can be set from -30 $^\circ\text{C}$ to 20 $^\circ\text{C}$                                                                                                    | 15 °C                           |
| Min outdoor T HP<br>HP051                      | Minimum outdoor temperature below which the compressor of the heat pump is stopped Can be set from -20 $^\circ\text{C}$ to 5 $^\circ\text{C}$                                                                                                    | -20 °C                          |
| COP Threshold<br>HP054                         | COP threshold above which the heat pump is authorised to operate Can be set from 1 to 5                                                                                                    | 2.5                             |

| Parameters                       | Description of the parameters                                                                                                    | Factory setting<br>EHC-14 |
|----------------------------------|----------------------------------------------------------------------------------------------------|---------------------------|
| HP silent mode<br>HP058          | <ul> <li>Heat pump silent mode level</li> <li>No silent mode : normal operation</li> <li>Silent mode level 1 : level 1 sound reduction</li> <li>Silent mode level 2 : level 2 sound reduction, which is higher than level 1</li> </ul> | No silent mode            |
| Hybrid mode<br>HP061             | <ul> <li>Hybrid mode selection to choose on what basis the hybrid system will optimise</li> <li>No Hybrid</li> <li>Hybrid Cost</li> <li>Primary Energy</li> <li>Hybrid CO2</li> </ul>                                                  | No Hybrid                 |
| Peak elec cost<br>HP062          | Peak rate electricity cost<br>Can be set from 0.01 to 655.35 cents per kWh                                                                                                    | 0.19 cents per kWh        |
| Off-peak elec cost<br>HP063      | Off-peak rate electricity cost<br>Can be set from 0.01 to 655.35 cents per kWh                                                                                                    | 0.15 cents per kWh        |
| Gas or oil cost<br>HP064         | Cost of gas per m3 or oil per litre<br>Can be set from 0.01 to 655.35 cents                                                                                                    | 0.9 cents                 |
| Cool setpoint offset<br>HP079    | Maximum offset applied to the cooling setpoint when a 0-10V humidity sensor is used Can be set from 0 $^\circ\mathrm{C}$ to 15 $^\circ\mathrm{C}$                                                                                      | 5 °C                      |
| Humidity level<br>HP080          | Relative humidity level over which the offset is added to the cooling setpoint<br>Can be set from 0 % to 100 %                                                                                                    | 50%                       |
| Buffer tank<br>HP086             | Activation of hydraulic management mode for the configuration with a low-loss<br>header, or for a buffer tank connected as a low-loss header<br>• No<br>• Yes                                                                          | No                        |
| Buffer tank hyst<br>HP087        | Temperature hysteresis to start or stop heating the buffer tank<br>Can be set from 0 °C to 30 °C                                                                                                    | 3 °C                      |
| Offset heating - PV<br>HP091     | Heating setpoint temperature offset when photovoltaic energy is available<br>Can be set from 0 °C to 30 °C                                                                                                    | 0°C                       |
| <b>Offset DHW - PV</b><br>HP092  | Domestic hot water setpoint temperature offset when photovoltaic energy is available<br>Can be set from 0 °C to 30 °C                                                                                                    | 0 °C                      |
| Low noise start time<br>HP094    | Start time of the heat pump low noise function<br>Can be set from 0 Hours-Minutes to 143 HoursMinutes                                                                                                    | 132 Hours-Minutes         |
| Low noise end time<br>HP095      | End time of the heat pump low noise function<br>Can be set from 0 Hours-Minutes to 143 HoursMinutes                                                                                                    | 36 Hours-Minutes          |
| CH Pump postrun<br>time<br>PP015 | Central heating pump postrun time (in minutes)                                                                                                    | 0 Min                     |

## Tab.30 > Signals

| Signals             | Description of the signals                                       |
|---------------------|------------------------------------------------------------------|
| Pump running?       | Is the pump running?                                             |
| AM015               | Inactive     Active                                              |
| Pump speed<br>AM010 | The current pump speed in %                                      |
| Dhw Temperature     | Dhw Temperature depending on loadtype this is TankTemperature or |
| BM000               | DhwOutTemperature in °C                                          |
| Silent mode         | Silent mode function enabled                                     |
| AM002               | No silent mode                                                   |
|                     | Silent mode level 1                                              |
| Service required?   | Is service currently required?                                   |
| AM011               | • No                                                             |
|                     | • Yes                                                            |

| Signals                       | Description of the signals                                                  |
|-------------------------------|-----------------------------------------------------------------------------|
| Status Appliance<br>AM012     | Current main status of the appliance.                                       |
| Sub status Appliance<br>AM014 | Current sub status of the appliance.                                        |
| System Flow Temp<br>AM016     | Flow temperature of appliance. in °C                                        |
| Water pressure<br>AM019       | Water pressure of the primary circuit. in bar                               |
| 3 way valve                   | Status of the three way valve                                               |
| AM037                         | • CH<br>• DHW                                                               |
| Flow rate<br>AM056            | Wate flow rate in the system in I/min                                       |
| Internal setpoint<br>AM101    | Internal system flow temperature setpoint in °C                             |
| HP flow T.<br>HM001           | Heat pump flow temperature in °C                                            |
| HP return T.<br>HM002         | Heat pump return temperature in °C                                          |
| HP flow T setpoint<br>HM003   | Heat pump flow temperature setpoint in °C                                   |
| BL1 contact position          | BL1 contact position                                                        |
| HM004                         | • Open                                                                      |
|                               | Closed     Off                                                              |
| BL2 contact position          | BL2 contact position                                                        |
| HM005                         | • Open                                                                      |
|                               | Closed                                                                      |
| Relative humidity             | Relative humidity measured by the humidity sensor in %                      |
| Compressor                    | Compressor operation                                                        |
| HM008                         | • Off                                                                       |
|                               | • On                                                                        |
| ODU defrost                   | ODU defrost mode in progress                                                |
|                               | • No<br>• Yes                                                               |
| Backup1                       | First stage of backup operation                                             |
| HM012                         | • Off                                                                       |
|                               | • On                                                                        |
| Backup2                       | Second stage of backup operation                                            |
|                               | • Off                                                                       |
| HP flow T average             | • On<br>Heat nump flow temperature average in °C                            |
| HM020                         |                                                                             |
| Start compressor              | Request to start compressor                                                 |
|                               | • No                                                                        |
| HP cooling setpoint           | Heat pump flow temperature setpoint in cooling mode in °C                   |
| HM033                         |                                                                             |
| Delay StartBackup CH<br>HM056 | Delay time for starting the backup energy source for central heating in min |

## Tab.31 > Counters

| Meters                        | Description of the meters                                                       |
|-------------------------------|---------------------------------------------------------------------------------|
| Service run hours<br>AC002    | Number of hours that the appliance has been producing energy since last service |
| Hours since service<br>AC003  | Number of hours since the previous servicing of the appliance                   |
| Starts since service<br>AC004 | Number of heat generator starts since the previous servicing.                   |
| CH consumed<br>AC005          | Energy consumed for central heating (kWh) in kWh                                |
| DHW consumed<br>AC006         | Energy consumed for domestic hot water (kWh) in kWh                             |
| Cooling consumed<br>AC007     | Energy consumed for cooling (kWh) in kWh                                        |
| CH energy delivered<br>AC008  | Thermal energy delivered for central heating (kWh) in kWh                       |
| DHW energy delivered<br>AC009 | Thermal energy delivered for domestic hot water (kWh) in kWh                    |
| Cool energy deliver<br>AC010  | Thermal energy delivered for cooling (kWh) in kWh                               |
| Pump running hours<br>AC026   | Counter that shows the number of pump running hours                             |
| Pump starts<br>AC027          | Counter that shows the number of pump starts                                    |
| Backup 1 hours<br>AC028       | Number of operating hours of the first electrical backup stage                  |
| Backup 1 starts<br>AC030      | Number of starts of the first electrical backup stage                           |
| Standby used energy<br>AC032  | Energy consumed by the appliance in standby mode in kWh                         |
| Heating producer hrs<br>PC000 | Number of producer operating hours in central heating                           |
| Total starts<br>PC002         | Total number of heat generator starts for heating and domestic hot water        |
| Heat gen run hrs<br>PC003     | Number of compressor operating hours                                            |
| Cooling producer hrs<br>PC005 | Number of producer operating hours in cooling                                   |
| DHW run hours<br>DC005        | Number of compressor start-ups                                                  |

# 9.1.2 SCIRCA > Parameters, counters, signals

## Tab.32 > Settings

| Parameters                        | Description of the parameters                                                                                        | Factory setting<br>CIRCA |
|-----------------------------------|----------------------------------------------------------------------------------------------------|--------------------------|
| MaxZoneTFlowSetpoi<br>nt<br>CP000 | Maximum Flow Temperature setpoint zone<br>Can be set from 7 °C to 80 °C                                              | 80 °C                    |
| Tflow setpoint zone<br>CP010      | Zone flow temperature setpoint, used when the zone is set to a fixed flow setpoint.<br>Can be set from 7 °C to 75 °C | 75 °C                    |

| Description of the parameters                                                                                             | Factory setting<br>CIRCA                                                                                                    |
|----------------------------------------------------------------------------------------------------|----------------------------------------------------------------------------------------------------|
| Functionality of the zone                                                                                                 | Mixing Circuit                                                                                                    |
| • Disable                                                                                                    |                                                                                                    |
| <ul> <li>Direct = radiators. Cooling not possible.</li> </ul>                                                             |                                                                                                    |
| <ul> <li>Mixing Circuit = underfloor heating for the CIRCA and CIRCB. Cooling</li> </ul>                                  |                                                                                                    |
| <ul> <li>Swimming pool. = not used.</li> </ul>                                                                            |                                                                                                    |
| • High Temperature = not used.                                                                                            |                                                                                                    |
| Fan Convector Cooling possible.                                                                                           |                                                                                                    |
| Pump post runtime of the zone<br>Can be set from 0 Min to 20 Min                                                          | 0 Min                                                                                                    |
| Wished room zone temperature on holiday period<br>Can be set from 5 °C to 20 °C                                           | °℃                                                                                                    |
| Max Room Temperature limit of the circuit in reduced mode, that allows                                                    | 16 °C                                                                                                    |
| switching to comfort mode                                                                                                 |                                                                                                    |
| Type of reduced night mode, stop or maintain heating of circuit                                                           | Continue heat demand                                                                                                    |
|                                                                                                    |                                                                                                    |
|                                                                                                    |                                                                                                    |
| Heating is deactivated when the room temperature setpoint in the timer pro-<br>gramme is below the threshold set in CP070 |                                                                                                    |
| Continue heat demand                                                                                                    |                                                                                                    |
| Desired room temperature setpoint for standby mode<br>Can be set from 5 °C to 30 °C                                       | 16 °C                                                                                                    |
| Desired room temperature setpoint for Welcome mode<br>Can be set from 5 °C to 30 °C                                       | 20 °C                                                                                                    |
| Desired room temperature setpoint for Absence mode<br>Can be set from 5 °C to 30 °C                                       | 6 °C                                                                                                    |
| Desired room temperature setpoint for Morning mode<br>Can be set from 5 °C to 30 °C                                       | 21 °C                                                                                                    |
| Desired room temperature setpoint for Evening mode<br>Can be set from 5 °C to 30 °C                                       | 22 °C                                                                                                    |
| Desired room temperature setpoint for Custom mode<br>Can be set from 5 °C to 30 °C                                        | 23 °C                                                                                                    |
| Manually setting the room temperature setpoint of the zone<br>Can be set from 5 °C to 30 °C                               | 20 °C                                                                                                    |
| Comfort footpoint of the temperature of heat curve of the circuit<br>Can be set from 15 °C to 90 °C                       | 15 °C                                                                                                    |
| Reduced footpoint of the temperature of heat curve of the circuit<br>Can be set from 15 °C to 90 °C                       | 15 °C                                                                                                    |
| Heating curve temperature gradient of the zone<br>Can be set from 0 to 4                                                  | 1.5                                                                                                    |
| Adjustment of the influence of the zone room unit<br>Can be set from 0 to 10                                              | 3                                                                                                    |
| Cooling flow temperature setpoint for the underfloor cooling<br>Can be set from 11 °C to 23 °C                            | 18 °C                                                                                                    |
| Cooling flow temperature setpoint for the fan convector<br>Can be set from 7 °C to 23 °C                                  | 7 °C                                                                                                    |
| Operating mode of the zone                                                                                                | Scheduling                                                                                                    |
| <ul><li>Scheduling</li><li>Manual</li><li>Off</li></ul>                                                                   |                                                                                                    |
| The connected pump type                                                                                                   | Modulating PWM                                                                                                    |
| <ul> <li>On/Off</li> <li>Modulating PWM</li> <li>Modulating LIN</li> </ul>                                                |                                                                                                    |
|                                                                                                    | Description of the parameters         Functionality of the zone         • Disable         • Direct = radiators. Cooling not possible.         • Mixing Circuit = underfloor heating for the CIRCA and CIRCB . Cooling possible.         • Swimming pool. = not used.         • High Temperature = not used.         • Fan Convector Cooling possible.         Pump post runtime of the zone         Can be set from 0 Min to 20 Min         Wak Room Temperature limit of the circuit in reduced mode, that allows switching to comfort mode.         Can be set from 5 °C to 30 °C         Type of reduced night mode, stop or maintain heating of circuit         • Stop heat demand         Besired room temperature setpoint for standby mode         Can be set from 5 °C to 30 °C         Desired room temperature setpoint for Morning mode         Can be set from 5 °C to 30 °C         Desired room temperature setpoint for Morning mode         Can be set from 5 °C to 30 °C         Desired room temperature setpoint for Morning mode         Can be set from 5 °C to 30 °C         Desired room temperature setpoint for Custom mode         Can be set from 5 °C to 30 °C         Desired room temperature setpoint for Custom mode         Can be set from 5 °C to 30 °C         Desired room temperature setpoint for Custom mode         Can |

| Parameters                        | Description of the parameters                                                                                                    | Factory setting<br>CIRCA |
|-----------------------------------|----------------------------------------------------------------------------------------------------|--------------------------|
| Temporary Room<br>Setp<br>CP510   | Temporary room setpoint per zone<br>Can be set from 5 °C to 30 °C                                                                                                    | 20 °C                    |
| Zone, fire place<br>CP550         | Fire Place mode is active <ul> <li>Off</li> <li>On</li> </ul>                                                                                                    | Off                      |
| ZoneTimeProg Select<br>CP570      | Time Program of the zone selected by the user <ul> <li>Schedule 1</li> <li>Schedule 2</li> <li>Schedule 3</li> </ul>                                                                                                    | Schedule 1               |
| OTH LogicLev contact<br>CP640     | Opentherm Logic level contact of the zone <ul> <li>Open</li> <li>Closed</li> <li>Off</li> </ul>                                                                                                    | Open                     |
| Cool stop Room T.<br>CP650        | The cooling is stopped when the room temperature setpoint is above this value<br>Can be set from 20 °C to 30 °C                                                                                                    | 29 °C                    |
| <b>Icon display zone</b><br>CP660 | Choice icon to display this zone <ul> <li>None</li> <li>All</li> <li>Bedroom</li> <li>Livingroom</li> <li>Study</li> <li>Outdoor</li> <li>Kitchen</li> <li>Basement</li> </ul>                                                                                                    | None                     |
| ConfPairing RU Zone<br>CP680      | Select the Bus channel of the room unit for this zone<br>Can be set from 0 to 255                                                                                                    | 0                        |
| RevContactOTH cool<br>CP690       | Reversed OpenTherm contact in cooling mode for heat demand per zone <ul> <li>No</li> <li>Yes</li> </ul>                                                                                                    | No                       |
| Zone Heat up speed<br>CP730       | Selection of heat up speed of the zone <ul> <li>Extra Slow</li> <li>Slowest</li> <li>Slower</li> <li>Normal</li> <li>Faster</li> <li>Fastest</li> </ul>                                                                                                    | Extra Slow               |
| Zone cool down speed<br>CP740     | Selection of cool down speed of the zone <ul> <li>Slowest</li> <li>Slower</li> <li>Normal</li> <li>Faster</li> <li>Fastest</li> </ul>                                                                                                    | Slowest                  |
| MaxZone Preheat<br>time<br>CP750  | Maximum zone preheat time<br>Can be set from 0 Min to 240 Min                                                                                                    | 0 Min                    |
| Control strategy<br>CP780         | <ul> <li>Selection of the control strategy for the zone</li> <li>Automatic : adapts the regulation strategy based on the sensors present</li> <li>Room temp based : use if there is no outdoor temperature sensor. Does not allow the heating curve to be used</li> <li>Outdoor temp based : use if there is no room thermostat. Allows the heating curve to be used. If the gradient is not configured correctly, it will cause discomfort</li> <li>Outdoor &amp; room based : allows the heating curve to be used. If the gradient is not configured correctly, it will cause discomfort</li> <li>Outdoor &amp; room based : allows the heating curve to be used. If the gradient is not configured correctly, the setpoint temperature will be corrected using the room temperature sensor measurement.</li> </ul> | Automatic                |

## Tab.33 > Signals

| Signals                       | Description of the signals                                                                                                    |
|-------------------------------|----------------------------------------------------------------------------------------------------|
| DHW tank temp bottom<br>DM001 | Domestic Hot Water tank temperature (bottom sensor) in °C                                                                             |
| DhwFlowTempSetpoint<br>DM004  | Flow temperature setpoint Domestic Hot Water in °C                                                                                    |
| Error TAS DHW<br>DM007        | Error status of the anti-corrosion protection system of the domestic hot water<br>tank<br>• Off<br>• On                               |
| Auto/Derog DHWstatus<br>DM009 | Automatic/derogation status of Domestic Hot Water mode <ul> <li>Scheduling</li> <li>Manual</li> <li>Off</li> <li>Temporary</li> </ul> |
| DHW activity<br>DM019         | Domestic Hot Water current activity <ul> <li>Off</li> <li>Eco</li> <li>Comfort</li> <li>Anti legionella</li> </ul>                    |
| DHW setpoint<br>DM029         | Domestic Hot Water temperature setpoint in °C                                                                                         |
| DHW active<br>AM001           | Is the appliance currently in domestic hot water production mode? <ul> <li>Off</li> <li>On</li> </ul>                                 |

### Tab.34 > Counters

| Meters                                                                          | Description of the meters                                           |
|---------------------------------------------------------------------------------|---------------------------------------------------------------------|
| DHW valve cycles<br>DC002                                                       | Numbers of Domestic Hot Water diverting valve cycles                |
| Number of hours during which the diverting<br>valve is in DHW position<br>DC003 | Number of hours during which the diverting valve is in DHW position |
| DHW starts<br>DC004                                                             | Number of compressor start-ups during domestic hot water production |

# 9.1.3 9.1.3 Source of the second second seco

The DHW tank circuit is on the EHC-14 PCB. A domestic hot water sensor must be connected to the EHC-14 PCB to display these parameters in the DHW sub-menu.

## Tab.35 > Settings

| Parameters                | Description of the parameters                                                                                                  | Factory setting |
|---------------------------|----------------------------------------------------------------------------------------------------|-----------------|
| Abs max fan DHW<br>DP003  | Maximum fan speed on Domestic Hot Water<br>Can be set from 1000 Rpm to 7000 Rpm                                                | 6800            |
| Anti-legionella<br>DP004  | Anti-legionella protection of the calorifier <ul> <li>Disabled</li> <li>Weekly</li> </ul>                                      | Disabled        |
| DhwMaxTemp<br>DP046       | Maximum temperature of the water circulating in the exchanger of the domestic hot water tank<br>Can be set from 10 °C to 75 °C | 70 °C           |
| Max DHW duration<br>DP047 | Maximum duration of the domestic hot water production<br>Can be set from 1 to 10 hours                                         | 3 hours         |

| Parameters                         | Description of the parameters                                                                                                    | Factory setting |
|------------------------------------|----------------------------------------------------------------------------------------------------|-----------------|
| Min CH before DHW<br>DP048         | Minimum heating duration between two periods of domestic hot water production<br>Can be set from 0 to 10 hours                                                                        | 2 hours         |
| DHW management<br>DP051            | <ul><li>ECO mode; Use of the heat pump only, Comfort mode; Use of the heat pump and backup energy sources</li><li>HP only</li><li>Comfort (heat pump and electrical backup)</li></ul> | HP only         |
| DHW timeprog select<br>DP060       | Time program selected for DHW.<br>• Schedule 1<br>• Schedule 2<br>• Schedule 3                                                                                                    | Schedule 1      |
| DHW comfort setpoint<br>DP070      | Comfort temperature setpoint for the Domestic Hot Water tank<br>Can be set from 40 °C to 65 °C                                                                                        | 53 °C           |
| DHW eco setpoint<br>DP080          | Eco friendly temperature setpoint from the Domestic Hot Water tank<br>Can be set from 10 °C to 60 °C                                                                                  | 10 °C           |
| Hysteresis DHW<br>DP120            | Setpoint temperature differential triggering the DHW tank to be charged<br>Can be set from 0 °C to 40 °C                                                                              | 15 °C           |
| DHW load type<br>DP140             | DHW load type (0 = Combi, 1 = Solo)<br>• Combi<br>• Solo<br>• Layered cylinder<br>• Process heat<br>• External                                                                        | Solo            |
| DHW AntiLeg Setpoint<br>DP160      | Setpoint for DHW anti legionella<br>Can be set from 60 °C to 75 °C                                                                                                    | 65 °C           |
| <b>Start time holiday</b><br>DP170 | Start time of holiday Time stamp                                                                                                    | -               |
| End time holiday<br>DP180          | End time of holiday Timestamp                                                                                                    | -               |
| End change mode<br>DP190           | End change mode Time TimeStamp                                                                                                    | -               |
| DHW mode<br>DP200                  | DHW primary mode current working setting <ul> <li>Scheduling</li> <li>Manual</li> <li>Off</li> </ul>                                                                                  | Scheduling      |
| Postrun DHW pump/3wv<br>DP213      | Post run time of the DHW pump/3 way valve after DHW production<br>Can be set from 0 Min to 99 Min                                                                                     | 3 Min           |
| DHW holiday setpoint<br>DP337      | Holiday temperature setpoint from the Domestic Hot Water tank<br>Can be set from 10 °C to 60 °C                                                                                       | 10°C            |

## Tab.36 > Signals

| Signals                       | Description of the signals                                                                                              |
|-------------------------------|----------------------------------------------------------------------------------------------------|
| DHW tank temp bottom<br>DM001 | Domestic Hot Water tank temperature (bottom sensor) in °C                                                               |
| DhwFlowTempSetpoint<br>DM004  | Flow temperature setpoint Domestic Hot Water in °C                                                                      |
| DHW tank temp top<br>DM006    | Domestic Hot Water tank temperature (top sensor) in °C                                                                  |
| Error TAS DHW<br>DM007        | Error status of the anti-corrosion protection system of the domestic hot water tank <ul> <li>Off</li> <li>On</li> </ul> |

| Signals                       | Description of the signals                                                                                                    |
|-------------------------------|----------------------------------------------------------------------------------------------------|
| Auto/Derog DHWstatus<br>DM009 | Automatic/derogation status of Domestic Hot Water mode <ul> <li>Scheduling</li> <li>Manual</li> <li>Off</li> <li>Temporary</li> </ul> |
| DHW activity<br>DM019         | Domestic Hot Water current activity <ul> <li>Off</li> <li>Eco</li> <li>Comfort</li> <li>Anti legionella</li> </ul>                    |
| DHW setpoint<br>DM029         | Domestic Hot Water temperature setpoint in °C                                                                                         |
| DHW active<br>AM001           | Is the appliance currently in domestic hot water production mode? <ul> <li>Off</li> <li>On</li> </ul>                                 |

## Tab.37 > Counters

| Meters                                                                    | Description of the meters                                           |
|---------------------------------------------------------------------------|---------------------------------------------------------------------|
| DHW valve cycles                                                          | Numbers of Domestic Hot Water diverting valve cycles                |
| Number of hours during which the diverting valve is in DHW position DC003 | Number of hours during which the diverting valve is in DHW position |
| DHW starts<br>DC004                                                       | Number of compressor start-ups during domestic hot water production |
| DHW run hours<br>DC005                                                    | Number of compressor start-ups                                      |

# 9.1.4 9.1.4 > Outdoor sensor setup > Parameters, counters, signals

## Tab.38 > Settings

| Parameters        | Description of the parameters                                                    | Factory setting<br>CIRCA |
|-------------------|----------------------------------------------------------------------------------|--------------------------|
| Outdoor sensor    | Enable outdoor sensor                                                            | AF60                     |
| AP056             | No outdoor sensor                                                                |                          |
|                   | • AF60                                                                           |                          |
|                   | • QAC34                                                                          |                          |
| Summer Winter     | Outdoor temperature; Upper limit for heating                                     | 22°C                     |
| AP073             | • Can be set from 10 °C to 30.5 °C in increments of 0.5 °C                       |                          |
|                   | • When set to 30.5 °C, automatic switching is deactivated, the system remains in |                          |
|                   | Winter mode and heating is active.                                               |                          |
| Force summer mode | The heating is stopped, Hot water is maintained, Force summer mode               | Off                      |
| AP074             | • Off                                                                            |                          |
|                   | • On                                                                             |                          |
| Season cross-over | Temperature variance from set outdoor upper temp limit in which the generator    | 4 °C                     |
| AP075             | will not heat or cool                                                            |                          |
|                   | Can be set from 0 °C to 20 °C                                                    |                          |
| Building Inertia  | Inertia of the building used for heat up speed                                   | 3                        |
| AP079             | Can be set from 0 to 10                                                          |                          |
|                   | <ul> <li>0: 10 hours for a building with low thermal inertia,</li> </ul>         |                          |
|                   | • 3: 22 hours for a building with normal thermal inertia,                        |                          |
|                   | <ul> <li>10: 50 hours for a building with high thermal inertia.</li> </ul>       |                          |
|                   | Only modify the factory setting if the inertia of the building is known.         |                          |

| Parameters                   | Description of the parameters                                                                                                    | Factory setting<br>CIRCA |
|------------------------------|----------------------------------------------------------------------------------------------------|--------------------------|
| Frost min out temp<br>AP080  | Outdoor temperature below which the antifreeze protection is activated:<br>• Can be set from -30 to 20°C<br>• set to -30 °C = function deactivated | 3 °C                     |
| Outdoor sens source<br>AP091 | Type of outdoor sensor connection to be used<br>• Auto<br>• Wired sensor<br>• Wireless sensor<br>• Internet measured<br>• None                     | Auto                     |

## Tab.39 > Signals

| Signals                      | Description of the signals                                                                                                    |
|------------------------------|----------------------------------------------------------------------------------------------------|
| Outdoor temperature<br>AM027 | Instantaneous outdoor temperature in °C                                                                                                    |
| Internet T.Outdoor<br>AM046  | Outdoor temperature received from an internet source in °C                                                                                         |
| SeasonMode<br>AM091          | Outdoor temperature below which the antifreeze protection is activated:<br>• Can be set from -30 to 20°C<br>• set to -30 °C = function deactivated |
| Out sensor detected<br>AP078 | Outdoor sensor detected in the application <ul> <li>No</li> <li>Yes</li> </ul>                                                                     |

# 9.1.5 $| \mathbf{A} \rangle \cong$ > Installation Setup > SCB-01

## Tab.40 > Settings

| Parameters           | Description of the parameters                      | Factory setting<br>SCB-01 |
|----------------------|----------------------------------------------------|---------------------------|
| Status relay func. 1 | Status relay function 1                            | No Action                 |
| EP018                | No Action                                          |                           |
|                      | • Alarm                                            |                           |
|                      | Alarm Inverted                                     |                           |
|                      | Generator on                                       |                           |
|                      | Generator off                                      |                           |
|                      | • Reserved                                         |                           |
|                      | Reserved                                           |                           |
|                      | Service request                                    |                           |
|                      | Generator on CH                                    |                           |
|                      | Generator on DHW                                   |                           |
|                      | CH pump on                                         |                           |
|                      | Locking or Blocking                                |                           |
|                      | Cooling mode                                       |                           |
| Status relay func. 2 | Status relay function 2                            | No Action                 |
| EPUI9                | No Action                                          |                           |
|                      | • Alarm                                            |                           |
|                      | Alarm Inverted                                     |                           |
|                      | Generator on                                       |                           |
|                      | Generator off                                      |                           |
|                      | • Reserved                                         |                           |
|                      | Reserved                                           |                           |
|                      | • 6 Reserved                                       |                           |
|                      | Service request                                    |                           |
|                      | Generator on CH                                    |                           |
|                      | • Generator on DHW                                 |                           |
|                      | • CH pump on                                       |                           |
|                      | Locking or Blocking                                |                           |
|                      | Cooling mode                                       |                           |
| Function 10V-PWM     | Selects the function of the 0-10 Volt output       | 0-10V 1 (Wilo)            |
| EP028                | • 0-10V 1 (Wilo)                                   |                           |
|                      | • 0-10V 2 (Gr. GENI)                               |                           |
|                      | PWM signal (Solar)                                 |                           |
|                      | 0-10V 1 limited                                    |                           |
|                      | 0-10V 2 limited                                    |                           |
|                      | PWM signal limited                                 |                           |
|                      | PWM signal (UPMXL)                                 |                           |
| Source 10V-PWM       | Selects the source signal for the 0-10 Volt output | PWM                       |
| EP029                | • PWM                                              |                           |
|                      | Requested power                                    |                           |
|                      | Actual power                                       |                           |

## Tab.41 > Signals

| Signals        | Description of the signals     |
|----------------|--------------------------------|
| Power setpoint | Power setpoint in % of maximum |
| GM011          |                                |

## 9.2 Description of the parameters

## 9.2.1 Running the back-up in heating mode

## Start-up conditions for the backup

The backups are authorised to start up normally except in cases of power cut-off or limitation linked to bivalency (**Bivalent temperature** - HP000).

If the heat pump should also be limited, the backups are nevertheless authorised to operate to guarantee heating comfort.

In heating mode, the backup is managed by the parameters: **Bivalent** temperature (HP000) and **Delay startbackup CH** (HP030).

If **Delay startbackup CH** (HP030) is set to 0, the time delay for start-up of the backup is set depending on the outdoor temperature: the lower the outdoor temperature, the quicker the backup will be activated.

Fig.46 Time delay curve for starting the backup

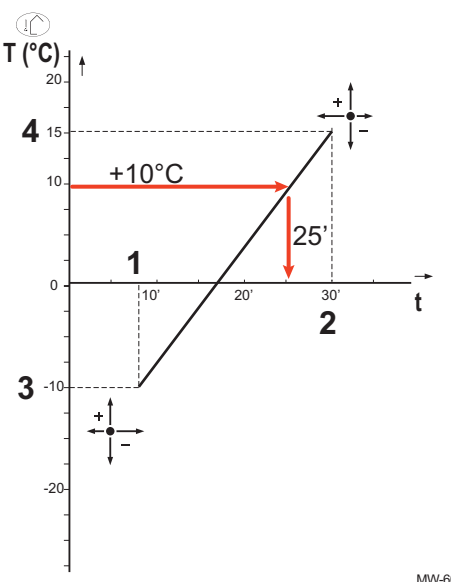

- t Time (minutes)
- T Outdoor temperature (°C)
- 1 Delay min outdoor T (HP047) = 8 minutes
- 2 Delay max outdoor T (HP048) = 30 minutes
- 3 Min outdoor T backup (HP049) = -10 °C
- 4 Max outdoor T backup (HP050) = 15 °C

In this example of a time delay to starting the backup when **Delay startbackup CH** HP030 is set to 0, with the factory-set parameters, if the outdoor temperature is 10 °C, the backup will start 25 minutes after the heat pump's outdoor unit.

MW-6000377-7

### Backup operation if an error occurs on the outdoor unit

If an error occurs on the outdoor unit during a system heating demand, the backup boiler or the electric heating element starts up after 3 minutes to guarantee heating comfort.

### Backup operation when defrosting the outdoor unit

When the outdoor unit is defrosting, the control system ensures the protection of the system by starting up the backup if necessary.

If the backup is not sufficient to ensure the protection of the outdoor unit during defrosting, then the outdoor unit is switched off.

# Operation when the outdoor temperature falls below the operating threshold of the outdoor unit

If the outdoor temperature is below the minimum operating temperature of the outdoor unit as defined by the **Min outdoor T HP** (HP051) parameter, the outdoor unit is not authorised to operate.

If the system has a demand pending, the backup boiler or the electric heating element starts up immediately to guarantee heating comfort.

### Start-up conditions for the backup

The start-up conditions for the backup for domestic hot water production depend on the **BL input setting** (AP001) and **BL2 function** (AP100) parameters for the blocking inputs BL1 and BL2 respectively.

## Operating description

The behaviour of the backup boiler or the electric heating element in domestic hot water mode depends on the configuration of the DHW management(DP051) parameter.

If DHW management (DP051) is set to HP only the system gives priority to the heat pump during domestic hot water production. The backup boiler or the electric heating element is used only if the start-up time delay for the backup during domestic hot water production Delay StartBackupDHW (DP090) has elapsed in domestic hot water mode, unless the hybrid mode is activated. In this case, hybrid logic takes over.

If DHW management (DP051) is set to Auto (HP + Boiler) the domestic hot water production mode gives priority to comfort by accelerating domestic hot water production by simultaneously using the heat pump and the backup boiler or the electric heating element. In this mode, there is no maximum time for domestic hot water production as the use of the backups helps to ensure domestic hot water comfort more quickly.

#### 9.2.3 Operation of the switch between heating and production of domestic hot water

The system does not allow the simultaneous production of heating and domestic hot water.

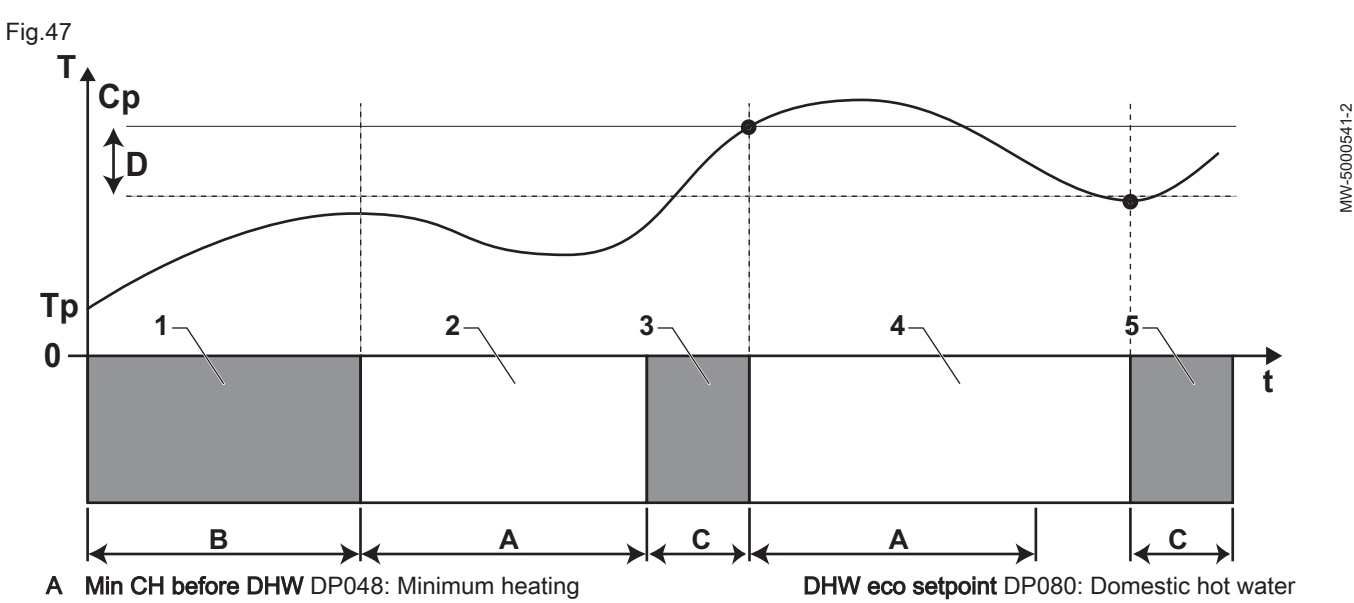

The switch logic between domestic hot water mode and heating mode operates as follows:

- duration between two domestic hot water production runs
- B Max DHW duration DP047: Maximum authorised duration for domestic hot water production
- С Duration for producing domestic hot water (less than **DP047**) to reach the DHW set point
- Ср DHW comfort setpoint DP070: Domestic hot water "Comfort" setpoint temperature

"Reduced" setpoint temperature

- Т Temperature
- Tp DHW T DM001: Domestic hot water temperature t Time
- Hysteresis DHW DP120: Setpoint temperature D differential triggering the domestic hot water tank to be charged

Tab.42

| Phase | Description of the phase           | Operating description                                                                                                    |
|-------|------------------------------------|----------------------------------------------------------------------------------------------------|
| 1     | Domestic hot water production only | When the system is switched on, if domestic hot water production is au-<br>thorised and the parameter <b>DHW management</b> (DP051) is configured to<br>HP only, a domestic hot water production cycle is started up for a maxi-<br>mum duration that can be set and fixed by the <b>Max DHW duration</b> (DP047)<br>parameter.<br>In the event of insufficient heating comfort, the heat pump is running too<br>long in domestic hot water mode: reduce the maximum duration of domes-<br>tic hot water production. |
| 2     | Heating only                       | Production of domestic hot water is off. Even if the domestic hot water set-<br>point is not reached, a minimum heating period is forced. This period can<br>be set and defined with the <b>Min CH before DHW</b> (DP048) parameter. After<br>the heating period, tank loading is enabled again.                                                                                                    |
| 3     | Domestic hot water production only | When the domestic hot water setpoint is reached, a period in heating mode begins.                                                                                                    |
| 4     | Heating only                       | When the <b>Hysteresis DHW</b> (DP120) differential is reached, domestic hot water production is triggered.<br>If there is not enough domestic hot water (e.g. if the domestic hot water does not heat up quickly enough): reduce the trip differential (hysteresis) by modifying the value of the <b>Hysteresis DHW</b> (DP120) parameter. The heat pump will start heating up the domestic hot water more often.                                                                                                   |
| 5     | Domestic hot water production only | When the domestic hot water setpoint is reached, a period in heating mode begins.                                                                                                    |

## 9.2.4 Operation of the heating curve

The relationship between the outdoor temperature and the circuit flow heating water temperature is controlled by a heating curve or water temperature setpoint. This can be adjusted according to the requirements of the installation.

Important

i

Regulation via the heating curve is only possible when the **regulation strategy** CP780 is set on the modes "Acc. to Ext. T." and "Acc. to Ext. T and Room T.".

Fig.48

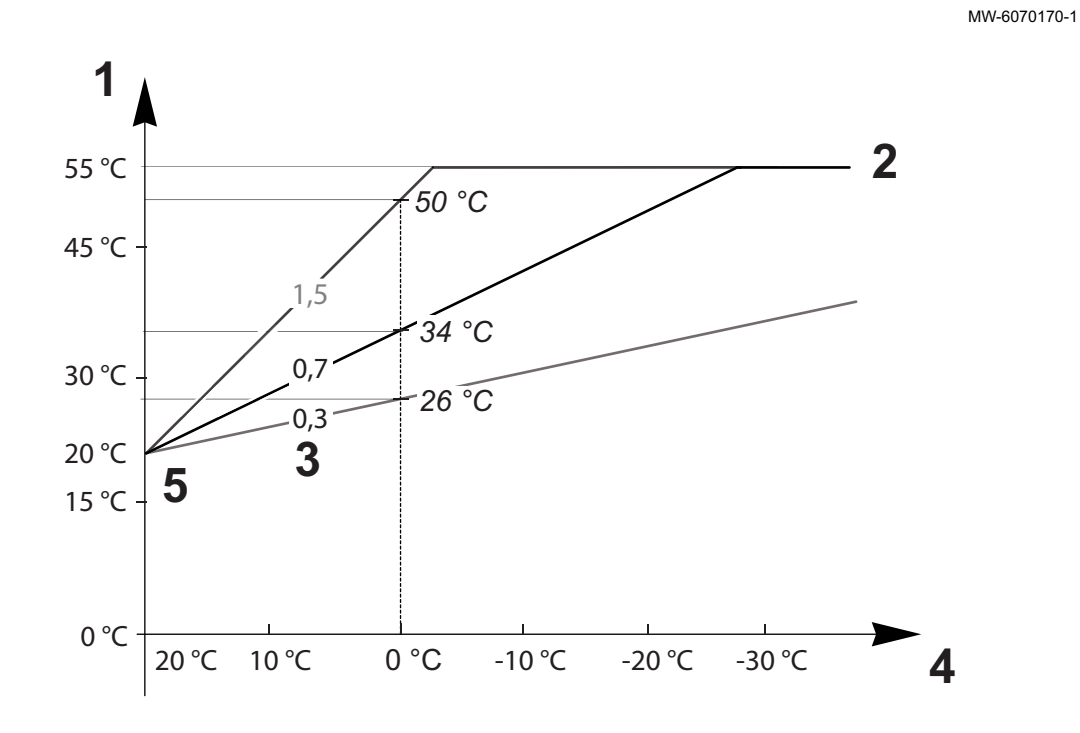

- 1 Current Flow temperature setpoint of zone CM070
- 2 Maximum Flow Temperature setpoint zone CP000 = 55 °C
- 3 Heating curve temperature gradient of the zone CP230

## Tab.43

Outdoor temperature CM210

4

5 Curve base temperature CP210 / CP220 = 20 °C

| Parameters                                                 | Description of the parameters                                                                                                    |  |  |
|------------------------------------------------------------|----------------------------------------------------------------------------------------------------|--|--|
| Maximum Flow<br>Temperature setpoint zone<br>CP000         | The flow setpoint temperature for the circuit CM070 is limited by the maximum flow temperature setpoint for the circuit CP000. When using a room thermostat, the setpoint retained is the lowest temperature between the flow setpoint temperature for the circuit CM070 and the maximum flow temperature setpoint for the circuit CP000.                                                                                                    |  |  |
| Heating curve temperature<br>gradient of the zone<br>CP230 | <ul> <li>The steeper the gradient of the heating temperature curve for the circuit CP230, the quicker the flow setpoint temperature for the circuit CM070 will increase.</li> <li>Decrease the gradient of the heating temperature curve for the circuit CP230 in case of overheating in mid-winter.</li> <li>Example: for an outdoor temperature CM210 of 0 °C:<br/>if CP230 = 0.7 then CM070 = 34 °C<br/>if CP230 = 1.5 then CM070 = 50 °C</li> </ul>                                                                                                    |  |  |
| Curve base temperature<br>CP210 / CP220                    | Increase the <b>curve base temperature</b> CP210 / CP220 when the heating is insufficient for mild outdoor temperatures.<br>CP210 corresponds to the curve base temperature in comfort mode.<br>CP220 corresponds to the curve base temperature in reduced mode.<br>If the <b>curve base temperature</b> CP210 / CP220 is set to 15 °C, then it becomes equal to the <b>Re-</b><br><b>quired room setpoint temperature for the circuit</b> CM190.<br>Example: if CP210 = 15 °C then CM190 = the room setpoint temperature for the activity/timer<br>programme. |  |  |
| Wished room temperature<br>setpoint of the zone<br>CM190   | Calculated setpoint temperature, taken from the timer programming, manual mode or the over-<br>ride                                                                                                    |  |  |
| Outdoor temperature<br>CM210                               | The <b>outdoor temperature</b> CM210 is affected by the position of the outdoor temperature sensor: check the sensor is positioned correctly.                                                                                                    |  |  |
| Current Flow temperature<br>setpoint of zone<br>CM070      | <ul> <li>The flow setpoint temperature for the circuit CM070 is calculated according to the heating curve parameters:</li> <li>Without setting of the curve base temperature (CP210 / CP220 set to 15 °C): CM070 = (CM190 - CM210) x CP230 + CM190</li> <li>With setting of the curve base temperature (CP210 / CP220 &gt; 15 °C): CM070 = (CM190 - CM210) x CP230 + (CP210 or CP220)</li> </ul>                                                                                                    |  |  |
| Fig.49 Heating curve witho                                 | ut curve base Without setting of the <b>curve base temperature</b> (CP210 / CP220 set to                                                                                                    |  |  |

Fig.49 Heating curve without curve base

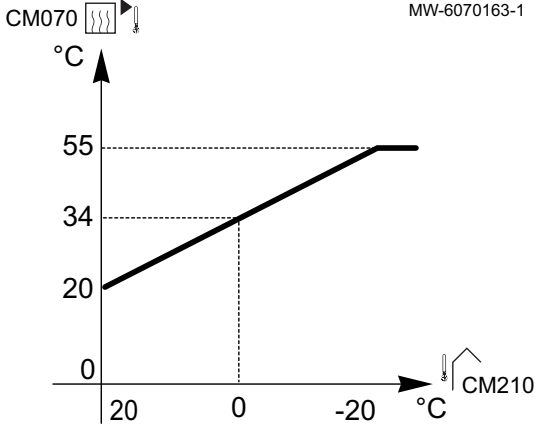

15 °C): an **outdoor temperature** CM210 of 0 °C will give a **flow setpoint temperature for the circuit** CM070 of 34 °C. If CP210 = 15 °C, then CP210 becomes the **required room setpoint temperature** CM190 (in our example CM190 = 20 °C).

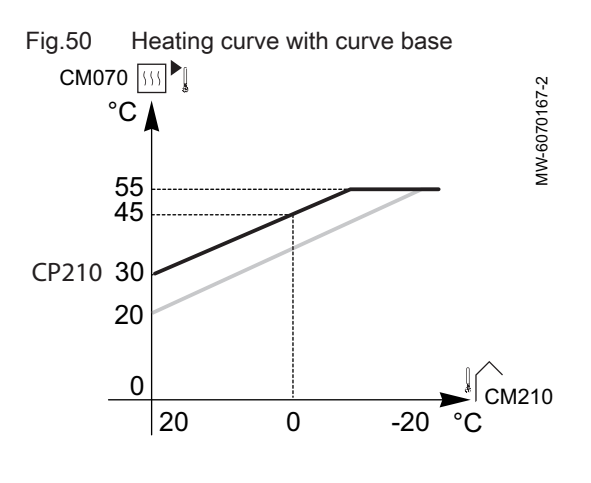

With setting of the curve base temperature (CP210 / CP220) to 30 °C: an outdoor temperature CM210 of 0 °C will give a flow setpoint temperature for the circuit CM070 of 45 °C.

## 10 Examples of installation and connection with an AURIGA M/T-A outdoor unit

## 10.1 Installation with one backup boiler and one low loss header

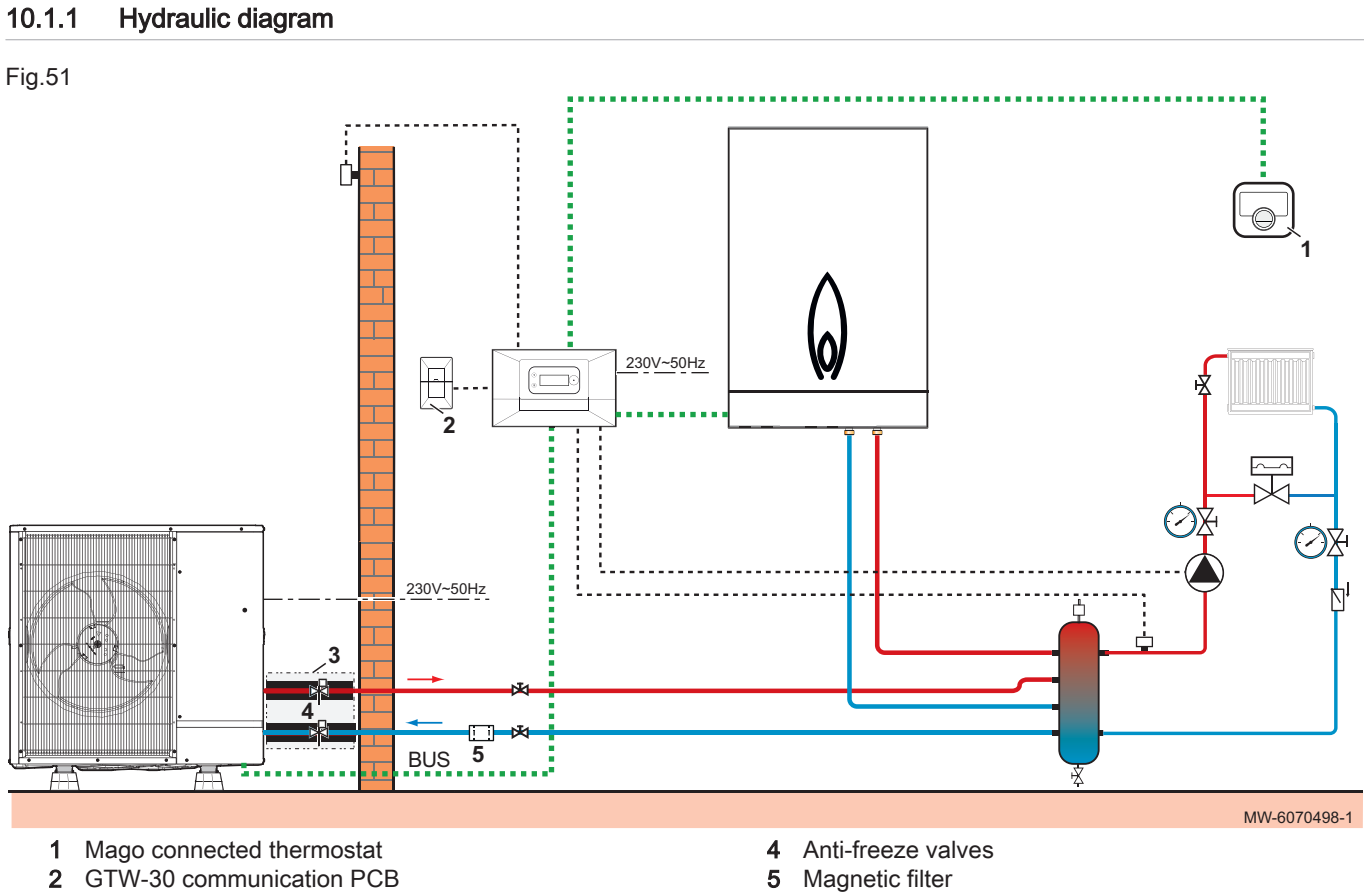

3 Insulated hose kit

#### 10.1.2 Connecting and configuring the heat pump

Fig.52

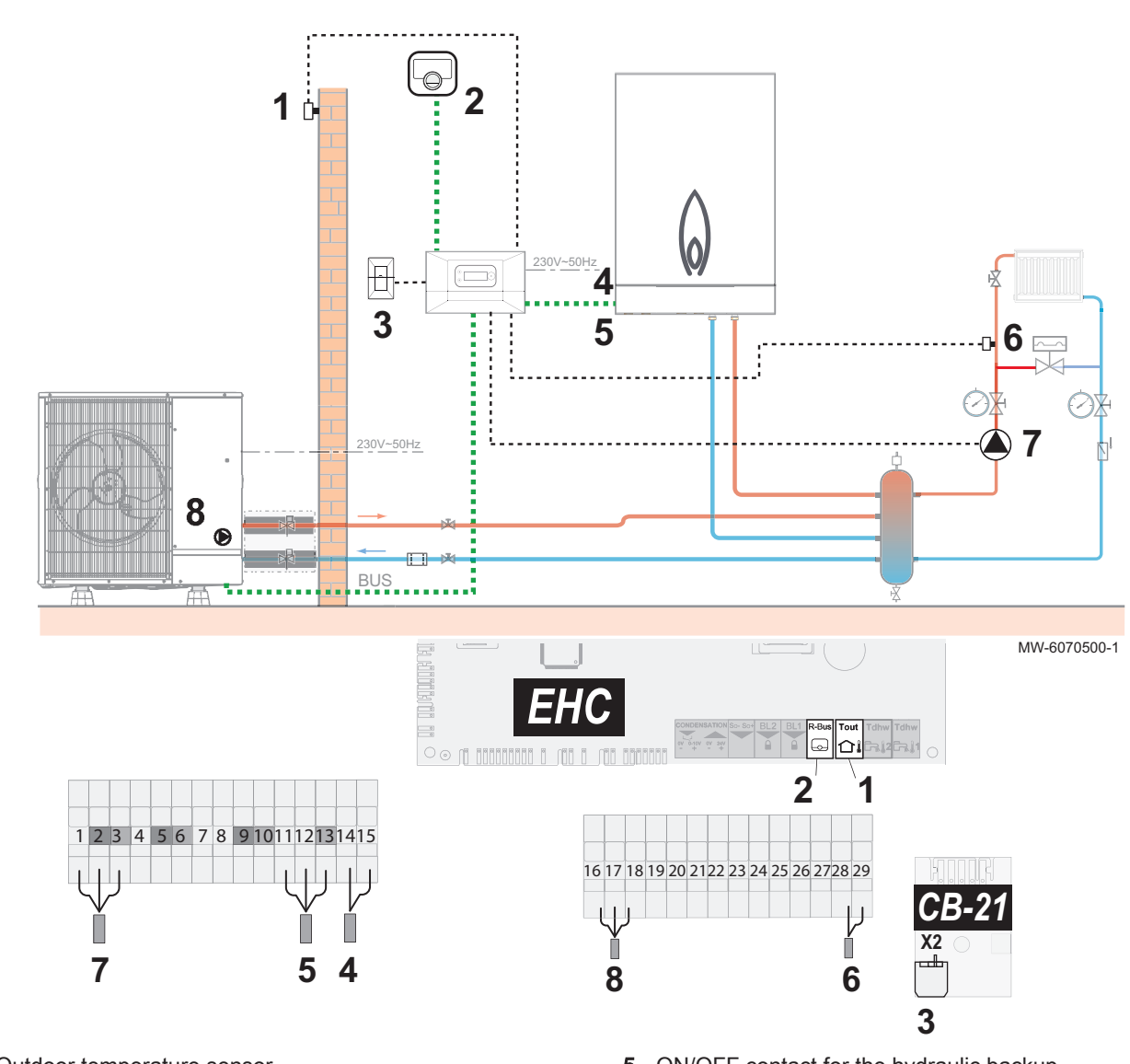

- Outdoor temperature sensor 1
- 2 Mago connected thermostat
- GTW-30 bus connection 3
- 4 Hydraulic backup pump power supply

- ON/OFF contact for the hydraulic backup 5
- Heating flow sensor 6
- Heating circuit pump power supply 7
- Outdoor unit BUS connection 8
- 1. Connect the accessories and options to the terminal blocks and the EHC-14 PCB, observing the 230-400 V and 0-40 V cable feedthroughs.
- 2. On initial start-up, or following a reset of the factory parameters, set the CN1 and CN2 parameters according to the output of the outdoor unit.

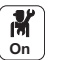

3. Configure the radiator circuit parameters (CIRCA).

| Tab.44                                                 |                                   |                                        |                                                                                                    |  |
|--------------------------------------------------------|-----------------------------------|----------------------------------------|----------------------------------------------------------------------------------------------------|--|
| Access path                                            | Parameter                         | Description                            | Adjustment required                                                                                          |  |
| CIRCA ><br>Parameters, counters,<br>signals > Settings | MaxZoneTFlowSetpoi<br>nt<br>CP000 | Maximum Flow Temperature setpoint zone | 75 °C (factory setting)<br>Adjust the temperature as required.                                               |  |
|                                                        | Zone Function<br>CP020            | Functionality of the zone              | Direct (factory setting)<br>This setting does not enable cooling.                                            |  |
| CIRCA > Heating                                        | Slope:<br>CP230                   | Value of the heating curve gradient.   | 1.5 (for a radiator circuit)<br>Adapt the values of the heating curve<br>in order to obtain optimum comfort. |  |

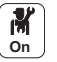

4. Configure the low loss header parameters.

Tab.45

| Access path                                  | Parameter                        | Description                                                                                                    | Adjustment required                   |
|----------------------------------------------|----------------------------------|----------------------------------------------------------------------------------------------------|---------------------------------------|
| Air Src Heat pump ><br>Parameters, counters, | <b>Buffer tank</b><br>HP086      | Activation of hydraulic management mode<br>for the configuration with a low-loss header,<br>or for a buffer tank connected as a low-loss<br>header | Yes                                   |
| signals<br>> Settings                        | <b>Buffer tank hyst</b><br>HP087 | Temperature hysteresis to start or stop heating the buffer tank                                                                                    | Default value: 3 °C<br>Do not modify. |
|                                              | Boiler pump function<br>AP102    | Configuration of the boiler pump as zone<br>pump or system pump (feed lowloss<br>header)<br>• OFF: No<br>• ON: Yes                                 | No                                    |

5. If necessary, configure the hybrid operating mode.

6. Setting up the backup boiler.

#### Installation with one DHW cylinder and one low loss header 10.2

#### 10.2.1 Hydraulic diagram

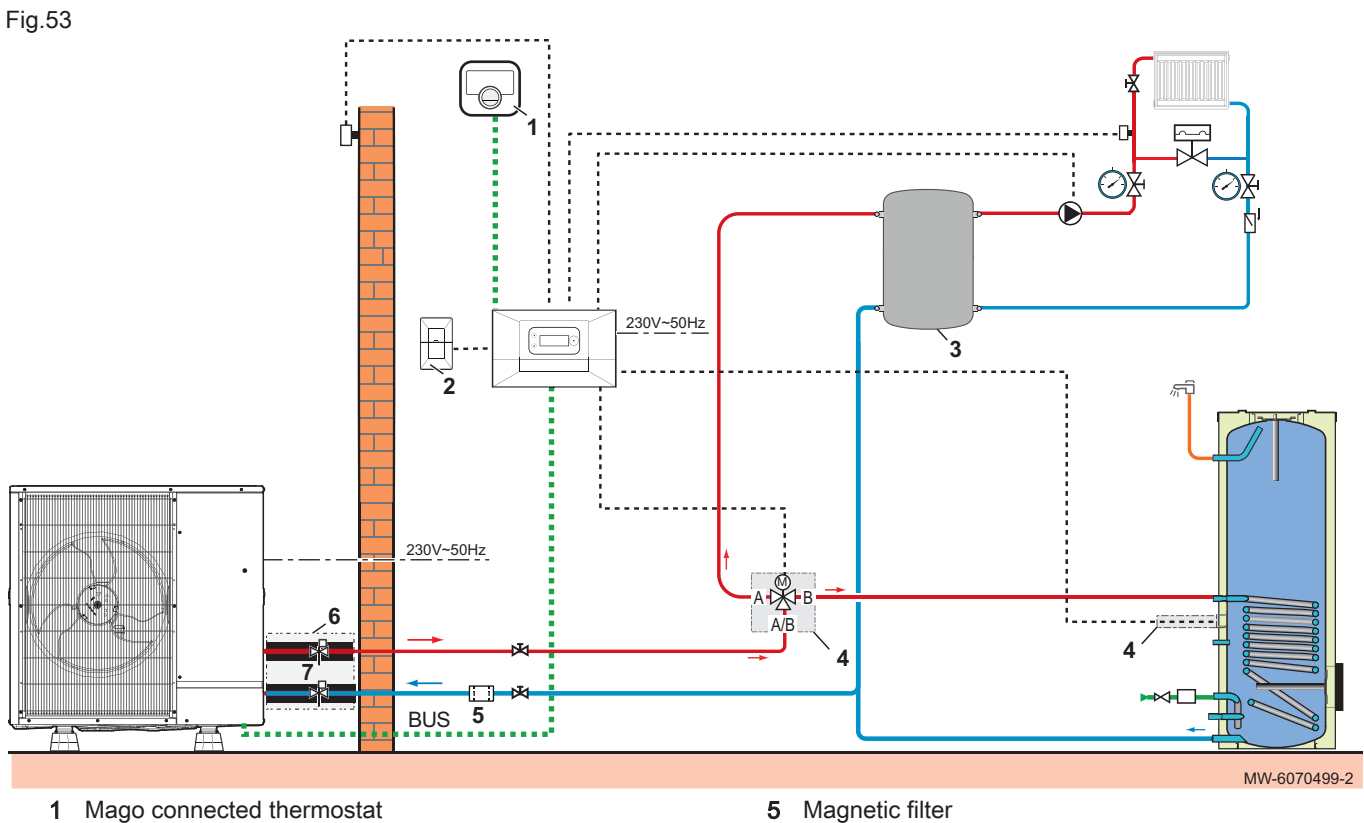

- GTW-30 communication PCB 2
- 3 Buffer tank
- 4 Heating/DHW diverter valve and domestic hot water sensor kit
- 5
- Insulated hose kit 6
- Anti-freeze valves 7

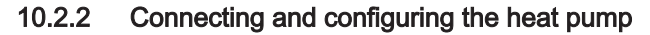

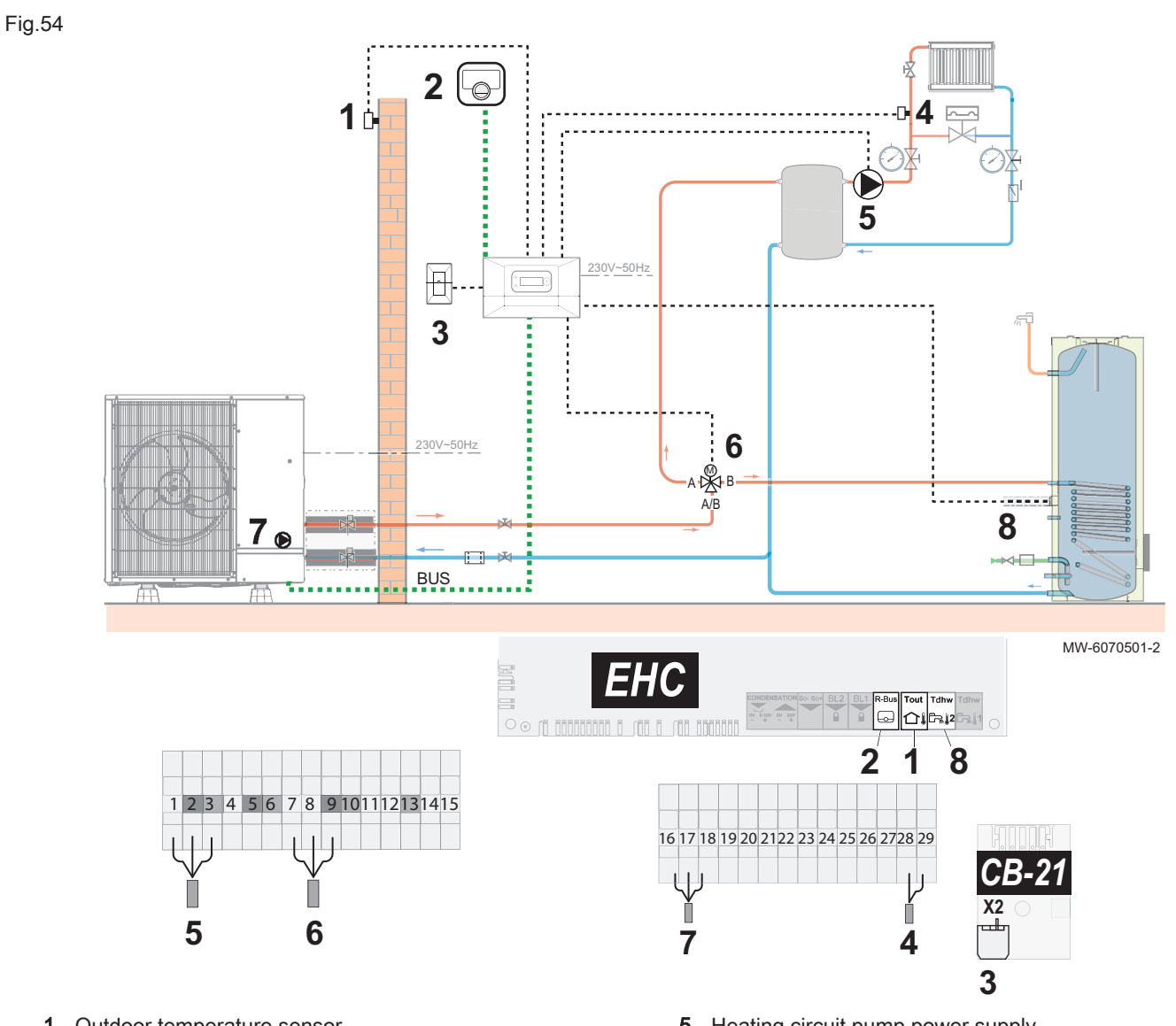

- 1 Outdoor temperature sensor
- 2 Mago connected thermostat
- 3 GTW-30 bus connection
- 4 Heating flow sensor

- 5 Heating circuit pump power supply
- 6 Heating/domestic hot water reversing valve
- 7 Outdoor unit BUS connection
- 8 DHW cylinder temperature sensor
- 1. Connect the accessories and options to the terminal blocks and the EHC-14 PCB, observing the 230-400 V and 0-40 V cable feedthroughs.
- 2. On initial start-up, or following a reset of the factory parameters, set the CN1 and CN2 parameters according to the output of the outdoor unit.

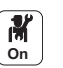

3. Configure the radiator circuit parameters (CIRCA).

| Tab.46                                                 |                                   |                                        |                                                                                                    |  |
|--------------------------------------------------------|-----------------------------------|----------------------------------------|----------------------------------------------------------------------------------------------------|--|
| Access path                                            | Parameter                         | Description                            | Adjustment required                                                                                          |  |
| CIRCA ><br>Parameters, counters,<br>signals > Settings | MaxZoneTFlowSetpoi<br>nt<br>CP000 | Maximum Flow Temperature setpoint zone | 75 °C (factory setting)<br>Adjust the temperature as required.                                               |  |
|                                                        | Zone Function<br>CP020            | Functionality of the zone              | Direct (factory setting)<br>This setting does not enable cooling.                                            |  |
| CIRCA > Heating                                        | Slope:<br>CP230                   | Value of the heating curve gradient.   | 1.5 (for a radiator circuit)<br>Adapt the values of the heating curve<br>in order to obtain optimum comfort. |  |

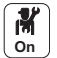

4. Configure the buffer tank parameters.

### Tab.47

| Access path                                  | Parameter                     | Description                                                                                                    | Adjustment required                   |
|----------------------------------------------|-------------------------------|----------------------------------------------------------------------------------------------------|---------------------------------------|
| Air Src Heat pump ><br>Parameters, counters, | <b>Buffer tank</b><br>HP086   | Activation of hydraulic management mode<br>for the configuration with a low-loss header,<br>or for a buffer tank connected as a low-loss<br>header | Yes                                   |
| signals<br>> Settings                        | Buffer tank hyst<br>HP087     | Temperature hysteresis to start or stop heating the buffer tank                                                                                    | Default value: 3 °C<br>Do not modify. |
|                                              | Boiler pump function<br>AP102 | Configuration of the boiler pump as zone<br>pump or system pump (feed lowloss<br>header)<br>• OFF: No<br>• ON: Yes                                 | No                                    |

5. Follow the access path given below to access the parameters for the domestic hot water tank (**DHW**).

| Access path  |  |
|--------------|--|
| P → DHW tank |  |

## 11 Operation

## 11.1 Regional and ergonomic parameters

You can personalise your appliance by modifying the parameters linked to your geographic location and the ergonomics of the user interface.

- 1. Press the 🗐 button.
- 2. Select System Settings.

## 3. Perform the required settings:

| Menu                        | Description                                                                                                    |
|-----------------------------|----------------------------------------------------------------------------------------------------|
| Set Date and Time           | Setting the date and time                                                                                                    |
| Select Country and Language | Select the country and language                                                                                                 |
| Daylight Saving Time        | Setting the automatic change to daylight saving time. These changes will be carried out on the last Sunday in March and October |
| Installer Details           | Display the installer details                                                                                                   |
| Set Heating Activity Names  | Modify the name of activities used to program heating periods                                                                   |
| Set Cooling Activity Names  | Modify the name of activities used to program cooling periods                                                                   |
| Set Screen Brightness       | Setting the screen brightness                                                                                                   |
| Set click sound             | Switch the sound of the rotary knob on or off                                                                                   |
| License Information         | Display the creation licenses for the internal software                                                                         |

## 11.2 Personalising the zones

## 11.2.1 Definition of the term "zone"

Fig.55

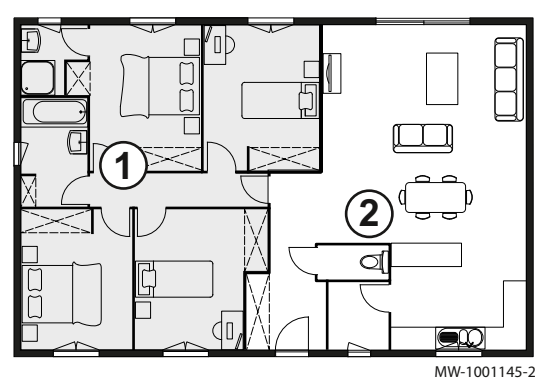

**Zone**: term given to the different hydraulic circuits. It indicates several rooms served by the same circuit.

Tab.48 Example:

| Кеу | Zone   | Factory-set name |
|-----|--------|------------------|
| 1   | Zone 1 | CIRCA            |
| 2   | Zone 2 | CIRCB            |

## 11.2.2 Changing the name and symbol of a zone

The names and symbols of the various zones are factory-configured. If required, you can customise the name and symbol used for the zones in your installation.

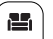

- 1. Select the icon of the zone to be modified,  $\underbrace{29,4^{\circ}}_{29,4^{\circ}}$ , for example.
- 2. Select Zone friendly Name.
- 3. Modify the name of the zone (20 characters max.).
- 4. Select Icon display zone.
- 5. Select the symbol to be associated with the zone.
- 6. Change the name and/or the symbol for the zone. Refer to the table provided at the back of the manual.

## 11.3 Personalising the activities

## 11.3.1 Definition of the term "Activity"

**Activity**: this term is used when programming hours. It refers to the client's desired comfort level for different activities during the course of the day. One set point temperature is associated to each activity. The last activity of the day remains valid until the first activity of the following day.

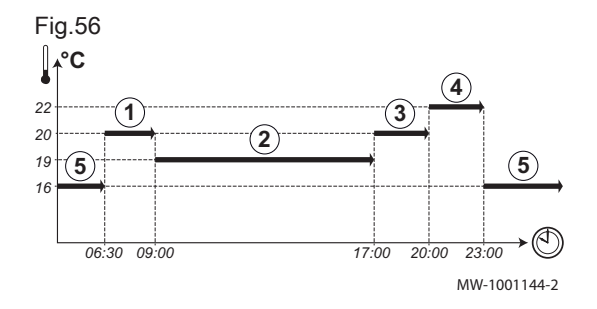

| Activity          | Set point temperature                                                         |
|-------------------|-------------------------------------------------------------------------------|
| Morning 1         | 20 °C                                                                         |
| Away 2            | 19 °C                                                                         |
| Home <sup>3</sup> | 20 °C                                                                         |
| Evening 4         | 22 °C                                                                         |
| Sleep (5)         | 16 °C                                                                         |
| Custom 6          | 15°C                                                                          |
|                   | Activity<br>Morning ①<br>Away ②<br>Home ③<br>Evening ④<br>Sleep ⑤<br>Custom ⑥ |

## 11.3.2 Changing the name of an activity

The name of the different activities is factory-set: Sleep, Home, Away, Morning, Evening and Custom. If you wish, you can personalise the name of the activities for all of the zones in your installation.

- 1. Press the 🗐 button.
- 2. Select System Settings.
- 3. Select Set Heating Activity Names or Set Cooling Activity Names.
- 4. Select the activity you want to change.
- 5. Change the name of the activity (10 characters max.).

### 11.3.3 Changing the temperature of an activity

The temperatures of the various activities are factory-configured. If you desire, you can personalise the temperatures for these activities for all of the zones in your installation. These activities are used in the timer programmes.

- 1. Select the icon for the zone to be programmed,  $\left( \underbrace{\blacksquare}_{2^{A/C}} \right)$ , for example.
- 2. Select Set activity temperatures, either for heating or for cooling.
  - ⇒ Information on the selected menu is given in the lower part of the screen.
- 3. Select the activity you want to change.
- 4. Modify the temperature for the activity.

## 11.4 Room temperature for a zone

To set the room temperature for the different living zones, you can choose between five operating modes.

If you are using a programmable on/off thermostat, we recommend selecting the **Manual** operating mode for the heat pump.

If you are using any other kind of thermostat, we recommend the **Scheduling** operating mode which enables the room temperature to be modulated according to your needs and optimises your energy consumption.

| Mode                                                                                                    |                          | Description                                                                                  |
|----------------------------------------------------------------------------------------------------|--------------------------|----------------------------------------------------------------------------------------------|
| tion and the second second sec | Scheduling               | The room temperature is modulated according to the timer programme chosen. Recommended mode. |
| 6                                                                                                    | Manual                   | The room temperature is constant.                                                            |
| ₽ <sup>©</sup>                                                                                                    | Short temperature change | The room temperature is forced for a defined period.                                         |
| (Î)                                                                                                    | Holiday                  | The room temperature is reduced during an absence period to save energy.                     |
|                                                                                                    | Off                      | The installation and equipment are protected against frost during the winter peri-<br>od.    |

Tab.50

#### 11.4.1 Selecting the operating mode

- 1. Select the icon for the affected zone, for example.
- 2. Select Operating mode.
- 3. Select the desired operating mode.

#### 11.4.2 Defining a constant room temperature

Manual mode is used to define a constant temperature in a selected zone.

- 1. Select the icon for the affected zone, for example. 29,4°C
- 2. Select Operating mode.
- 3. Select Manual.
- 4. Set the desired temperature for the zone.
- 5. Select Confirm.

#### 11.4.3 Configuring and activating a timer programme for the heating

Fig.57 14 : 23 Zo.. Zone setup: ... Heating Schedule Monday Add time and Activi Copy to other day Set activity temperatures MW-5000770-04 A timer programme can be used to vary the room temperature in a living zone depending on activities during the day. This can be programmed for each day of the week.

- Ш 1. Select the icon for the zone to be programmed, , for example. 29.4°C ⇒ Information on the current operating mode is given in the upper part of the screen.
- 2. Select Time programs heating.
- 3. Select the timer programme to be configured: Schedule 1 or Schedule 2 or Schedule 3
  - ⇒ The programmed activities for Monday are displayed. The last activity of the day remains active until the first activity of the following day.
- 4. Select the day to be modified.
- 5. Carry out the following actions according to your needs:
  - · Modify the timings for programmed activities.
  - Add a new time range.
  - Delete a programmed activity (choose the "Delete" activity).
  - Copy programmed daily activities to other days.
  - Modify temperatures linked to an activity.
- 6. Then select Time programs heating > ZoneTimeProg Select to choose the timer programme to be activated.

#### 11.4.4 Activating and configuring a timer programme for cooling

If your installation is configured to allow cooling, the corresponding timer programme can be modified in Cooling mode.

#### Important i

Your appliance will automatically switch to cooling mode when the outdoor temperature exceeds 22 °C (factory setting).

- for example. 29,4°C
- 1. Select the icon for the zone to be programmed, ⇒ Information on the current operating mode is given in the upper part of the screen.
- 2. To activate the timer programming or to change the timer programme, select Time programs cooling.
- 3. Select the timer programme to be activated.
  - ⇒ Information on the active timer programme is given in the upper part of the screen.

Fig.58

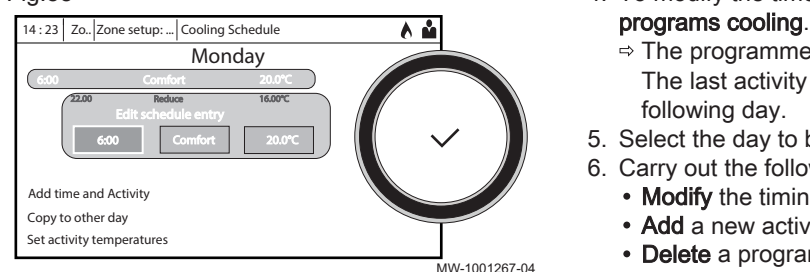

- 4. To modify the timer programme for the Cooling mode, select Time
  - ⇒ The programmed activities for Monday are displayed. The last activity of the day remains active until the first activity of the
- 5. Select the day to be modified.
- 6. Carry out the following actions according to your needs:
  - Modify the timings for programmed activities.
  - · Add a new activity.
  - Delete a programmed activity (choose the activity "Delete").
  - · Copy programmed daily activities to other days.
  - · Modify temperatures linked to an activity.

#### 11.4.5 Changing the room temperature temporarily

Regardless of the operating mode selected for a zone, it is possible to modify the room temperature for a defined period. Once this time has elapsed, the selected operating mode will restart.

- 1. Select the icon of the zone to be modified,
- for example. 2. Select Zone setup > Short temperature change.
- 3. Define the duration in Hour and in Minute.
- 4. Set the temporary room temperature setpoint for the circuit selected.

#### 11.5 Domestic hot water temperature

11.5.1 Selecting the operating mode

> For the production of domestic hot water, you can choose between five operating modes. We recommend the Scheduling mode which enables domestic hot water production periods to be programmed according to your needs and to optimise your energy consumption.

- 1. Select the DHW tank icon. 51,2°C
- 2. Select the desired operating mode:

## Tab.51

| Mode       |                 | Description                                                                                      |
|------------|-----------------|--------------------------------------------------------------------------------------------------|
| <b>i</b> t | Scheduling      | The domestic hot water is produced according to the timer programme chosen                       |
| 6          | Manual          | The domestic hot water temperature remains at the comfort temperature permanently                |
| e.©        | Hot water boost | The production of domestic hot water is forced at the comfort temperature for a defined duration |
| Û          | Holiday         | The domestic hot water temperature is reduced during an absence period to save energy            |
|            | Off             | The equipment and the system are protected when the heat pump is in frost protection mode.       |

#### 11.5.2 Activating and configuring a timer programme for domestic hot water

A timer programme can be used to vary the domestic hot water temperature depending on activities during the day. This can be programmed for each day of the week.

- ⇒ Information on the current operating mode is given in the upper part of the screen.
- 2. To activate the timer programming or to change the timer programme, select Time programs.

### Fig.59

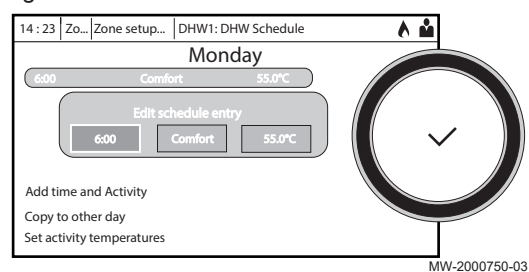

- 3. Select the timer programme to be activated.
  - ⇒ Information on the active timer programme is given in the upper part of the screen.
- 4. To change the timer programming, select the programme you wish to change.
  - ⇒ The programmed activities for Monday are displayed.
  - The last activity of the day remains active until the first activity of the following day.
- 5. Select the day to be modified.
- 6. Carry out the following actions according to your needs:
  - Modify the timings for programmed activities.
  - Add a timer and an activity.
  - Delete a programmed activity (choose the "Delete" activity).
  - Copy to another day.
  - · Set the activity temperatures.

#### 11.5.3 Forcing domestic hot water production (override)

Regardless of the selected operating mode, you can force domestic hot water production to the comfort temperature ( DHW comfort setpoint DP070 parameter) for a defined period.

- 1. Select the DHW tank icon.
- 2. Select Operating mode > Hot water boost.
- 3. Define the duration in Hour and in Minute.

#### 11.5.4 Modifying the domestic hot water setpoint temperatures

The production of domestic hot water operates with two setpoint temperature parameters:

- DHW comfort setpoint DP070: used in the Scheduling, Manual and Hot water boost modes
- DHW eco setpoint DP080: used in the Scheduling, Holiday and Off modes

You can change these setpoint temperature settings to adapt them to your needs.

| . Select the | 51,2°C | DHW tank icon. |
|--------------|--------|----------------|

- 2. Select Domestic Hot Water Setpoints > DHW comfort setpoint to change this setpoint.
- 3. Select Domestic Hot Water Setpoints > DHW eco setpoint to change this setpoint.

#### 11.6 Managing the heating, cooling and domestic hot water production

#### 11.6.1 Switching the central heating on/off

Your appliance will automatically deactivate the heating function and switch to cooling mode when the average outdoor temperature exceeds 22 °C (factory setting). However, you can manually switch off the heating function for all circuits to save energy during the summer period, for example.

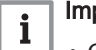

## Important

- · Cooling mode is not authorised by default.
- · If the heating function is shut off, then the cooling will also be shut off.

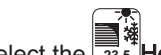

- 1. Select the 2 Heat Pump icon.
- 2. Select CH function on.

- 3. Select the desired value:
  - Off to stop the heating/cooling function.
  - On to switch the heating/cooling function on again.

## 11.6.2 Forcing cooling

Your appliance will automatically switch to cooling mode when the outdoor temperature exceeds 22 °C (factory setting). However, you can force cooling mode at any time, regardless of the outdoor temperature.

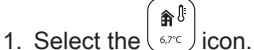

- 1. Select the (3,7) icon.
- 2. Select Force summer mode.
- 3. Select On.

## 11.6.3 Periods of absence or going on holiday

If you will be absent for several weeks, you can reduce the room temperature and domestic hot water temperature in order to save energy. To do this, activate the **Holiday** operating mode for all zones, including for domestic hot water.

1. Select the Holiday Mode icon.

2. Set the following parameters:

Tab.52

| Parameter                              | Description                                                |
|----------------------------------------|------------------------------------------------------------|
| Start date holiday                     | Set the date and time for the start of the absence period. |
| End date holiday                       | Set the date and time for the end of the absence period.   |
| Wished room temperature during holiday | Set the desired room temperature for the absence period    |
| Reset                                  | Restart or cancel the holiday programme                    |

## 11.7 Monitoring the energy consumption

If your installation is equipped with an energy meter, you can monitor your energy consumption.

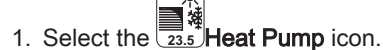

⇒ The energy consumed since the last energy consumption meter reset is displayed:

Tab.53

| Parameter        | Description                                  |
|------------------|----------------------------------------------|
| Cooling consumed | Energy consumed for cooling (kWh)            |
| DHW consumed     | Energy consumed for domestic hot water (kWh) |
| CH consumed      | Energy consumed for central heating (kWh)    |

2. To reset the meters to zero, select **Réinitialiser la consommation** énergétique.

#### Starting and stopping the heat pump 11.8

#### 11.8.1 Starting the heat pump

|                                    | 1. Switch on the outdoor unit, the indoor unit and the backup (immersion                                                                                                    |
|------------------------------------|----------------------------------------------------------------------------------------------------|
|                                    | <ul> <li>Important         <ul> <li>The outdoor unit is powered via its circuit breaker.</li> <li>The indoor unit is powered via the circuit breaker and the ON/OFF button.</li> <li>The immersion heater is powered via its circuit breaker.</li> <li>The backup boiler must be powered on according to its user guide.</li> </ul> </li> <li>The heat pump will begin an automatic vent cycle (which lasts approx. three minutes), run each time the power is switched on. If there is a problem, an error message is displayed on the home screen.</li> </ul> <li>If an error message is displayed on the home screen, contact the installer.</li> <li>Check the hydraulic pressure in the installation indicated on the user interface.</li> <li>Important         <ul> <li>Recommended hydraulic pressure between 1.5 and 2.0 bar.</li> </ul> </li> |
| 11.8.2 Shutting down the heat pump |                                                                                                    |
|                                    | The heat pump must be shut down in certain situations, for example during any intervention on the equipment. In other situations, such as an extended absence period, we recommend that the <b>Holiday</b> operating mode is used in order to benefit from the heat pump anti-blocking function and to protect the installation from frost.                                                                                                    |
|                                    | To shut down the heat pump:                                                                                                    |
|                                    | <ol> <li>Switch off the indoor unit by pressing the on/off switch.</li> <li>Cut the power to the indoor unit, outdoor unit and backup circuit breakers.</li> </ol>                                                                                                    |
| 12 Maintenance                     |                                                                                                    |
| 12.1 General                       |                                                                                                    |
|                                    | An annual inspection with a leak-tightness check of the heating installation in accordance with prevailing standards is obligatory.                                                                                                    |

Maintenance operations are important for the following reasons:

- To guarantee optimum performance
- To extend the life span of the equipment
- To provide an installation which offers the user optimum comfort over time

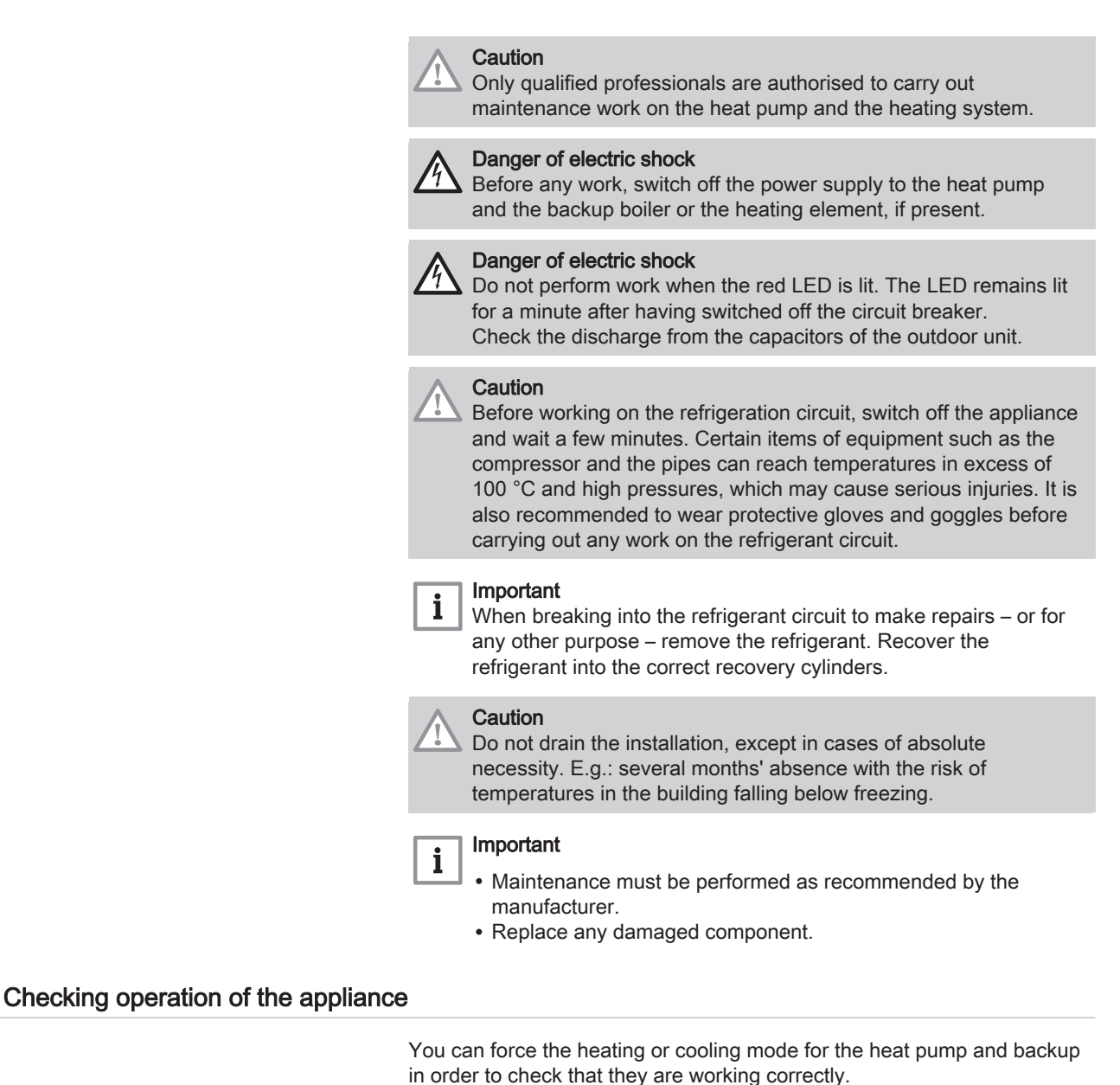

M On

- 1. Press the 🗐 button.
- 2. Select Commissioning Menu.
  - 3. Select Load Test.
  - 4. Select the operating mode for which you would like to see the information. **Off**, **Load test CH max** or **Control unit Cooling**.

## 12.3 Cleaning the casing

12.2

1. Clean the outside of the appliance using a damp cloth and a mild detergent.

## 12.4 Replacing the user interface battery

If the indoor unit is switched off, the user interface battery takes over to keep the correct time.

The battery must be replaced when the time is no longer saved.

1. Remove the front panel.

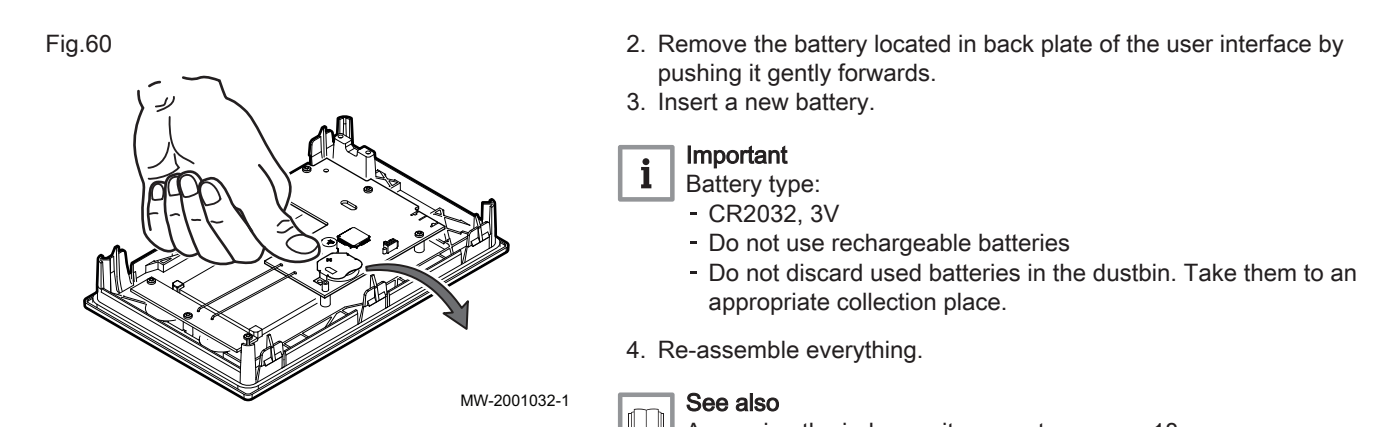

# 13 Troubleshooting

## 13.1 Resolving operating errors

When your appliance malfunctions, the LED and display switch from their initial colour to red and may flash. A message is displayed with an error code on the home screen.

This error code is important for the correct and rapid diagnosis of the type of malfunction and for any technical assistance that may be needed.

### If an error occurs:

1. Make a note of the code displayed on the screen.

Accessing the indoor unit connectors, page 18

- 2. Remedy the problem described by the error code or contact the installer.
- 3. Switch off the outdoor unit and the indoor unit.
- 4. Switch on the indoor unit then the outdoor unit to check that the cause of the error has been removed.
- 5. If the code is displayed again, contact the installer.

## 13.1.1 Types of error code

The user interface can display three types of error code:

| Type of code | Code format | Colour of the status LED |
|--------------|-------------|--------------------------|
| Warning      | Axx.xx      | Green flashing           |
| Blockage     | Hxx.xx      | Continuous red           |
| Lockout      | Exx.xx      | Flashing red             |

## 13.1.2 Warning codes

A warning code signals that the optimal operating conditions are not fulfilled. The system continues to operate safely, but there is a risk of shutdown if the situation continues to deteriorate.

If the situation improves, the warning code may disappear spontaneously.

### Tab.55 List of warning codes

| Code   | Message             | Description                             |
|--------|---------------------|-----------------------------------------|
| A02.06 | Water Press Warning | Water Pressure Warning active           |
| A02.22 | System flow warning | System water flow warning active        |
| A02.55 | Inval or miss SerNR | Invalid or missing device serial number |
A blocking code signals an anomaly affecting the heating system. Several possibilities:

- The system automatically attempts to correct the error (for example in the event of a fault related to the flow rate).
- The error is still present and the system functions in defect mode (for example, in the event of a fault affecting the outdoor unit, then the backup electric heater or the backup boiler is started up).
- The system is shut down but automatically switches on again when the error disappears.

| Code   | Message           | Description                                                                                                    |  |  |  |
|--------|-------------------|----------------------------------------------------------------------------------------------------|--|--|--|
| H00.16 | DHW sensor Open   | Domestic Hot Water tank temperature sensor is either removed or measures a temperature below range                                                                                                    |  |  |  |
|        |                   | <ul> <li>Check the wiring between the central unit PCB and the sensor.</li> <li>Check that the sensor has been fitted properly.</li> <li>Check the Ohmic value of the sensor.</li> <li>Replace the sensor if necessary.</li> </ul>                                                                                                    |  |  |  |
| H00.17 | DHW sensor Closed | Domestic Hot Water tank temperature sensor is either shorted or measures a temperature above range                                                                                                    |  |  |  |
|        |                   | <ul> <li>Check the wiring between the central unit PCB and the sensor.</li> <li>Check that the sensor has been fitted properly.</li> <li>Check the Ohmic value of the sensor.</li> <li>Replace the sensor if necessary.</li> </ul>                                                                                                    |  |  |  |
| H00.32 | TOutdoor Open     | Outdoor temperature sensor is either removed or measures a temperature below range                                                                                                    |  |  |  |
|        |                   | <ul> <li>Check the wiring between the central unit PCB and the sensor.</li> <li>Check that the sensor has been fitted properly.</li> <li>Check the Ohmic value of the sensor.</li> <li>Replace the sensor if necessary.</li> </ul>                                                                                                    |  |  |  |
| H00.33 | TOutdoor Closed   | Outdoor temperature sensor is either shorted or measures a temperature above range                                                                                                    |  |  |  |
|        |                   | <ul> <li>Check the wiring between the central unit PCB and the sensor.</li> <li>Check that the sensor has been fitted properly.</li> <li>Check the Ohmic value of the sensor.</li> <li>Replace the sensor if necessary.</li> </ul>                                                                                                    |  |  |  |
| H00.34 | TOutdoor Missing  | Outdoor temperature sensor was expected but not detected<br>Wired sensor:                                                                                                    |  |  |  |
|        |                   | <ul> <li>Check the wiring between the central unit PCB and the sensor.</li> <li>Check that the sensor has been fitted properly.</li> <li>Check the Ohmic value of the sensor.</li> <li>Replace the sensor if necessary.</li> <li>Reset the values CN1 and CN2.<br/>This solution also resets all the other parameters.</li> </ul>                                                                                                    |  |  |  |
|        |                   | Radio-controlled outdoor temperature sensor:                                                                                                    |  |  |  |
|        |                   | <ul> <li>Check the wiring between the radio receiver and the central unit PCB (R-Bus line).</li> <li>Check that the radio gateway is supplied with power.</li> <li>Perform a pairing sequence.</li> <li>If necessary, perform a new pairing sequence and reduce the distance between the outdoor radio sensor and the radio receiver.</li> <li>Replace the sensor if necessary.</li> <li>Replace the radio receiver if necessary.</li> </ul> |  |  |  |
| H00.48 | THp Flow Closed   | Heat pump flow temperature sensor is either shorted or measures a temperature above range                                                                                                    |  |  |  |
|        |                   | <ul> <li>Check the wiring between the central unit PCB and the sensor.</li> <li>Check that the sensor has been fitted properly.</li> <li>Check the Ohmic value of the sensor.</li> <li>Replace the sensor if necessary.</li> </ul>                                                                                                    |  |  |  |

Tab.56 AURIGA M/T-A outdoor unit blocking codes

| Code   | Message              | Description                                                                                                    |  |  |
|--------|----------------------|----------------------------------------------------------------------------------------------------|--|--|
| H00.49 | THp Flow Missing     | Heat pump flow temperature sensor was expected but not detected                                                                                                    |  |  |
|        |                      | • Check the wiring between the main PCB and the sensor.                                                                                                    |  |  |
|        |                      | <ul> <li>Check that the sensor has been fitted correctly.</li> <li>Check the Ohmic value of the sensor</li> </ul>                                                                          |  |  |
|        |                      | Replace the sensor if necessary.                                                                                                    |  |  |
| H00.51 | THp Return Open      | Heat pump return temperature sensor is either removed or measures a temperature below range                                                                                                |  |  |
|        |                      | Check the wiring between the central unit PCB and the sensor.                                                                                                    |  |  |
|        |                      | Check that the sensor has been fitted properly.     Check the Obmic value of the concerned                                                                                                 |  |  |
|        |                      | Replace the sensor if necessary.                                                                                                    |  |  |
| H00.52 | THp Return Closed    | Heat pump return temperature sensor is either shorted or measures a temperature above range                                                                                                |  |  |
|        |                      | Check the wiring between the central unit PCB and the sensor.                                                                                                    |  |  |
|        |                      | Check that the sensor has been fitted properly.                                                                                                    |  |  |
|        |                      | Check the Onmic Value of the sensor.     Replace the sensor if necessary.                                                                                                    |  |  |
| H02.02 | Wait Config Number   | Waiting For Configuration Number                                                                                                    |  |  |
|        |                      | Waiting for configuration parameters to be entered:                                                                                                    |  |  |
|        |                      | <ul> <li>Configure CN1 / CN2 depending on the output of the outdoor unit installed (CNF<br/>menu).</li> </ul>                                                                              |  |  |
|        |                      | Central unit PCB replaced: heat pump not configured.                                                                                                    |  |  |
| H02.03 | Conf Error           | Configuration Error                                                                                                    |  |  |
|        |                      | Configuration parameters entered are incorrect.                                                                                                    |  |  |
|        |                      | Configure CN1 / CN2 depending on the output of the outdoor unit installed (CNF menu).                                                                                                    |  |  |
| H02.04 | Parameter Error      | Parameter Error                                                                                                    |  |  |
|        |                      | <ul><li>Restore the factory settings.</li><li>If the error is still present: change the central unit PCB.</li></ul>                                                                        |  |  |
| H02.05 | CSU CU mismatch      | CSU does not match CU type                                                                                                    |  |  |
|        |                      | Software change (software number or version parameter inconsistent with the memory).                                                                                                    |  |  |
| H02.09 | Partial block        | Partial blocking of the device recognized<br>BL input on the central unit PCB terminal block open:                                                                                         |  |  |
|        |                      | Check the contact on the <b>BL</b> input.                                                                                                    |  |  |
|        |                      | Check parameters AP001 and AP100.                                                                                                    |  |  |
| H02.10 | Full Block           | Full blocking of the device recognized<br>BL input on the central unit PCB terminal block open:                                                                                            |  |  |
|        |                      | Check the contact on the BL input.                                                                                                    |  |  |
|        |                      | Check the wiring.                                                                                                    |  |  |
| H02.36 | Funct dovice lost    | Check parameters AP001 and AP100.                                                                                                    |  |  |
| HU2.30 |                      | No communication between the central unit PCB and the additional circuit PCB:                                                                                                    |  |  |
|        |                      | <ul> <li>Check the connection of the power supply cable between the PCBs.</li> <li>Check the connection of the <b>BUS</b> cable between the PCBs.</li> </ul>                               |  |  |
|        |                      | Run automatic detection.                                                                                                    |  |  |
| H02.37 | Uncritic device lost | Uncritical device has been disconnected<br>No communication between the central unit PCB and the additional circuit PCB:                                                                   |  |  |
|        |                      | <ul> <li>Check the connection of the power supply cable between the PCBs.</li> <li>Check the connection of the <b>BUS</b> cable and the PCBs.</li> <li>Pure automatic detection</li> </ul> |  |  |
| H02.60 | Unsupported function | The zone doesn't support the selected function                                                                                                    |  |  |
| H06.01 | HP Unit Failure      | Heat Pump Unit Failure occured                                                                                                    |  |  |
|        |                      | Error code shown on the digital display of the outdoor unit: E3, E4, H5, H9                                                                                                    |  |  |
| H06.06 | BL CompHighPressure  | A high pressure anomaly has stopped the compressor                                                                                                    |  |  |

| Code   | Message              | Description                                                                                                    |  |  |
|--------|----------------------|----------------------------------------------------------------------------------------------------|--|--|
| H06.07 | BL CompLowPressure   | A low pressure anomaly has stopped the compressor<br>Error code shown on the digital display of the outdoor unit: P0, HP                                                                                                    |  |  |
|        |                      | <ul> <li>The system's refrigerant level is too low. Add the appropriate quantity.</li> <li>In heating or DHW mode, the outdoor heat exchanger is dirty or clogged. Clean the exchanger.</li> </ul>                                                                                                    |  |  |
|        |                      | • The water flow rate is too low in cooling mode. Increase the water flow rate.                                                                                                    |  |  |
| H06.17 | Delta I CH max limit | The Delta Temperature on the central heating side exceeds the maximum overshoot.<br>Error code shown on the digital display of the outdoor unit: P5                                                                                                    |  |  |
|        |                      | <ul> <li>Check whether the water filter needs cleaning.</li> <li>Make sure that there is no air in the system (venting).</li> <li>Check the water pressure. The water pressure must be above 1 bar (0.1 MPa) (at low temperature).</li> <li>Check that the pump's speed setting is the highest speed.</li> <li>Make sure that the expansion vessel is not broken.</li> <li>Check that the resistance in the hydraulic circuit is not too high for the pump.</li> </ul>                                                                                                    |  |  |
| H06.21 | Tret heat pump       | Heat pump return temperature sensor error                                                                                                    |  |  |
|        |                      | <ul> <li>Check the wiring between the EHC-14 PCB and the sensor.</li> <li>Check that the sensor has been fitted properly.</li> <li>Check the Ohmic value of the sensor.</li> <li>Replace the sensor if necessary.</li> </ul>                                                                                                    |  |  |
| H06.22 | Heating error        | Heating operation error                                                                                                    |  |  |
| H06.23 | Refr pressure        | Refrigerant pressure sensor error<br>Error code shown on the digital display of the outdoor unit: H8                                                                                                    |  |  |
|        |                      | <ul> <li>Check the wiring between the EHC-14 PCB and the sensor.</li> <li>Check that the sensor has been fitted correctly.</li> <li>Reconnect the sensor connector, if necessary.</li> <li>Check the ohmic value of the sensor.</li> <li>Replace the sensor if necessary.</li> </ul>                                                                                                    |  |  |
| H06.24 | Refr high pressure   | The refrigerant high pressure protection is activated<br><b>Error code shown on the digital display of the outdoor unit: P1</b><br>Heating/DHW mode:                                                                                                    |  |  |
|        |                      | <ul> <li>The water flow rate is low, the water temperature is high: if there is air in the water system, release the air.</li> <li>The water pressure is below 0.1 MPa: add water to the circuit until the pressure is between 0.15 and 0.2 MPa.</li> <li>The refrigerant level is too high. Adjust the quantity of refrigerant.</li> <li>The electric expansion valve is locked or the winding connector is loose. Tap the valve body and connect/disconnect the connector several times to check that the valve is working correctly. Fit the winding in the correct position. DHW mode: the water tank's heat exchanger is smaller.</li> </ul> |  |  |
|        |                      | Cooling mode:                                                                                                    |  |  |
|        |                      | <ul><li>The heat exchanger cover has not been taken off: remove the cover</li><li>The heat exchanger is dirty or clogged. Clean the heat exchanger.</li></ul>                                                                                                    |  |  |
| H06.25 | Tflow heat pump      | Heat pump flow temperature sensor error                                                                                                    |  |  |
|        |                      | <ul> <li>Check the wiring between the EHC-14 PCB and the sensor.</li> <li>Check that the sensor has been fitted properly.</li> <li>Check the Ohmic value of the sensor.</li> <li>Replace the sensor if necessary.</li> </ul>                                                                                                    |  |  |
| H06.26 | HP liquid temp       | Heat pump liquid temperature sensor error<br>Error code shown on the digital display of the outdoor unit: H2                                                                                                    |  |  |
|        |                      | <ul> <li>Check the wiring between the EHC-14 PCB and the sensor.</li> <li>Check that the sensor has been fitted properly.</li> <li>Check the Ohmic value of the sensor.</li> <li>Replace the sensor if necessary.</li> </ul>                                                                                                    |  |  |
| H06.27 | Frost protection     | The heat pump frost protection is activated                                                                                                    |  |  |

| Code    | Message           | Description                                                                                                    |  |  |
|---------|-------------------|----------------------------------------------------------------------------------------------------|--|--|
| H06.28  | Comm IDU - ODU    | Communication error between the indoor unit and outdoor unit<br>Error code shown on the digital display of the outdoor unit: E2                                                                                                    |  |  |
|         |                   | • The main PCB B and the main control PCB of the hydraulic module are not connec-                                                                                                    |  |  |
|         |                   | <ul> <li>ted. Connect the wire.</li> <li>Check the value of signal HM024. If the value of HM024 is less than 75%, the communication errors are too severe. It is essential to use a shielded communication cable.</li> </ul>                                                                          |  |  |
|         |                   | If there is a strong magnetic field or strong interference, (e.g. lifts, powerful trans-<br>formers), add a barrier to protect the unit or move the unit to another location.                                                                                                    |  |  |
|         |                   | <ol> <li>Switch off the outdoor unit and the indoor unit.</li> <li>Wait 3 minutes for the outdoor unit capacitors to discharge.</li> <li>Switch on the indoor unit then the outdoor unit.</li> </ol>                                                                                                  |  |  |
| H06.29  | ODU-interface     | Mismatch between the outdoor unit and the interface board                                                                                                    |  |  |
| H06.30  | ODU temperature   | The outdoor unit temperature is anomalous<br>Error code shown on the digital display of the outdoor unit: P4                                                                                                    |  |  |
|         |                   | <ul> <li>The discharge temperature sensor connector is loose. Reconnect it.</li> <li>The discharge temperature sensor connector is wet or contains water. Drain the water, dry the connector and add waterproof adhesive.</li> <li>The discharge temperature sensor is faulty. Replace it.</li> </ul> |  |  |
| H06.31  | ODU temp sensor   | Outdoor unit temperature sensor error                                                                                                    |  |  |
|         |                   | <ul> <li>Check the wiring between the main PCB and the sensors.</li> <li>Check that the sensors have been fitted correctly.</li> <li>Check the Ohmic value of the sensors.</li> </ul>                                                                                                    |  |  |
| H06.32  | ODU temp sensor   | Outdoor unit temperature sensor error                                                                                                    |  |  |
|         |                   | <ul> <li>Check the wiring between the main PCB and the sensors.</li> <li>Check that the sensors have been fitted correctly.</li> <li>Check the Ohmic value of the sensors.</li> <li>Replace the sensors if necessary.</li> </ul>                                                                      |  |  |
| H06.33  | ODU heatsink temp | Outdoor unit heatsink temperature is anomalous<br>Heat sink = radiator                                                                                                    |  |  |
| H06 34  |                   | Cutdoor unit power module is appropriate asperatous                                                                                                    |  |  |
| 1100.04 |                   | Error code displayed on the outdoor unit digital display: bH, H4, P6, L0, L1, L2, L4, L5, L7, L8, or L9                                                                                                    |  |  |
|         |                   | <ul> <li>The power supply voltage of the unit is low, increase the power supply voltage to the required range.</li> <li>The space between the units is too narrow for heat exchange. Increase the space between the units.</li> </ul>                                                                 |  |  |
|         |                   | <ul> <li>The heat exchanger is dirty or clogged. Clean the exchanger.</li> </ul>                                                                                                    |  |  |
|         |                   | • The fan is not running. The fan motor or the fan is broken. Replace it.                                                                                                    |  |  |
|         |                   | <ul> <li>The retrigerant level is too high. Adjust the quantity of retrigerant.</li> <li>The water flow rate is low, there is air in the system or the pump stroke is insufficient. Release the air and reselect the pump.</li> </ul>                                                                 |  |  |
|         |                   | <ul> <li>The water outlet temperature sensor is loose or broken, reconnect it or replace it.</li> <li>The wires or screws on the module are loose. Reconnect the wires and tighten the screws. The thermally conductive adhesive has dried out or has fallen off. Add a little</li> </ul>             |  |  |
|         |                   | thermally conductive adhesive.<br>• The wire connection is loose or has fallen off. Reconnect the wire                                                                                                    |  |  |
|         |                   | The inverter module board is faulty, replace it.                                                                                                    |  |  |
|         |                   | • If you find that there is no problem with the control system, then the compressor is fourthy replace it with a new one                                                                                                    |  |  |
|         |                   | <ul> <li>The stop valves are closed, open them.</li> </ul>                                                                                                    |  |  |
| H06.35  | ODU superheat     | The outdoor unit superheat is anomalous                                                                                                    |  |  |
| H06.36  | Fan motor         | Outdoor unit fan motor is anomalous.<br>Error code shown on the digital display of the outdoor unit: H6. HE or HH                                                                                                    |  |  |
|         |                   | <ul> <li>A strong wind is blowing against the fan, making it turn in the opposite direction. Reorient the unit or shelter it to prevent the wind from blowing against the fan.</li> <li>The fan motor is broken, replace it.</li> </ul>                                                               |  |  |

| Code   | Message              | Description                                                                                                    |  |  |
|--------|----------------------|----------------------------------------------------------------------------------------------------|--|--|
| H06.37 | Overheat protection  | The outdoor unit overheat protection is activated                                                                                                    |  |  |
| H06.38 | ODU pressure         | The outdoor unit pressure is anomalous                                                                                                    |  |  |
| H06.39 | ODU overcurrent      | Compressor overcurrent in the outdoor unit<br>Error code shown on the digital display of the outdoor unit: P3                                                                                                    |  |  |
|        |                      | <ul><li>See possible causes and action list for code H06.24.</li><li>The power supply voltage of the unit is low. Increase the power voltage to the required range.</li></ul>                                                                                                    |  |  |
| H06.40 | ODU current sensor   | Current sensor error in the outdoor unit                                                                                                    |  |  |
| H06.41 | ODU Tinl water       | The outdoor unit inlet water temperature is anomalous                                                                                                    |  |  |
| H06.42 | ODU refrigerant      | Outdoor unit refrigerant is anomalous                                                                                                    |  |  |
| H06.43 | DIP switch           | The DIP switch on the interface board has a configuration error interface panel = EHC-14 PCB                                                                                                    |  |  |
| H06.53 | Tambiant air minimum | The ambient air temperature is below the allowed minimum                                                                                                    |  |  |
| H06.58 | HP outdoor temp      | Heat pump outdoor temperature sensor error<br>Error code shown on the digital display of the outdoor unit: E6                                                                                                    |  |  |
| H06.59 | HP suction temp      | Heat pump compressor suction temperature sensor error<br>Error code shown on the digital display of the outdoor unit: E9                                                                                                    |  |  |
|        |                      | <ul> <li>The connector of sensor Th is loose. Reconnect it.</li> <li>The connector of temperature sensor Th is wet or contains water. Drain the water, dry the connector and add waterproof adhesive.</li> <li>The temperature sensor Th is faulty. Replace it.</li> </ul>                                                                                                    |  |  |
| H06.60 | HP inverter voltage  | The inverter voltage of the heat pump is too low<br>Error code shown on the digital display of the outdoor unit: F1                                                                                                    |  |  |
|        |                      | <ul> <li>Check the power supply.</li> <li>If the power supply is correct, check that the LED indicator light is ok. Check the PN voltage: if it is 380 V, the source of the problem is generally the motherboard. If the indicator light is off, switch off the power supply, check the IGBT, check the dioxides, if the voltage is not correct, the inverter board is damaged, replace it.</li> <li>If there is no problem with the IGBT, this means that there are no problems with the inverter board. Check the bridge rectifier to see if the bridge voltage is correct. (Same method as for the IGBT, disconnect the power supply, check if the dioxides are damaged.</li> <li>normally, if F1 is present when the compressor is started up, the motherboard could be the problem. If F1 is present when the fan is started up, this could be due to the inverter board.</li> </ul> |  |  |
| H06.61 | HP supply voltage    | The heat pump power supply voltage is out of range<br>Error code shown on the digital display of the outdoor unit: H7                                                                                                    |  |  |
|        |                      | <ul> <li>Check that the power supply input is in the available range.</li> <li>Switch off and on again several times in quick succession. The unit should remain off for more than 3 minutes before being switched back on.</li> <li>The part in the circuit on the main control board is faulty. Replace it with a new main PCB.</li> </ul>                                                                                                    |  |  |
| H06.62 | HP discharge temp    | Heat pump compressor discharge temperature sensor error<br>Error code shown on the digital display of the outdoor unit: EA                                                                                                    |  |  |
|        |                      | <ul> <li>See possible causes and action list for code H06.24.</li> <li>The temperature sensor TWout is loose. Reconnect it.</li> <li>The temperature sensor T1 is loose. Reconnect it.</li> <li>The temperature sensor T5 is loose. Reconnect it.</li> </ul>                                                                                                    |  |  |
| H06.63 | HP EEPROM error      | Heat pump Inverter module EEPROM error<br>Error code shown on the digital display of the outdoor unit: HF                                                                                                    |  |  |
|        |                      | <ul> <li>Error in the EEprom parameter, rewrite EEprom data.</li> <li>The part in the EEprom chip is broken, replace it.</li> <li>The main PCB is broken, replace it.</li> </ul>                                                                                                    |  |  |

| Code   | Message              | Description                                                                                                    |  |  |
|--------|----------------------|----------------------------------------------------------------------------------------------------|--|--|
| H06.64 | HP inverter com      | Communication error between the outdoor main control unit and the inverter module of the heat pump<br>Error code shown on the digital display of the outdoor unit: H1                                                                                                    |  |  |
|        |                      | <ul> <li>If there is a power supply connected to the PCB and to the drive board. Check whether the PCB LED is on or off. If the LED is off, reconnect the power supply wire.</li> <li>If the LED is on, check the wire connection between the main PCB and the drive PCB. If the wire is loose or broken, reconnect the wire or replace it.</li> <li>Fit a new main PCB or drive board.</li> </ul>                                                                                                    |  |  |
| H06.65 | HP high temp cooling | HP refrigerant outlet temperature is too high in cooling mode<br>Error code shown on the digital display of the outdoor unit: Pd                                                                                                    |  |  |
|        |                      | <ul> <li>The heat exchanger cover has not been taken off. Remove it.</li> <li>The heat exchanger is dirty or clogged. Clean the exchanger.</li> <li>There is insufficient space around the unit for heat exchange.</li> <li>The fan motor is broken, replace it</li> </ul>                                                                                                    |  |  |
| H06.66 | HP gas temp          | Heat pump gas temperature sensor error<br>Error code shown on the digital display of the outdoor unit: H3                                                                                                    |  |  |
|        |                      | <ul> <li>Check the sensor resistance</li> <li>The connector for sensor T2B is loose. Reconnect it.</li> <li>The connector for sensor T2B is wet or contains water.<br/>Drain the water and dry the connector. Add a waterproof adhesive.</li> <li>Sensor T2B is faulty, replace it with a new sensor.</li> </ul>                                                                                                    |  |  |
| H06.67 | ODU return high flow | The heat pump return temperature is higher than the flow temperature in the outdoor unit<br>Error code shown on the digital display of the outdoor unit: PP                                                                                                    |  |  |
|        |                      | <ul> <li>Check the resistance of the two Tw_out - Tw_in sensors</li> <li>Check the position of the two sensors.</li> <li>The water inlet/outlet sensor (TWJn/TW_out) is broken, replace it with a new sensor.</li> <li>The 4-way valve is jammed. Restart the unit again to allow the valve to change the direction.</li> <li>The 4-way valve is broken, replace it with a new valve.</li> </ul>                                                                                                    |  |  |
| H06.68 | ODU air temp sensor  | Refrigerant outlet temperature sensor error in air side of heat exchanger of the outdoor<br>unit<br><b>Error code shown on the digital display of the outdoor unit: E5</b>                                                                                                    |  |  |
|        |                      | <ul> <li>The connector for sensor T3 is loose. Reconnect it.</li> <li>The connector for sensor T3 is wet or contains water.<br/>Drain the water and dry the connector. Add a waterproof adhesive.</li> <li>Sensor T3 is faulty, replace it with a new sensor.</li> </ul>                                                                                                    |  |  |
| H06.69 | 3 phase sequence     | Invalid phase sequence in the 3 phase heat pump power supply<br>Error code shown on the digital display of the outdoor unit: E1                                                                                                    |  |  |
|        |                      | <ul><li>Check that the power supply cables are correctly connected and avoid phase loss.</li><li>Check whether the connections of the neutral and live wires have been reversed.</li></ul>                                                                                                    |  |  |
| H06.75 | ODU flow error       | Water flow error active in the outdoor unit module<br>Error code shown on the digital display of the outdoor unit: E0 or E8                                                                                                    |  |  |
|        |                      | <ul> <li>Check whether the water filter needs cleaning.</li> <li>Make sure that there is no air in the system (venting).</li> <li>Check the water pressure. The water pressure must be greater than 1 bar (0.1 MPa).</li> <li>Check that the pump's speed setting is the highest speed.</li> <li>Make sure that the expansion vessel is not broken.</li> <li>Check that the resistance in the hydraulic circuit is not too high for the pump.</li> <li>If this error occurs during operation in Defrost mode (when heating spaces or domestic water), make sure that the power supply to the backup electric heater is correctly cabled and the fuses are not blown.</li> <li>Check that the pump fuse and the PCB fuse are not blown.</li> <li>The electric circuit is short circuited or open. Reconnect the wire correctly.</li> <li>The water flow rate is too low.</li> <li>The water flow rate controller is faulty, it is continuously open or closed. Switch the water flow rate controller.</li> </ul> |  |  |

| Code   | Message              | Description                                                                                                    |  |  |
|--------|----------------------|----------------------------------------------------------------------------------------------------|--|--|
| H06.76 | ODU return temp err  | Return temperature sensor is on error in the outdoor unit<br>Error code shown on the digital display of the outdoor unit: Ed                                                                                                    |  |  |
|        |                      | <ul> <li>Check the sensor resistance</li> <li>The connector for the Tw_in sensor is loose. Reconnect it.</li> <li>The connector for the Tw_in sensor is wet or contains water. Drain the water and dry the connector. Add a waterproof adhesive</li> <li>The Tw_in sensor is faulty. Replace it with a new sensor.</li> </ul>                                                                                  |  |  |
| H06.77 | ODU EEPROM error     | EEPROM error in hydronic system main control board in the outdoor unit<br>Error code shown on the digital display of the outdoor unit: EE                                                                                                    |  |  |
|        |                      | <ul> <li>The EEprom parameter is incorrect. Rewrite the EEprom data.</li> <li>The EEprom chip is broken. Replace it with a new EEprom chip.</li> <li>The main control PCB for the hydraulic module is broken. Replace it with a new PCB.</li> </ul>                                                                                                    |  |  |
| H06.78 | ODU internal com Err | Communication error between refrigerant system and hydronic system main control boards<br>Error code shown on the digital display of the outdoor unit: H0                                                                                                    |  |  |
|        |                      | <ul> <li>The cable is not connecting the main PCB B and the main control PCB of the hydraulic module. Connect the cable.</li> <li>The communication cable order is incorrect. Reconnect the cables in the correct order.</li> <li>There is significant magnetic or electrical interference caused by lifts, large electrical transformers, etc. Add shielding to protect the unit or move the unit.</li> </ul> |  |  |
| H06.79 | ODU flow temp err    | Flow temperature sensor is on error in the outdoor unit<br>Error code shown on the digital display of the outdoor unit: HA                                                                                                    |  |  |
|        |                      | <ul> <li>The connector for sensor Tw_out is loose. Reconnect it.</li> <li>The connector for sensor Tw2 is loose. Reconnect it.</li> <li>The connector for sensor Tw2 is wet or contains water. Drain the water and dry the connector. Add a waterproof adhesive.</li> <li>sensor Tw2 is faulty. Replace it with a new sensor.</li> </ul>                                                                       |  |  |
| H06.80 | HE frost protection  | ODU water side heat exchanger anti-freeze protection<br><b>Error code shown on the digital display of the outdoor unit: Pb</b><br>The unit will resume normal operation.                                                                                                    |  |  |
| H06.81 | Evaporator error     | Evaporator error in the outdoor unit                                                                                                    |  |  |

Refer to the installation manual for the outdoor unit for the codes linked to the outdoor unit.

#### 13.1.4 Lockout codes

A lockout code signals a major anomaly affecting the heating system: the heating system is shut down as the safety conditions are not fulfilled.

Two operations are necessary for the system to resume normal operation:

- 1. Remove the causes of the anomaly.
- 2. Acknowledge the error message manually on the user interface.

When one of the codes below is displayed, contact the professional responsible for maintenance of the heat pump.

| Tab.57 | List of lockout codes |
|--------|-----------------------|
|--------|-----------------------|

| Code   | Message              | Description                                                                                          |  |
|--------|----------------------|----------------------------------------------------------------------------------------------------|--|
| E00.00 | TFlow Open           | Flow temperature sensor is either removed or measures a temperature below range                      |  |
|        |                      | <ul> <li>Check the wiring between the PCB and the sensor</li> </ul>                                  |  |
|        |                      | - Check that the sensor has been correctly fitted                                                    |  |
|        |                      | Sensor failure:                                                                                      |  |
|        |                      | <ul> <li>Check the Ohmic value of the sensor</li> </ul>                                              |  |
|        |                      | <ul> <li>Replace the sensor if necessary</li> </ul>                                                  |  |
| E00.01 | TFlow Closed         | Flow temperature sensor is either shorted or measures a temperature above range                      |  |
|        |                      | <ul> <li>Poor sensor connection:</li> <li>Check the wiring between the PCB and the sensor</li> </ul> |  |
|        |                      | Check that the sensor has been correctly fitted     Sensor failure:                                  |  |
|        |                      | <ul> <li>Check the Ohmic value of the sensor</li> <li>Replace the sensor if necessary</li> </ul>     |  |
| E02.13 | Blocking Input       | Blocking Input of the Control Unit from device external environment                                  |  |
|        |                      | <ul><li>Check the wiring</li><li>Check the component connected to the <b>BL.</b> contact</li></ul>   |  |
| E02.24 | System flow locking  | System water flow locking active                                                                     |  |
| E06.03 | Locking HydrauBackup | Locking Hydraulic Backup                                                                             |  |

#### 13.2 Displaying and clearing the error memory

The error memory stores the 32 most recent errors. To display, consult and clear the error history:

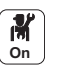

- 1. Press the 🗐 button.
- 2. Select Error History.
  - ⇒ The list of the 32 most recent errors is displayed with the error code, a short description and the date.
- 3. Select the required error to find out the details
- 4. Press and hold the knob  $\checkmark$  to clear the error history.

#### 13.3 Accessing information on the hardware and software versions

Information about the hardware and software versions of the different appliance components is stored in the user interface.

- 1. Press the 🗐 button.
- 2. Select the Version Information menu.
- 3. Select the component for which you would like to see the version information.

| Component | Description                                                                                                    |
|-----------|----------------------------------------------------------------------------------------------------|
| MK3       | User interface                                                                                                    |
| EHC-14    | Main PCB for the control system for the heat pump, the first heating circuit (direct circuit) and the backup heating |
| CB-05     | PCB - S-BUS communication gateway                                                                                    |
| CB-21     | PCB for connecting external options                                                                                  |
| GTW-08    | Optional PCB for connecting to a building management system via Modbus                                               |
| GTW-21    | Optional PCB for connecting to a building management system via BACnet                                               |
| SCB-01    | Optional PCB for summer/winter transition and connecting a 0-10V backup boiler                                       |

## 14 Decommissioning and disposal

#### 14.1 Removing the indoor unit from the DIN rail

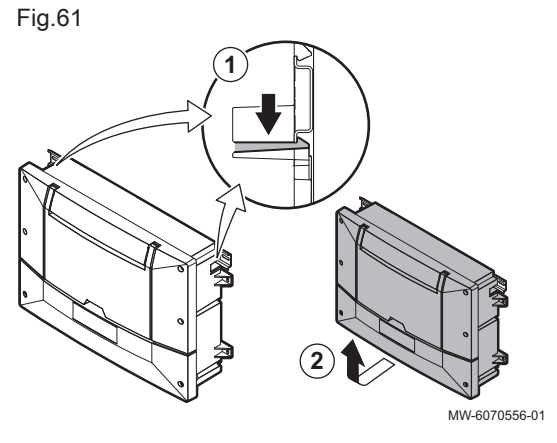

- 1. Press the two clickers on both sides of the housing.
- 2. Pull the bottom of the appliance from the rail.

#### 14.2 Decommissioning procedure

- 1. Switch off the indoor and outdoor units.
- 2. Shut off the electrical power supply to the outdoor and indoor units.
- 3. Switch off the power supply to the electric heating element, if present.
- 4. Switch off the power supply to the backup boiler, if present.
- 5. Drain all the heating circuits.

#### 14.3 Disposal and recycling

Fig.62

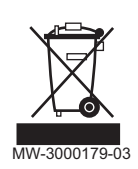

#### Warning

Removal and disposal of the heat pump must be carried out by a qualified professional in accordance with prevailing local and national regulations.

- 1. Switch off the heat pump.
- 2. Cut the mains supply to the heat pump.
- 3. Recover the refrigerant in accordance with prevailing regulations

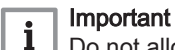

- Do not allow the refrigerant to escape into the atmosphere.
- 4. Close the water mains.
- 5. Drain the installation.
- 6. Dismantle all hydraulic connections.
- 7. Dismantle the heat pump.
- 8. Scrap or recycle the heat pump in accordance with applicable local and national regulations.

### 15 Appendix

#### 15.1 Name and symbol of the zones

Tab.58

| Factory-set name | Factory-set sym-<br>bol | Customer-set name and symbol |  |
|------------------|-------------------------|------------------------------|--|
| CIRCA            |                         |                              |  |

## 15.2 Name and temperature of the activities

| Activities | Factory-set name | Factory-set tempera-<br>ture | Name and temperature defined by the customer |  |
|------------|------------------|------------------------------|----------------------------------------------|--|
| Activity 1 | Sleep            | 16 °C                        |                                              |  |
| Activity 2 | Home             | 20 °C                        |                                              |  |
| Activity 3 | Away             | 6 °C                         |                                              |  |
| Activity 4 | Morning          | 21 °C                        |                                              |  |
| Activity 5 | Evening          | 22 °C                        |                                              |  |
| Activity 6 | Custom           | 23 °C                        |                                              |  |

Tab.59 Name and temperature of the activities for heating

Tab.60 Name and temperature of the activities for cooling

| Activities | Factory-set name | Factory-set tempera-<br>ture | Name and temperature defined by the customer |  |
|------------|------------------|------------------------------|----------------------------------------------|--|
| Activity 1 | Sleep            | 30 °C                        |                                              |  |
| Activity 2 | Home             | 25 °C                        |                                              |  |
| Activity 3 | Away             | 25 °C                        |                                              |  |
| Activity 4 | Morning          | 25 °C                        |                                              |  |
| Activity 5 | Evening          | 25 °C                        |                                              |  |
| Activity 6 | Custom           | 25 °C                        |                                              |  |

## Original instructions - © Copyright

All technical and technological information contained in these technical instructions, as well as any drawings and technical descriptions supplied, remain our property and shall not be multiplied without our prior consent in writing. Subject to alterations.

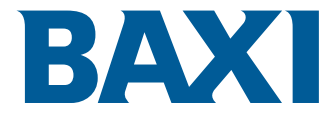

36061 BASSANO DEL GRAPPA (VI) - ITALY Via Trozzetti, 20 Customer care: Tel +39 0424 517800 - Fax +39 0424 38089 www.baxi.it

# CE

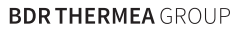

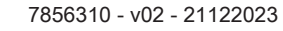

7856310-001-02